International Student Guidebook

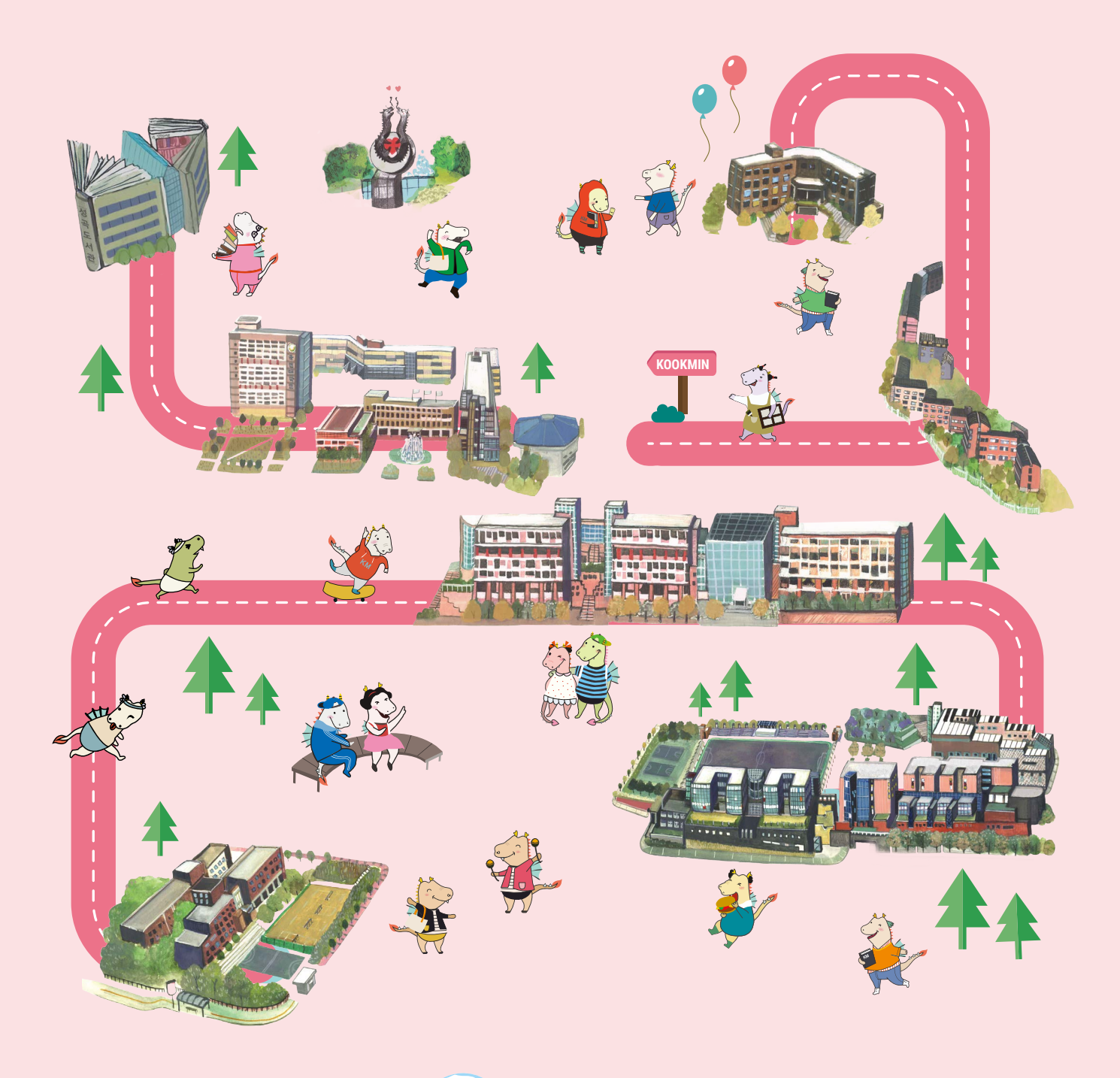

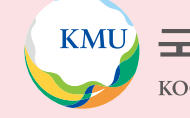

# 12024-1 외국인 유학생 가이드북

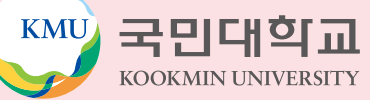

# 외국인유학생지원센터 소개

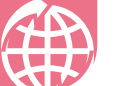

### 외국인유학생지원센터 Center for International Student Services

외국인유학생지원센터는 정규 학위 과정(학부 및 일반대학원) 외국인 유학생의 학업 및 학교생활에 필요한 행정 지원과 외국인 유학생을 관리하는 업무를 담당하고 있습니다.

외국인 유학생이 한국 유학 생활을 성공적으로 마무리할 수 있도록 입학부터 졸업에 이르기까지 학사, 학업, 생활, 비자 등 모든 방면에 필요한 행정 서비스를 제공합니다. 국민대학교에서 공부하는 동안 도움이 필요하거나 궁금한 점이 있으면 언제든지 외 국인유학생지원센터를 방문 하시기 바랍니다!

### 주요 업무

- 학사 : 수강신청, 성적, 장학금, 휴학, 복학, 제적 등
- 학업 : 학업지원 프로그램, TOPIK 대비반, 멘토링·튜터링 프로그램, 각종 특강 등
- 비자 : 비자신청, 외국인등록증 신청·연장, 비자변경, 시간제취업(아르바이트) 허가 등
- •생활 : 생활관 신청, 문화체험, 건강검진, 보험 등
- 상담 : 학업 및 생활과 관련된 모든 상담

### 위치 및 연락처

② 위치 : 글로벌센터 105호(성곡도서관 옆)
◎ 근무시간 : (학기중) 9:00~17:00, (방학중) 9:30~16:00 / 점심시간 12:00~13:00
③ 전화번호 : 02) 910-5844, 5804, 5850, 5808
☑ 이메일 : kmuciss@kookmin.ac.kr
웹사이트 : https://cms.kookmin.ac.kr/kmuciss

### 기억할 것!

- 전화번호, 이메일 변경 시, 반드시 'ON국민 포털 시스템 포털 내정보관리'에서 변경하세요!
- 'ON국민 포털 시스템'에 기재해 놓은 <u>이메일 또는 학교 홈페이지 공지사항을 수시로 확인해야 합니다!!</u>
   ※ 학생들이 반드시 알아야 하는 중요한 사항들은 이메일 또는 학교 홈페이지 공지사항에 모두 안내가 됩니다.
- 궁금하거나 걱정되는 문제가 있으면 언제든지 외국인유학생지원센터를 방문할 것

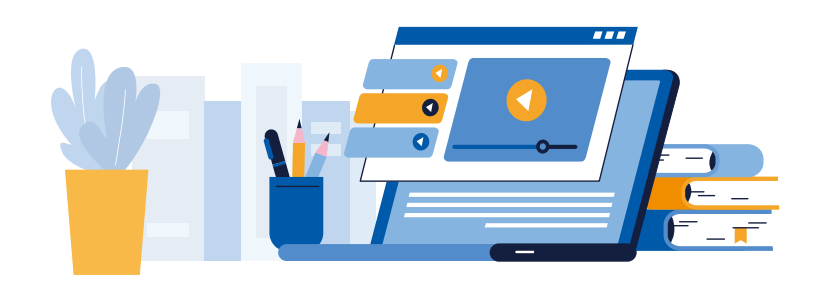

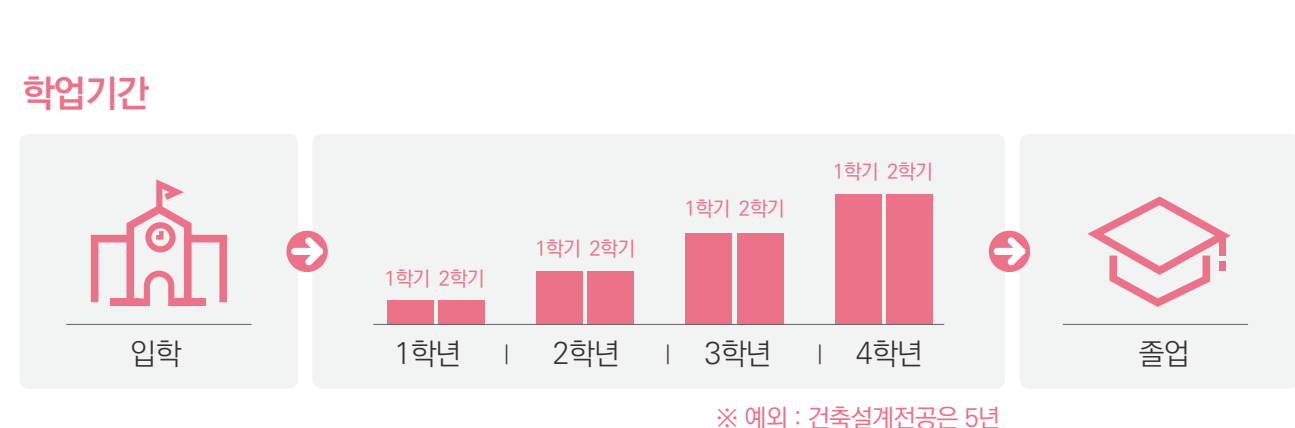

### 학업성적

2

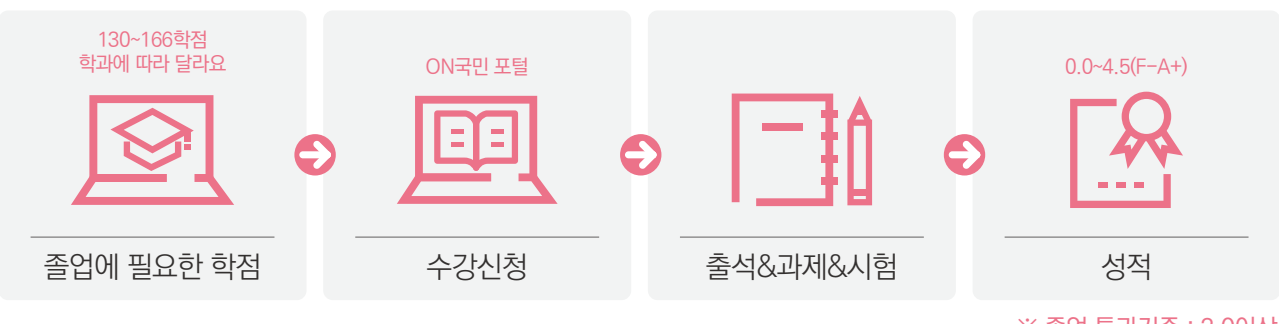

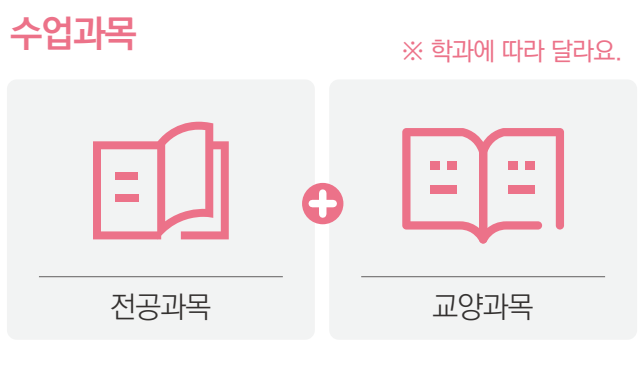

주의사항

※ 학과에 따라 달라요.

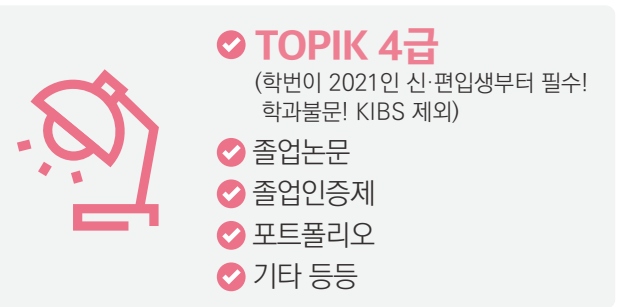

한눈에 알아보는 나의 대학 생활

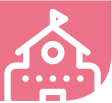

### ※ 졸업 통과기준 : 2.0이상

한국어

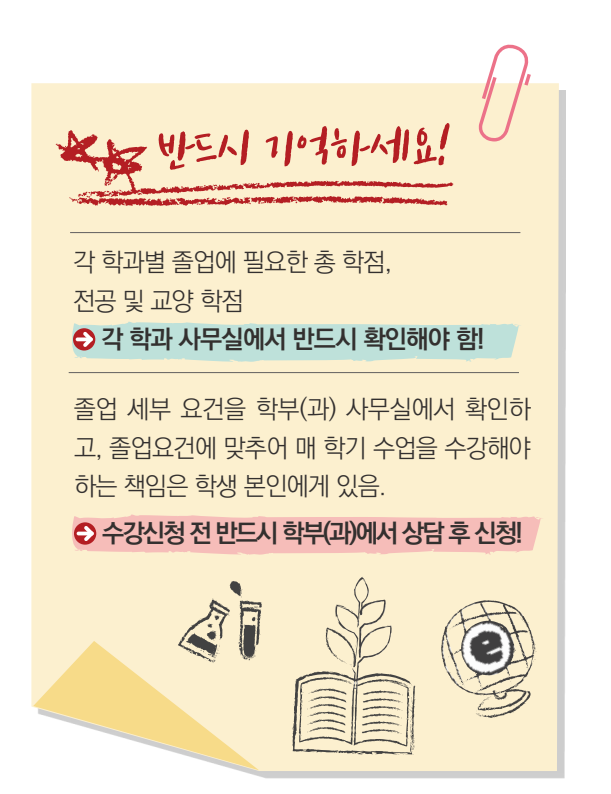

# **3** 2024학년도 학부 학사일정

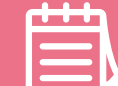

| 일 자                        | 내 용                            |
|----------------------------|--------------------------------|
| 2024.03.04.(월)             | • 2024학년도 입학식                  |
| 2024.03.04.(월)             | • 1학기 개강일                      |
| 03.04.(월) ~ 03.08.(금)      | • 1학기 수강신청 변경/포기 기간            |
| 03.12.(화) ~ 03.15.(금)      | • 부전공 신청 및 다 • 부전공 변경/포기 기간    |
| 04.09.(화) ~ 04.12.(금)      | • 1전공 신청/변경 및 다전공 신청 기간        |
| 04.22.(월) ~ 04.27.(토)      | • 1학기 중간시험 기간                  |
| 05.28.(화) ~ 05.30.(목)      | • 하계 계절학기 수강신청 기간              |
| 06.04.(화) ~ 06.07.(금)      | • 하계 계절학기 등록 기간                |
| 06.10.(월) ~ 06.15.(토)      | • 1학기 기말시험 기간                  |
| 06.17.(월) ~ 06.22.(토)      | • 1학기 보강(기말시험 가능) 기간           |
| 06.10.(월) ~ 06.21.(금)      | • 2학기 재입학 신청 기간                |
| 06.14.(금) ~ 06.28.(금)      | • 1학기 성적 공시 기간                 |
| 06.24.(월)                  | • 하계방학 시작일                     |
| 06.24.(월) ~ 07.12.(금)      | • 하계 계절학기 수업 기간                |
| 06.21.(금) ~ 06.28.(금)      | • 1학기 성적 이의신청/정정 기간            |
| 07.16.(화) ~ 07.26.(금)      | • 2학기 휴 • 복학, 유급 신청 기간         |
| 08.14.(수) ~ 08.28.(수)      | • 2학기 수강신청 기간                  |
| 08.21.(수)                  | • 2023학년도 후기 학위수여식             |
| 08.26.(월) ~ 08.30.(금)      | • 2학기 등록 기간                    |
| 09.02.(월)                  | • 2학기 개강일                      |
| 09.02.(월) ~ 09.06.(금)      | • 2학기 수강신청 변경/포기 기간            |
| 09.10.(화) ~ 09.13.(금)      | • 부전공 신청 및 다 • 전공 변경/포기 기간     |
| 10.08.(화) ~ 10.11.(금)      | • 1전공 신청/변경 및 다전공 신청 기간        |
| 10.18.(금)                  | • 개교 78주년 기념일                  |
| 10.21.(월) ~ 10.26.(토)      | • 2학기 중간시험 기간                  |
| 12.03.(화) ~ 12.05.(목)      | • 동계 계절학기 수강신청 기간              |
| 12.02.(월) ~ 12.13.(금)      | • 전부(과) 신청 기간                  |
| 12.03.(화) ~ 12.05.(목)      | • 동계 계절학기 등록 기간                |
| 12.09.(월) ~ 12.14.(토)      | • 2학기 기말시험 기간                  |
| 12.16.(월) ~ 12.21.(토)      | • 2학기 보강(기말시험 가능) 기간           |
| 12.09.(월) ~ 12.20.(금)      | • 2025학년도 1학기 재입학 신청 기간        |
| 12.13.(금) ~ 12.27.(금)      | • 2학기 성적 공시 기간                 |
| 12.20.(금) ~ 12.27.(금)      | • 2학기 성적 이의신청/정정 기간            |
| 12.23.(월)                  | • 동계방학 시작일                     |
| 12.23.(월) ~ 2025.01.14.(화) | • 동계 계절학기 수업 기간                |
| 2025.01.06.(월) ~ 01.24.(금) | • 2025학년도 1학기 휴 • 복학, 유급 신청 기간 |
| 02.13.(목) ~ 02.26.(수)      | • 2025학년도 1학기 수강신청 기간          |
| 02.19.(수)                  | • 2024학년도 전기 학위수여식             |
| 02.24.(월) ~ 02.28.(금)      | • 2025학년도 1학기 등록 기간            |

# ON국민 포털 로그인

### Google Chrome 접속하기

4

학교 시스템을 사용하기 위해서는 구글 크롬 브라우 저를 사용해야 합니다.

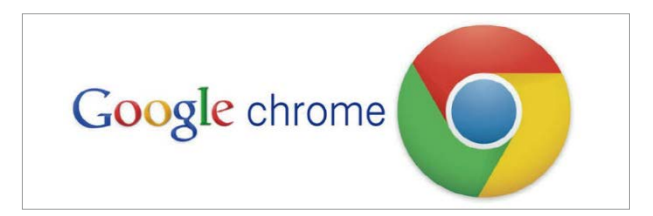

### ON국민 포털 접속하기

0

Z

국민대학교 홈페이지(http://www.kookmin. ac.kr) → '포털' 클릭 또는 URL(https://portal.kookmin.ac.kr) 접속

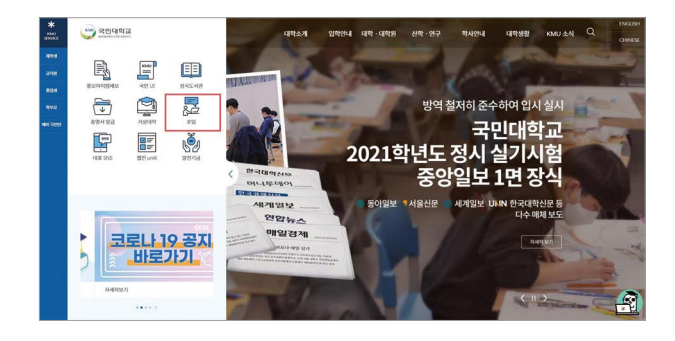

# 사용자 등록하기 '사용자 등록' 클릭

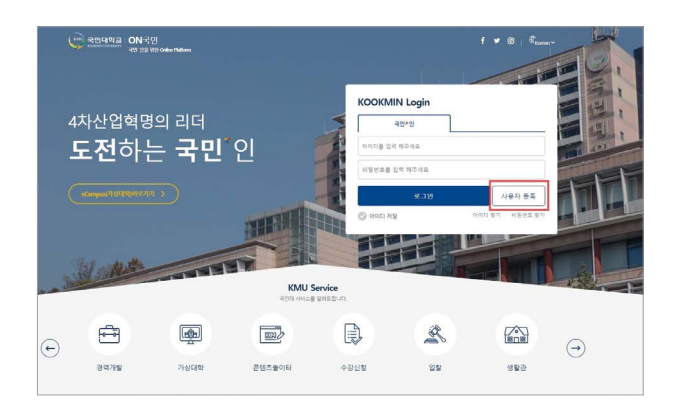

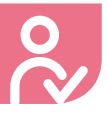

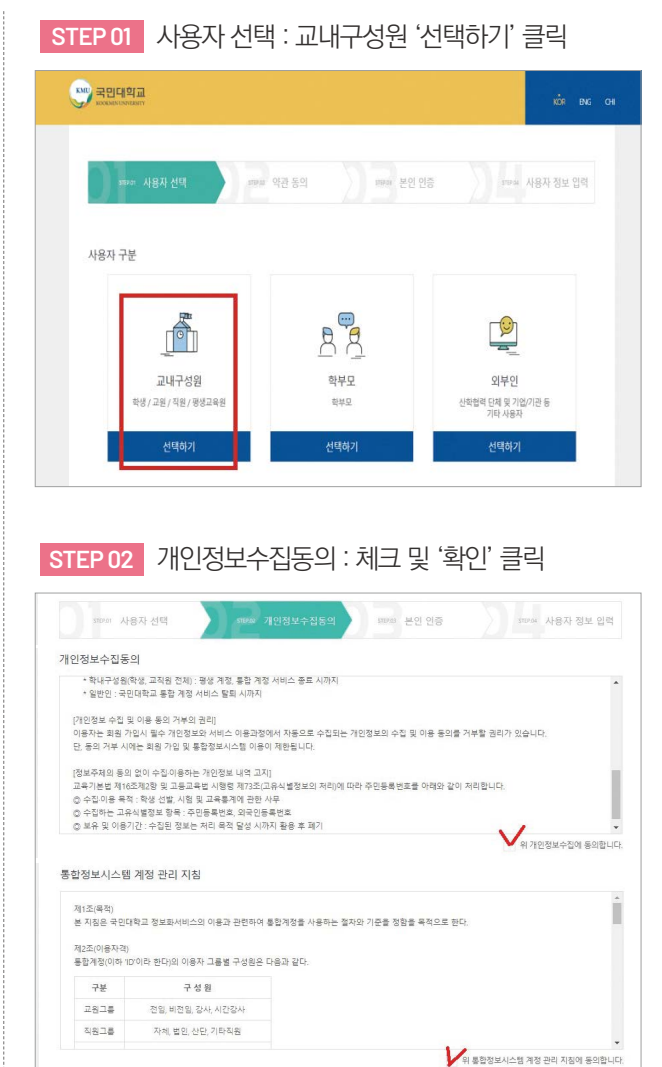

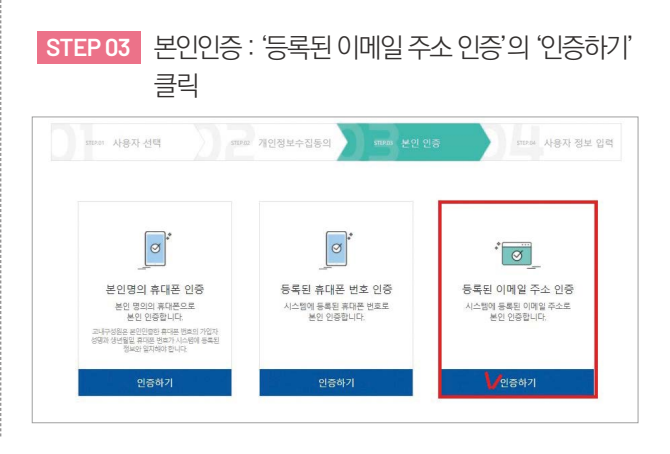

⊘ 확인

English

뮰

**햔**귀 어

International Student Guidebook | 09

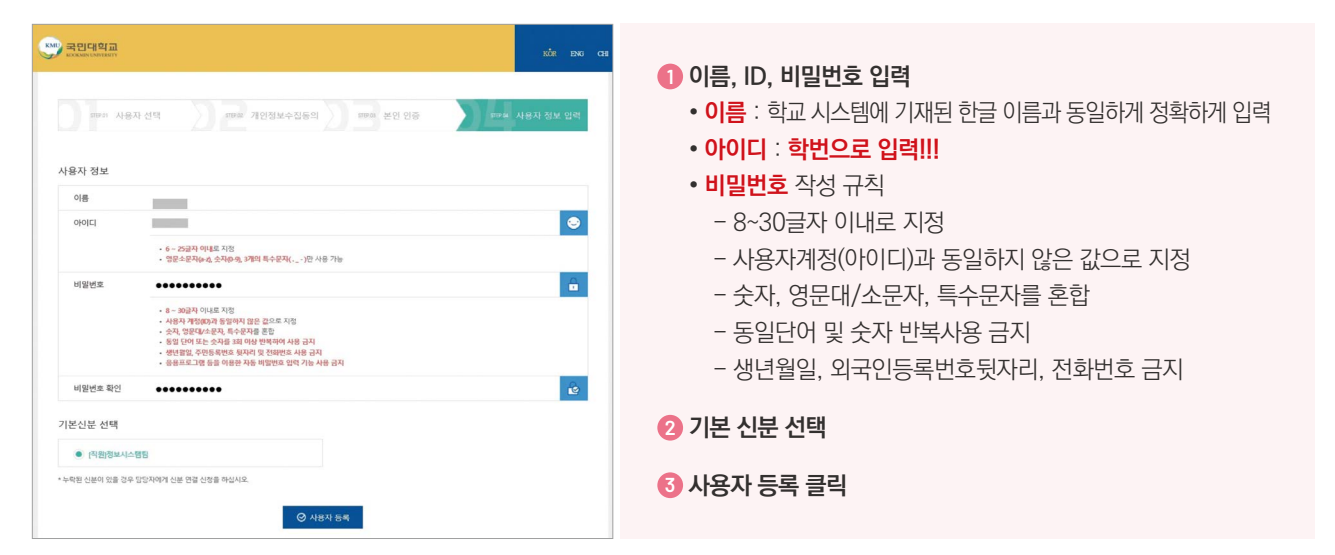

⑤ 이메일 확인 및 본인인증 진행

6 '등록된 이메일 주소 본인인증 완료' 클릭

### STEP 04 사용자 정보 등록

2 생년월일 : 8자리(숫자만 입력)

③ 학교 시스템에 등록된 이메일 주소

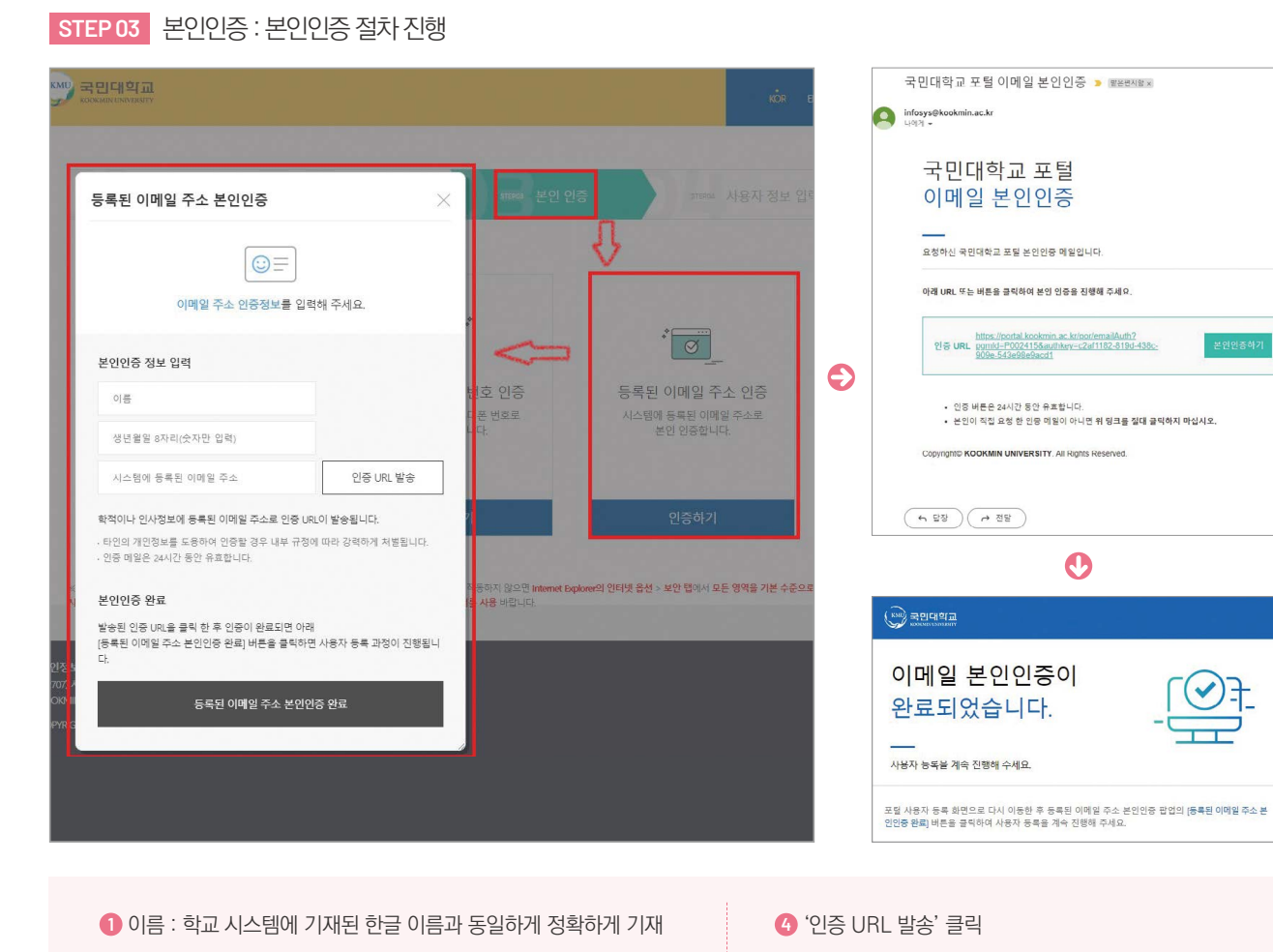

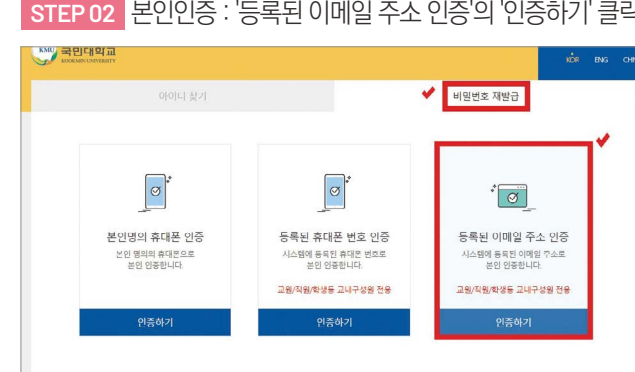

STEP 02 본인인증 : '등록된 이메일 주소 인증'의 '인증하기' 클릭

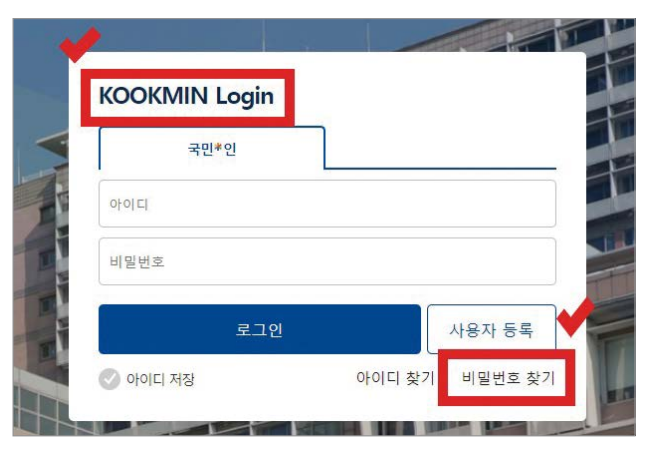

STEP 01 ON국민 포털 로그인 화면 접속 ➡ 비밀번호 찾기 클릭

5 ON국민 포털 비밀번호 찾기 ON국민 포털 비밀번호를 잊은 경우, 비밀번호를 재설정 하는 방법

1 등록한 ID 및 PW를 입력하여 로그인이 정상적으로 되는지 확인 진행 2 ON국민 포털 로그인시 각종 시스템(가상대학, K-Startrack, 도서관 등)에 바로 접속 가능(별도 로그인 불필요)

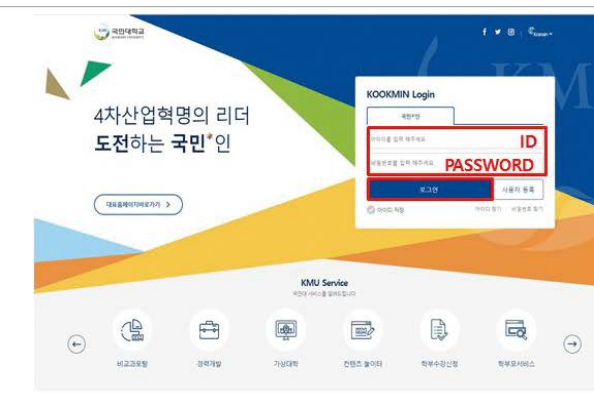

↓ ON국민 포털 로그인하기

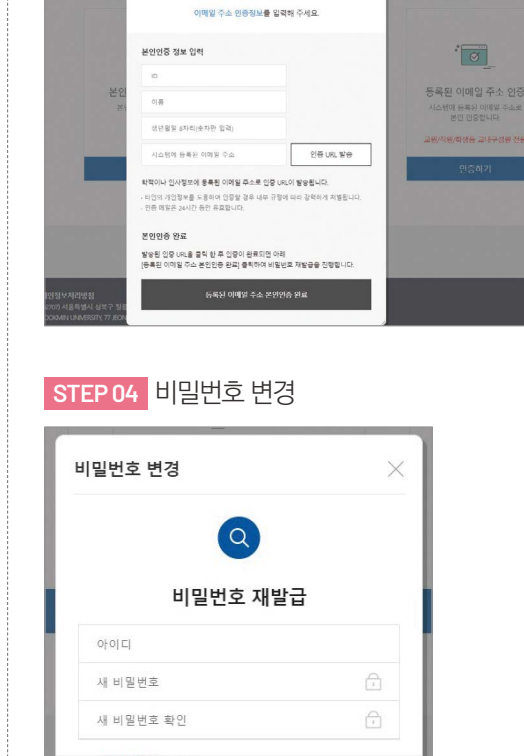

STEP 03 본인인증 : 본인인증 절차 진행

©≡

등록된 이메일 주소 본인인증

|                        | 업무시스템 가상대학                                                             | K-Startrack                             | *SN8 8 9 # 1 00                                              |                                                                                  |
|------------------------|------------------------------------------------------------------------|-----------------------------------------|--------------------------------------------------------------|----------------------------------------------------------------------------------|
| w inner on             | a pa a                                                                 |                                         | 408 43272                                                    | MO                                                                               |
|                        |                                                                        |                                         | ******                                                       | 25.55                                                                            |
| 감의 시간표                 |                                                                        | •                                       | 오늘의 석당배는 #                                                   | 22 목요일 🔍                                                                         |
| 3 5 4                  | 4. 2 ±                                                                 | 4.41                                    | 9945/CH 8885                                                 | 5.10 元務会会(同学的) 原著                                                                |
| 1 1200-1400 以内醫療期後間 05 | unbiskey 6                                                             | 0.91                                    | UPBRS Inch                                                   |                                                                                  |
| 2 1300-1630 町田市長105    | 1                                                                      | 0.00                                    | #29/10x 100-<br>#3 46##\$41 295\$44                          |                                                                                  |
| 1 1830-1800 BHEIR(02   | aupibnes (                                                             | 19.0                                    | 99993                                                        |                                                                                  |
|                        |                                                                        |                                         | 2510 MIC                                                     | A REAL                                                                           |
|                        |                                                                        |                                         | # w1200                                                      |                                                                                  |
|                        |                                                                        |                                         | 12201 - noodle                                               | ctober, 2020 Today+ C > +                                                        |
|                        |                                                                        |                                         | We down 20 mm                                                |                                                                                  |
|                        |                                                                        |                                         | 2.3210 - cutlet                                              |                                                                                  |
| 이당의 연기 원생즈             | 업무경제                                                                   |                                         | 2020-2 생작업적 및 예의                                             |                                                                                  |
|                        | 2402010                                                                | +                                       | 2398 54 55 00                                                |                                                                                  |
|                        |                                                                        |                                         | Wild Book                                                    | 11 12 13 14 13 14 17                                                             |
|                        | 自由主 日内市内帯 公司                                                           | 195.                                    |                                                              |                                                                                  |
| and the second second  | 24120181024024                                                         | 18.                                     | 881800 B S 8                                                 | 1 1 2 2 A 🔘 2 A                                                                  |
|                        | 244528402429<br>244528402429                                           |                                         | 8.818-00 0 0 0 0<br>04888800 0 0 0                           |                                                                                  |
|                        | 2422024025422<br>2242224024229<br>24422240254224                       |                                         | алароо () () а<br>олурануро) () () а<br>олуранурро) () () () | i i i i i i i i i i i i i i i i i i i                                            |
| Ö                      | Des Doute en<br>Destruise das Sa<br>Destruise das Sa<br>Des Suistes da | 11. 11. 14. 14. 14. 14. 14. 14. 14. 14. | 880800 000 000<br>045896500 000 00<br>0456898500 00 00       | 1. 1. 1. 1. 0. 1. 1.<br>1. 1. 1. 1. 1. 1. 1. 1. 1.<br>1. 1. 1. 1. 1. 1. 1. 1. 1. |

### 수강신청 5

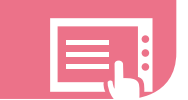

### 수강신청이란?

학생이 졸업을 위하여 들어야 하는 과목을 선택하여 신청하는 과정 빨리 신청한 학생이 수강신청이 되는 선착순 시스템

### 수강신청 과정 및 기간

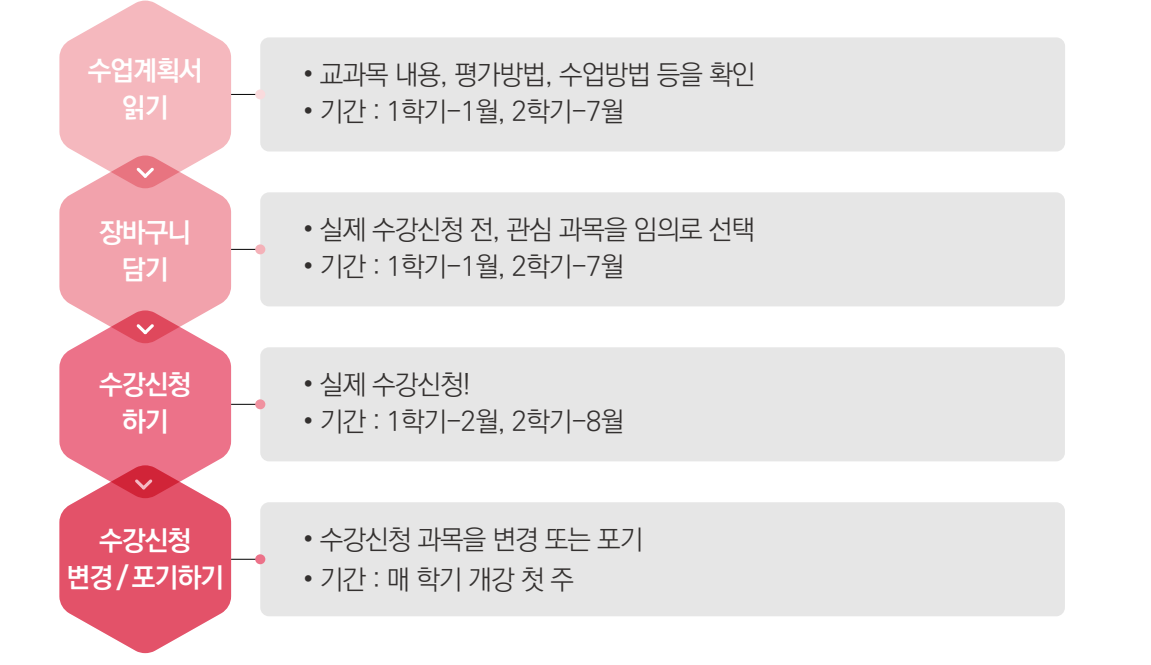

### 수강신청 최대학점/학기

| 대학구분                                                 | 최대신청학점 |
|------------------------------------------------------|--------|
| 글로벌인문·지역대학, 사회과학대학, 경상대학, 경영대학, 조형대학, 예술대학           | 18학점   |
| 법과대학, 창의공과대학, 소프트웨어융합대학, 자동차융합대학, 과학기술대학, 건축대학, 체육대학 | 19학점   |
| KMU International Business School                    | 17학점   |

### 2024-1학기 수강신청 일정

| 구분      | 기간                                                                       | 대상                           |
|---------|--------------------------------------------------------------------------|------------------------------|
| 수강신청    | 2024.02.27.(화) 14:00~17:00                                               | • 신입생 중 '본과과정' 배정학생<br>• 편입생 |
| 변경 및 포기 | 2024.03.04.(월) ~ 2024.03.07(목) 10:00~17:00<br>2024.03.08.(금) 10:00~23:00 | • 전체학생                       |

### 수강신청시 유의사항

- 수강신청 전, 학과 사무실에서 반드시 자세한 상담을 받아야 함.
- 학과 사무실과 확인 필요사항 : 졸업에 필요한 과목(졸업조건), 각 학기에 반드시 수강해야 하는 과목
- 수강신청 기간 이외에는 수강신청이 절대 불가함.
- 선착순이므로 수강신청 시작과 동시에 한 번의 클릭으로 신청을 해야 함.
- 대부분의 과목들은 수강신청 시작과 동시에 1~2초 만에 '수강인원제한'으로 표시됨. '수강인원제한'으로 표시됐다는 것은 그 과목에는 더 이상 자리가 없다는 것을 의미함.
- •실제 수강신청일에 한 번의 클릭으로 수강신청에 성공하기 위해서는 '장바구니 기간'을 잘 활용해야 함.

### 학교시스템 사용시 주의사항

학교 시스템을 사용하기 위해서는 구글 크롬 브라우저를 사용해야 합니다.

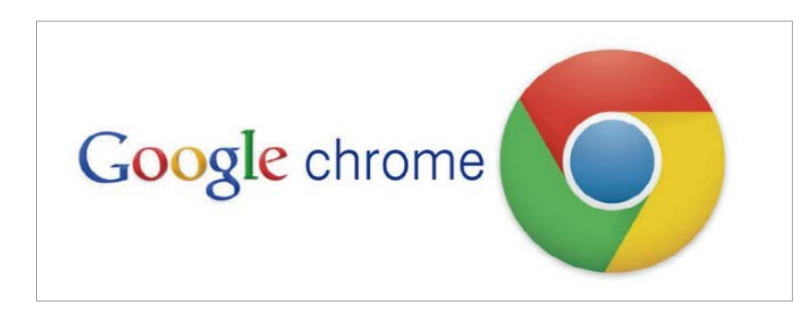

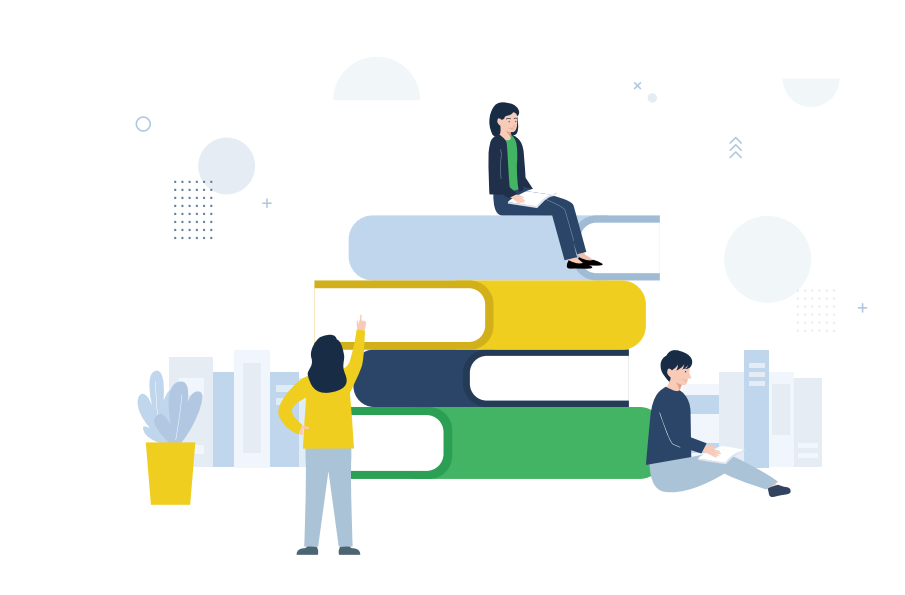

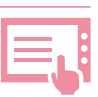

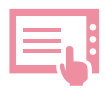

# 수강신청 방법

# 1 수강신청 메뉴 찾아가기

ON국민 포털 로그인 페이지에서 '수강신청' 클릭 또는 국민대학교 수강신청시스템 (sugang.kookmin.ac.kr) 접속

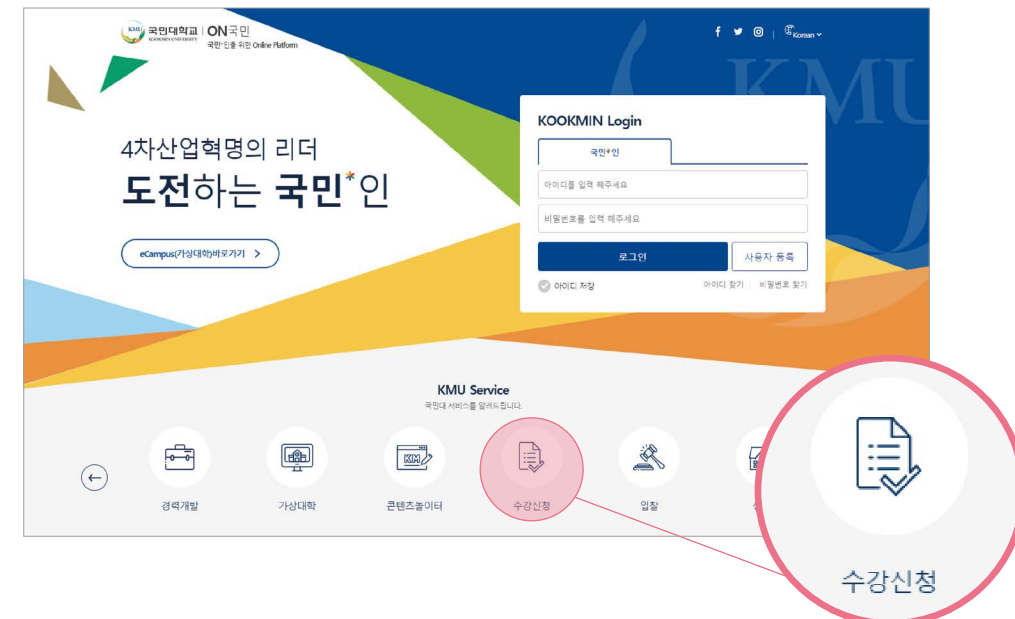

# 2 수업계획서 조회하기

| 내정보관리       | > | 학사서비스           |                |
|-------------|---|-----------------|----------------|
| 학사서비스       | > | 학적정보            | 수업정보           |
| Seles and a |   | 학적변동조회          | 전공별 교육과정 조회    |
| 학생서비스       | > | 휴학/복학신청         | 수업계획서조회        |
|             |   | 국제학생증신청         | 강좌조회(수업계획서)    |
| 열린캠퍼스       | > | 전문연구요원 출장(외출)신청 | 동일/대체교과목 이력(대학 |
|             |   | 수업연한단축신청        | 선수지정과목조회(대학원)  |
|             |   | 중도수료신청(석/박)     | 선수과목조회(대학원)    |
|             |   | 학술회의참가보고        | 학부시험보조감독신청     |
|             |   |                 |                |

# 3 장바구니 담기

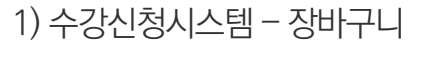

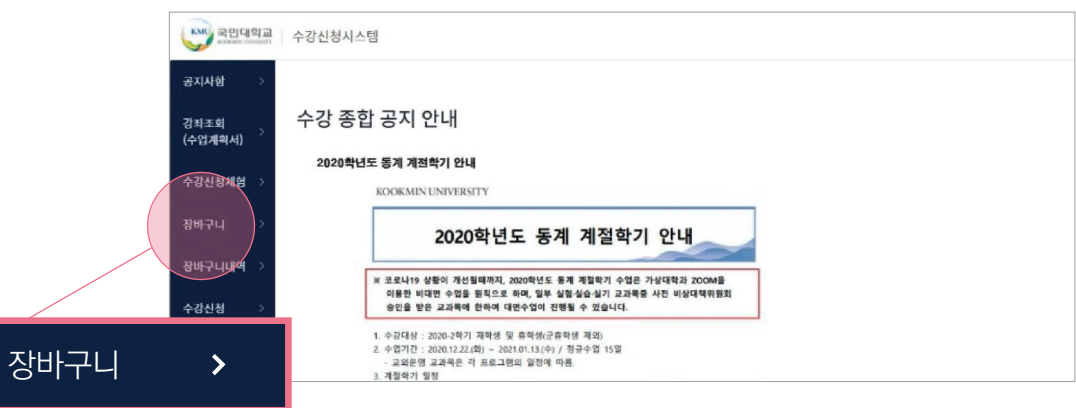

### 2) 기본검색 : 요일/교시(시간)/학점/교과목번호/교과목명/교수명 검색하여 교과목 조회 가능

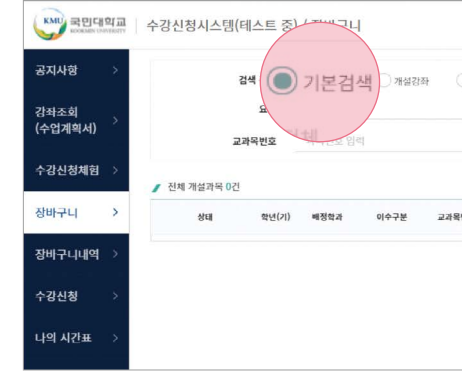

3) 희망 교과목 장비구니추가 클릭
 ※ 장비구니는 최대 20과목까지 추가 가능

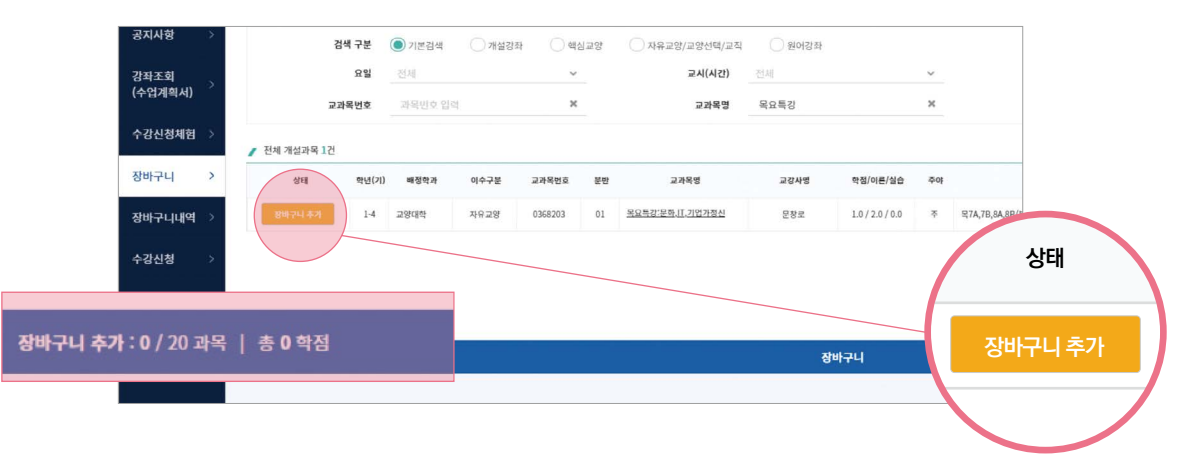

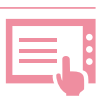

|                |                                        |                                       |                                                                                     | 로그인가능 기                                                                                                    |
|----------------|----------------------------------------|---------------------------------------|-------------------------------------------------------------------------------------|----------------------------------------------------------------------------------------------------|
| ○ 자유교양/교양선택/교직 | 원어강좌                                   |                                       |                                                                                     |                                                                                                    |
| 교시(시간)         | 전체                                     |                                       | ~                                                                                   |                                                                                                    |
| 교과목명           | 교과목명 입력                                |                                       | ×                                                                                   |                                                                                                    |
| 교과목명           | 교경사명                                   | 학정/이른/실습                              | 주야                                                                                  |                                                                                                    |
|                |                                        |                                       |                                                                                     |                                                                                                    |
|                |                                        |                                       |                                                                                     |                                                                                                    |
|                | 자유고양/고양선택/고직<br>교세(시간)<br>고과작명<br>고과작명 | · · · · · · · · · · · · · · · · · · · | 자유교강/고양선택/고         응어강화           교4(시간)         전계           교계국명         교개국명 일력 | 자유교양/고영선택/교         인 연시감           교시(시간)         전체         ~           고가직명 양력         고가직명 양력         × |

| ····································· | >강신청시스템(테스        | 트 중) /         | 장바구니                             |                   |      |                        |                       |             |     | 로그럴카는 가진 : 2021.01.27(수) 0%30 ~ 22:00   정배구니 : 2021 | .01.27(\$) 09(30 - 22:00   \$3265 | 8712:25           |   |
|---------------------------------------|-------------------|----------------|----------------------------------|-------------------|------|------------------------|-----------------------|-------------|-----|-----------------------------------------------------|-----------------------------------|-------------------|---|
| 공지사영 >                                | 24                | 78 C           | সংখ্ৰম 🧿                         | मध्यम् 🔿          | 백십구양 | ি মন্ন হয়/হয় গুৰু/হয | र ् <u></u> स्त्राह्य |             |     | _                                                   |                                   |                   |   |
| 감좌조회<br>(수업계회사) >                     | 2741              | 대학 (1)<br>번호   | 8의공과대학<br>과무인호 입격                |                   | ×    | 역부(의)<br>고가역명          | 기계금학부 기계나<br>교육옥영 달리  | 니스템공약전공     | ×   | 여수구분 이수구분 전역<br>2수행 유수영 일약                          | ×                                 | C                 |   |
| 수강산청세험 >                              | / 전체 개설과육 87건     |                |                                  |                   | /    |                        |                       |             |     |                                                     |                                   |                   |   |
| 장바구니 >                                | 29                | <b>박년(</b> 21) | ৰপ্ৰহয় ০০০                      | 78 23 <b>4</b> 62 |      | 2749                   | 2045                  | 박철/여준/성습    | 401 | 6142/218 Bold                                       | 1 12                              |                   |   |
| 장바구니내역 >                              | 887447            | 3 7            | 118847<br>148847<br>184688<br>18 | CM 005030H        | 01   | 23883                  | 878                   | 30/30/00    | *   | +44,40,54,58,64,68/(210)92530-2523                  |                                   |                   |   |
| 수감산점 >                                | 30-51 93          | 3 8            | 1489987<br>1489987<br>1889       | 24 005030H        | 62   | 23829                  | 955                   | 3.0/3.0/0.0 |     | B58,54,58,74,78,54/84/244188-221/                   |                                   | 10                | - |
| 나의 시간표 >                              | 149441            | 3 7            | 1개공학부 기<br>6시스템공약 전공<br>12       | gra 005030H       | 03   | 2010                   | 242                   | 30/30/00    | 8   | \$18,54,58,988,54,38/2×(23,655.0.2)                 |                                   |                   |   |
|                                       | 84२५३७            | 3 8            | 1계8학부 기<br>6시스럽음학 전공<br>52       | 5m 0052108        | 01   | 342                    | eē                    | 10/30/00    | ÷   | \$1879/18/#88/04/88/34/51/21/21/21                  |                                   | B                 |   |
|                                       | 51074177          | 3 3            | (제공협부 기<br>(시스템공학 변공<br>12       | त्रम् 0052108     | 02   | 322                    | 584                   | 30/30/00    | *   | 월58,64,68,429,34,38/공학변3855호설                       |                                   | 8                 |   |
|                                       | 889447            | 3 3            | 1계성학부 기<br>6시스명공학 전공             | em 0052108        | 03   | 222                    | 이지프                   | 30/30/00    | ÷   | \$88,54,98,+28,34,38/842561383                      |                                   | ii)               |   |
| 310                                   | 구나 추가 : 1 / 20 세탁 | +198           |                                  |                   |      |                        | 1                     | 바구니         |     |                                                     |                                   | ≡ <b>≡</b> Ø 2.45 | æ |

### 6) 개설강좌 : 대학 및 학부(과)를 선택하여 교과목 조회 가능 <u>※</u> ē

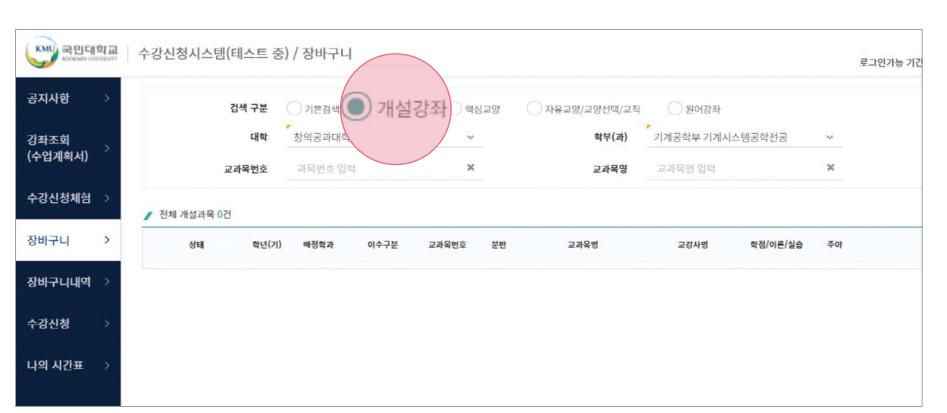

### 5) 개설강좌 : 대학 및 학부(과)를 선택하여 교과목 조회 가능

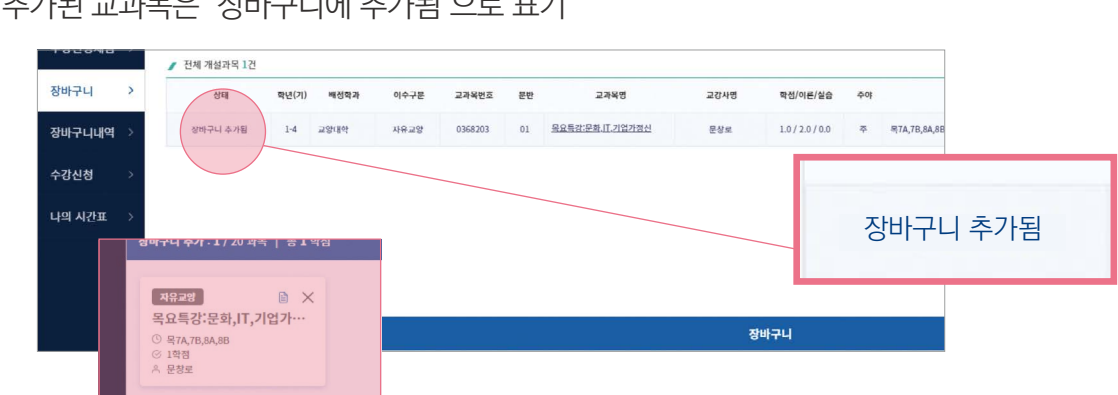

4) 장바구니 추가된 교과목은 '장바구니에 추가됨'으로 표기

7) 희망 교과목 장바구나추가 클릭

공지사항 대학 창의공과대학 강좌조회 (수업계획서) 교과목번호 수강신청체험 / 전체 개실과목 87건 장바구니 >

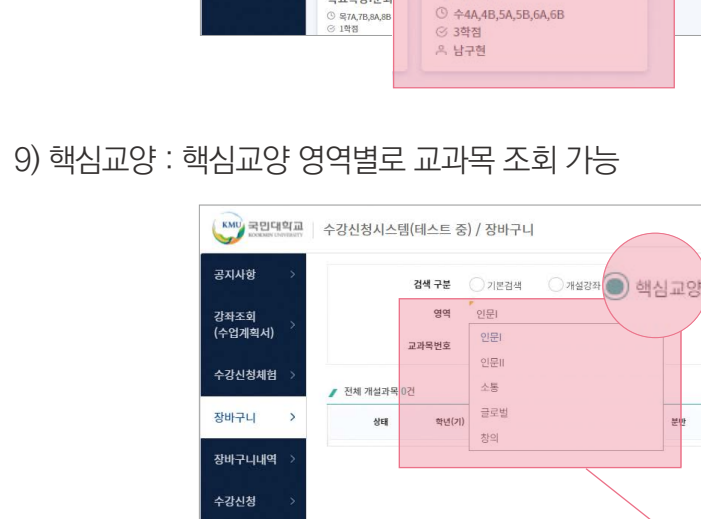

전체 개설과목 87건

장바구니 >

장바구니내역

수강신청

나의 시간표

8) '장바구니에 추가됨' 완료 확인

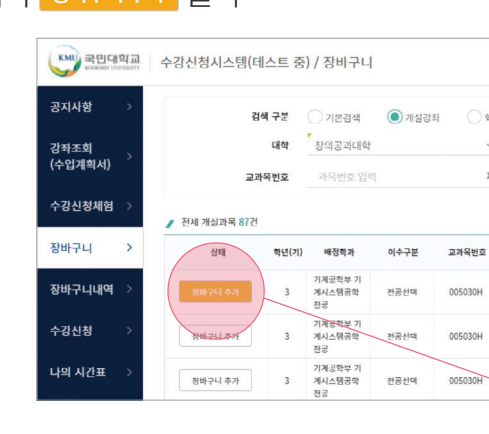

상태

장바구니 추가됨

장바구니 추가

장바구니 추가

장바구니 추가

장바구니 추가

자유교양

목요특강:문회

학년(기) 배정학과 이수구분 교과목번

전공선택

기계공약두 기 게시스템공하

게시스템공학

기계승락수 가 계시스템공학

기계공학부 기 계시스템공학 저구

3

3

3 기계공학부 기 3 게시스템공학

전공선택

기계설계

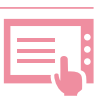

| 로그인가능 기간        |    |          |            |                |    |     |
|-----------------|----|----------|------------|----------------|----|-----|
|                 |    |          | ○ 원이강좌     | ○ 지유교양/교양선택/교직 | 교양 | ) थ |
|                 | ~  | 스템공학전공   | 기계공학부 기계시: | 학부(과)          |    | ~   |
|                 | ×  |          | 교과되밍입력     | 교과목명           |    | ×   |
|                 | 주야 | 학점/이른/실습 | 교강사명       | 교과목병           | 분반 | 원호  |
| ¢4A,4B,5A,5B,6A |    |          | 남구현        | <u>기계설계</u>    | 01 | он  |
| 6B,7A,7B        |    | 상태       |            | 기계설계           | 02 | он  |
| #8B,!           |    |          |            | <u>기계설계</u>    | 03 | DH  |
| ſ               | 추가 | 장바구니 =   |            |                |    |     |
|                 |    |          |            |                |    |     |

| 이수구분  | 교과목번호   | 분반 |            | 교과목명       | 교강사명                   | 학정/이론/실습                      | 주야 |    |  |  |  |  |  |
|-------|---------|----|------------|------------|------------------------|-------------------------------|----|----|--|--|--|--|--|
| 전공선대  | 005030H | 01 | <u>기계설</u> | 장바구니 추가 결과 |                        |                               |    | 3/ |  |  |  |  |  |
| 전공선택  | 005030H | 02 | <u>기계설</u> |            | <b>7</b><br>∻4A,4B,5A, | <b> 계설계</b><br>5B,6A,6B   남구현 |    | v  |  |  |  |  |  |
| 전공선택  | 005030H | 03 | <u>기계설</u> |            |                        |                               |    |    |  |  |  |  |  |
| 전공선대  | 005210B | 01 | 열전달        |            |                        |                               |    |    |  |  |  |  |  |
| 전공선택  | 005210B | 02 | 열전달        |            | 장바구니 추가됨               |                               |    |    |  |  |  |  |  |
| 전공선택  | 005210B | 03 | <u>열전달</u> |            |                        |                               |    |    |  |  |  |  |  |
|       |         |    |            |            | 6                      | 배구니                           |    |    |  |  |  |  |  |
| 5A,6B | ■ ×     |    |            |            |                        |                               |    |    |  |  |  |  |  |
|       |         |    |            |            |                        |                               |    |    |  |  |  |  |  |

| 주야 🔘 전체 | ○ 주간 ○ 야간   |    |
|---------|-------------|----|
| 영역      | 인문          | ~  |
| 교과목번호   | 인문I<br>인문II |    |
| 0건      | 소통          |    |
| 학년(기)   | 글로벌         | 분변 |
|         | 창의          |    |

뮰

English

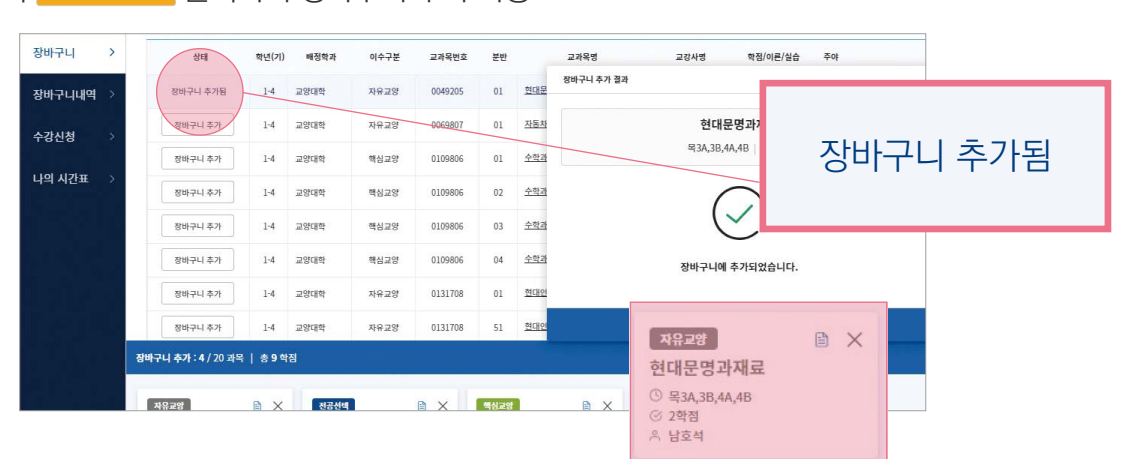

### 12) 희망 교과목 장배구니추가 클릭하여 장바구니 추가 가능

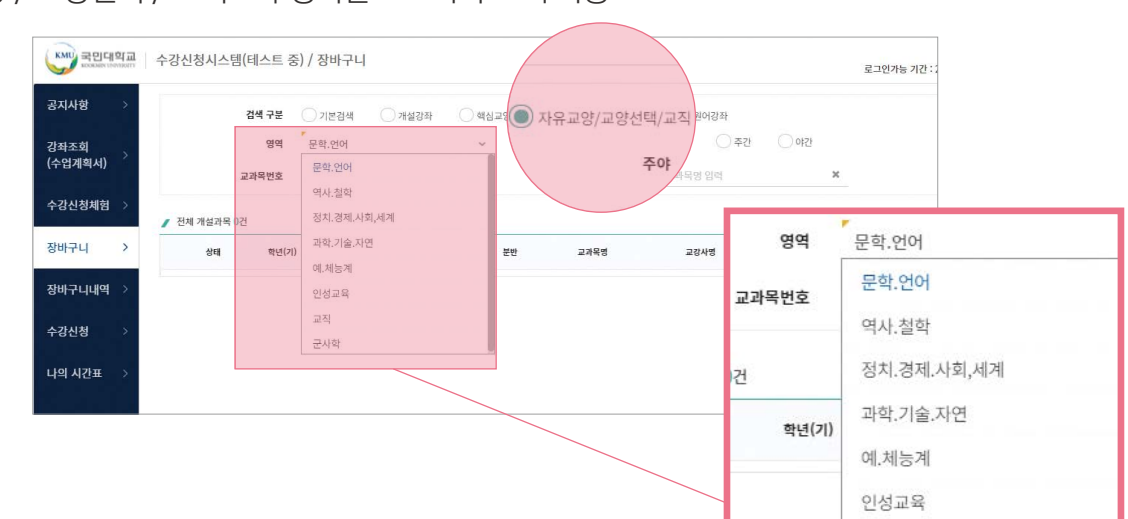

### 11) 자유교양 / 교양선택 / 교직 : 각 영역별로 교과목 조회 가능

| 공지사항   | > | ą           | ქ색 구분 | 기본검색   | 개설강  | 좌 💿 핵   | 심교양 | ○ 자유교양/교양선택/교적 | 내 이원어강좌                           |                 |    |    |
|--------|---|-------------|-------|--------|------|---------|-----|----------------|-----------------------------------|-----------------|----|----|
| 강좌조회   |   |             | 영역    | 인문     |      | ~       |     | 주야             | <ul> <li>전체</li> <li>각</li> </ul> | 전 이야간           |    |    |
| 수업계획서) | > | 23          | 라목번호  | 과목번호 입 | đ    | ×       |     | 교과목명           | 교과목명 입력                           |                 | ×  |    |
| 수강신청체험 | > | 전체 개설과목 38건 |       |        |      |         |     |                |                                   |                 |    |    |
| §바구니   | > | 상태          | 학년(기) | 배징학과   | 이수구분 | 교과목번호   | 분반  | 교과목명           | 교강사명                              | 학점/이론/실습        | 주야 |    |
| 당바구니내역 | > | 장바구니 추가     | 14    | 교양대학   | 핵심교양 | 1132900 | 01  | <u>한국문학의이해</u> | 최규역                               | 3.0 / 3.0 / 0.0 | ×  |    |
| 수가시청   | s | 장바구니 추가     | 1-4   | 교양대학   | 핵심교양 | 1132900 | 02  | 한국문학의이해        | 조재현                               | 3.0/3.0/0.0     |    | 상태 |
|        |   | 정바구니 추가     | 1-4   | 교양대학   | 핵심교양 | 1132900 | 03  | 친구문학의이해        | 서연주                               | 3.0 / 3.0 / 0   |    |    |
| 나의 시간표 | × | 장바구니 추가     | 1.4   | 고양대한   | 핵심교양 | 1132900 | 04  | 한국문학의이해        | 박진                                | 3.0/3.0/        |    |    |

# 장바구니 추가:20/20 과목

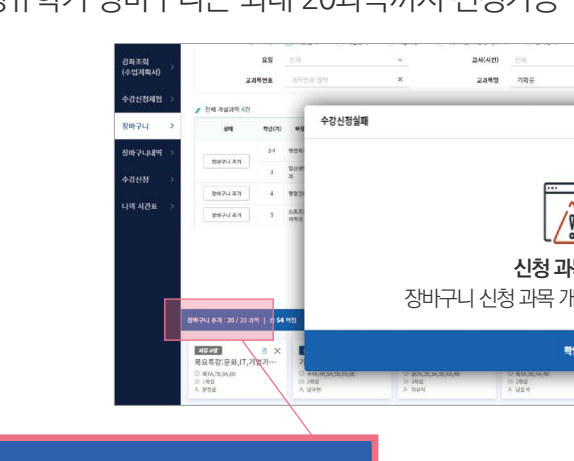

### 15) 정규학기 장바구니는 최대 20과목까지 신청가능

| 공지사항            | >        | 20           | 4 <b>- v</b> |                                       |              | . Om         | -101 |                                       |      | 71-71    |    |  |
|-----------------|----------|--------------|--------------|---------------------------------------|--------------|--------------|------|---------------------------------------|------|----------|----|--|
| 강좌조회<br>[수업계회서] | >        | 교과           | 목번호          | ····································· | () 개월강화<br>( | r () 98<br>× | 100  | ····································· | 0 원어 | 성의       | ×  |  |
| A 754131+121    |          |              | 언어           | 언어를 선택하                               |              | ~            |      |                                       | 모명임  | 3        |    |  |
| -828418         | <u> </u> | / 전체 개설과목 0건 |              |                                       |              |              |      |                                       |      |          |    |  |
| 양바구니            | >        | 상태           | 학년(기)        | 배정학과                                  | 이수구분         | 교카옥번호        | 문반   | 교과목명                                  | 교강사명 | 학점/이른/실습 | 주야 |  |
| 볼바구니내역          | 3        |              |              |                                       |              |              |      |                                       |      |          |    |  |
| 강신청             | >        |              |              |                                       |              |              |      |                                       |      |          |    |  |
| - 나의 시간표        | >        |              |              |                                       |              |              |      |                                       |      |          |    |  |

### 14) 원어강좌 : 원어강의 교과목 조회 가능

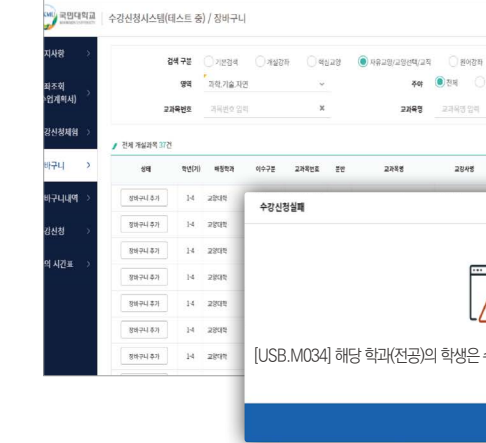

### 13) 해당 교과목의 수강신청대상이 아닌 경우, 장바구니 추가 불가

### 10) 희망 교과목 장배구니추가 클릭하여 장바구니 추가 가능

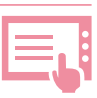

| , 기계공학부 기                            | 계    | 시스템공학전공                      | 3학 | 년(기) |
|--------------------------------------|------|------------------------------|----|------|
| म् <b>२०</b> ३३व<br>म् <b>२०३</b> ३व |      | ۵ <u>ع</u>                   | 54 |      |
| *8/46/36 ~~ 원어(영어)강의                 | /7 2 | 예공학부, 자동차융합                  | 대학 | 수강불가 |
|                                      | ×    | 월여(월에)갑지!기제공학후, 자동자용합대학 수갑불가 |    |      |
|                                      |      |                              |    |      |
|                                      |      |                              | ß  |      |
| <u>A</u>                             |      |                              | B  |      |
| <u> </u>                             |      |                              | 0  |      |
|                                      |      | 씨프영양학과 수강불가                  | R  |      |
| 수강신청 할 수 없는 교과목입니다.(제1건              | 던공)  | ~<br>특용방학과 수강분가              | ۵  |      |
|                                      |      |                              |    |      |
| <b>4</b> 2                           |      |                              |    |      |

|                      | ×                                | 201          | 2+8.04              |            | ×                                                                                                    |          |
|----------------------|----------------------------------|--------------|---------------------|------------|----------------------------------------------------------------------------------------------------|----------|
|                      |                                  |              |                     | ×          | 112                                                                                                    | ০প্রমাহন |
|                      |                                  |              |                     |            | as(영양학권 기획론 + 인산영영공학권 박박제료공영학)                                                                                                    |          |
|                      |                                  |              |                     |            | 66(영정학과 가루폰 • 일산영향상학과 박학과유성정학)                                                                                                    |          |
|                      |                                  |              |                     |            | > 강물가(다부친공자조합)                                                                                                    | n        |
| 2                    |                                  |              |                     |            |                                                                                                    | 8        |
| :\]                  |                                  |              |                     |            |                                                                                                    |          |
|                      | -1                               |              |                     |            |                                                                                                    |          |
| 독조                   | - 박                              |              |                     |            |                                                                                                    |          |
|                      | 초과되었                             | 습니디          | ŀ                   |            |                                                                                                    |          |
| 깨수가                  |                                  |              |                     |            |                                                                                                    |          |
| 배수가                  |                                  |              |                     |            | =                                                                                                    | II Se∧   |
| "[수가                 |                                  |              |                     |            | <ul> <li>● ×</li> <li>&gt;</li> <li>&gt;<td>II Zex</td></li></ul> | II Zex   |
| 개수가<br><sup>확인</sup> | )<br>第14,10,24,414,20,24<br>3月2日 | 980<br>91, 9 | nation na na second | 0 a<br>0 7 | 문<br>전 한 X<br>전 대 시 전 시 초<br>(440,01,7,76)<br>8년                                                                                                    | II 2 0×  |

### 16) 교과목 내역은 '카드'또는 '리스트' 형태로 확인 가능하며 순서변경은 '카드 '형태에서만 가능 ※ 순서변경방법 : 교과목을 드래그하여 이동 후 '순서변경' 클릭

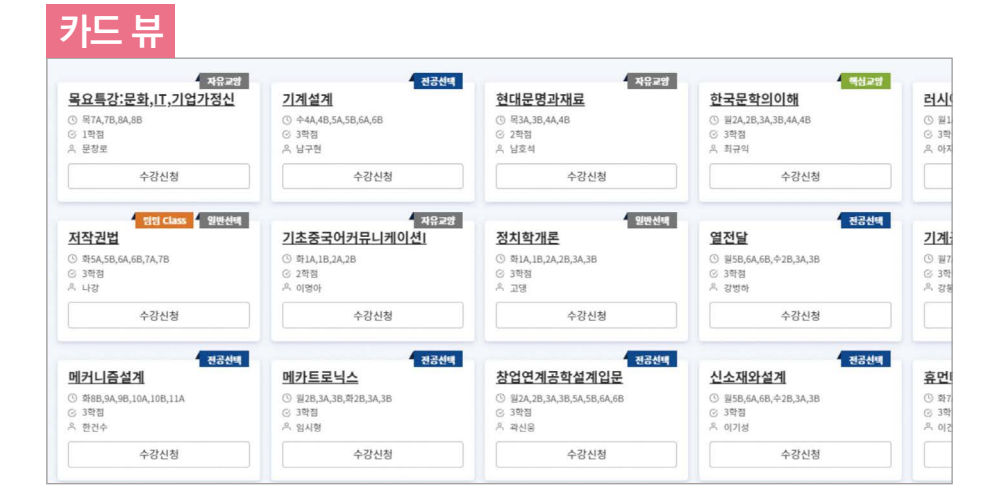

| Arca    | \$14(7I) | 배저하고 | 이스그브  | 그과모바ㅎ   | 브바 | 그기모며           | <b>37110</b> | 하저/이르/신스        | 205 |
|---------|----------|------|-------|---------|----|----------------|--------------|-----------------|-----|
| 84      | 4200     | **** | 01112 | 프레닉킨보   | 22 | 프세국장           | 2040         | 작 명/ 이근/ 혼보     | 14  |
| (바구니 추가 | 1-4      | 교양대학 | 핵심교양  | 1132900 | 01 | <u>한국문학의이해</u> | 최규익          | 3.0 / 3.0 / 0.0 | 주   |
| 양바구니 추가 | 1-4      | 교양대학 | 핵심교양  | 1132900 | 02 | <u>한국문학의이해</u> | 조재현          | 3.0 / 3.0 / 0.0 | 주   |
| 방바구니 추가 | 1-4      | 교양대학 | 핵심교양  | 1132900 | 03 | 한국문학의이해        | 서연주          | 3.0 / 3.0 / 0.0 | 주   |
| 방바구니 추가 | 1-4      | 교양대학 | 핵심교양  | 1132900 | 04 | <u>한국문학의이해</u> | 박진           | 3.0 / 3.0 / 0.0 | 주   |
| 당바구니 추가 | 1-4      | 교양대학 | 핵심교양  | 1132900 | 05 | 한국문학의이해        | 박인희          | 3.0 / 3.0 / 0.0 | 주   |
| 방바구니 추가 | 1-4      | 교양대학 | 핵심교양  | 1132900 | 06 | 한국문학의이해        | 박진           | 3.0 / 3.0 / 0.0 | 주   |
| 당바구니 추가 | 1-4      | 교양대학 | 핵심교양  | 1132900 | 07 | 한국문학의이해        | 김남혁          | 3.0 / 3.0 / 0.0 | 주   |
| 9배구니 초가 | 1-4      | 고양대학 | 핵심교양  | 1132900 | 08 | 한국문학의이해        | 이미역          | 30/30/00        | Ŧ   |

# 4 수강신청 하기

1) 수강신청 메뉴는 '장바구니' 탭과 '개설과목' 탭으로 구성되어 있으며 장바구니에서 변경완료한 순서로 😒 장바구니 탭에 정렬됨

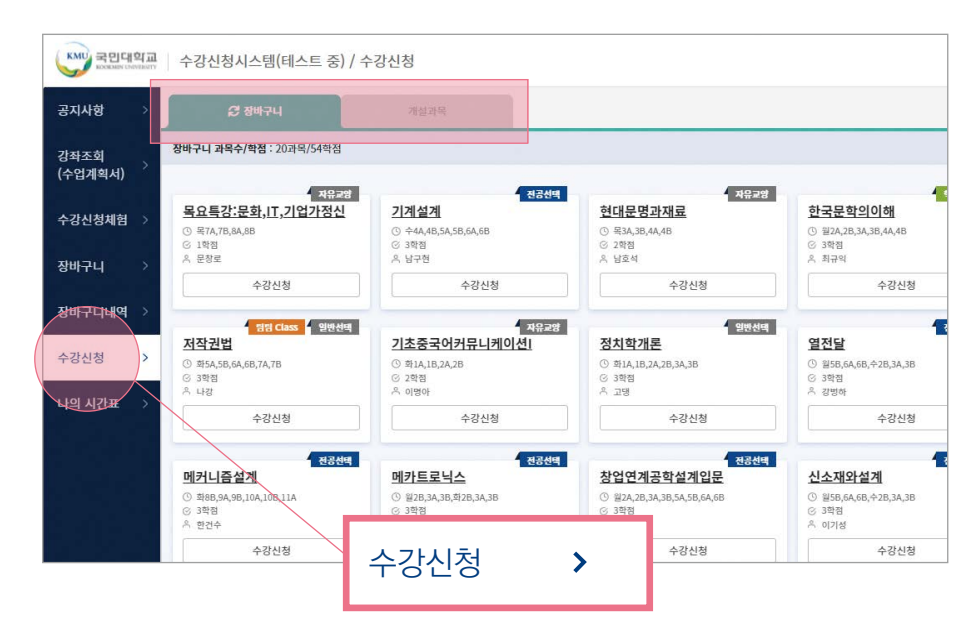

### 2) 총 신청과목 및 총 신청학점을 확인할 수 있으며, 이번학기 최대신청가능학점이 표기됨

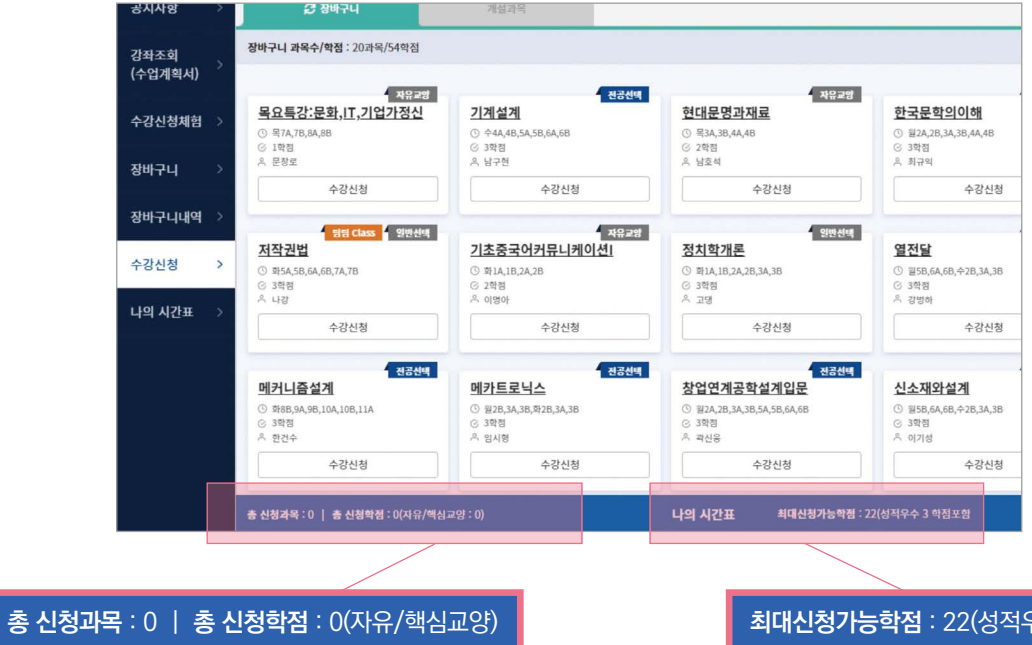

### 20 | KMU 외국인 유학생 가이드북

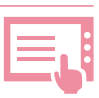

**최대신청가능학점** : 22(성적우수 3 학점<u>포함</u>)

English

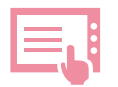

### 3) 장바구니 과목 신청하기

- '장바구니' 탭에서 수강신청 희망 교과목을 클릭

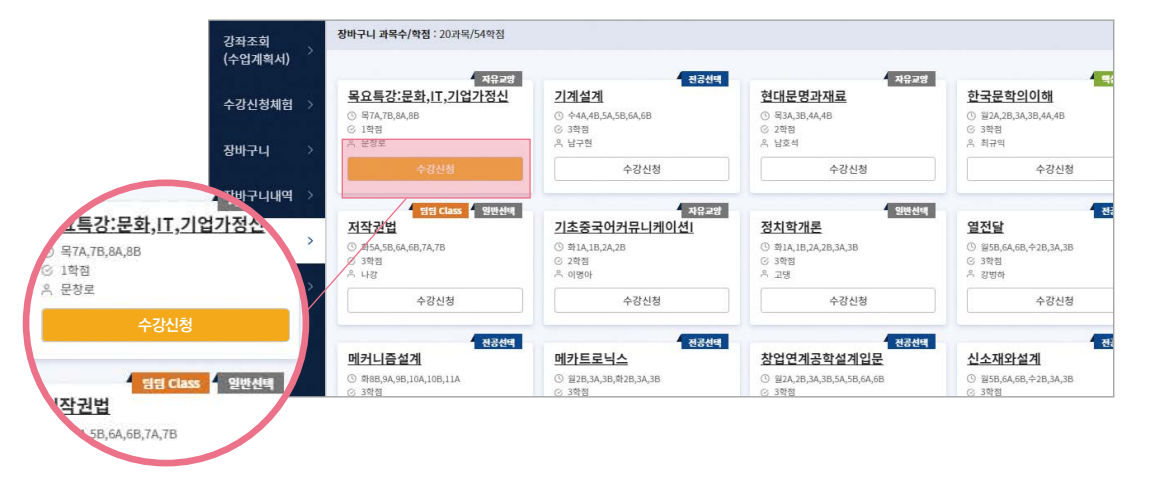

- 수강신청이 가능한 상황일 경우, '수강신청 완료' 문구 확인 및 수강신청 완료

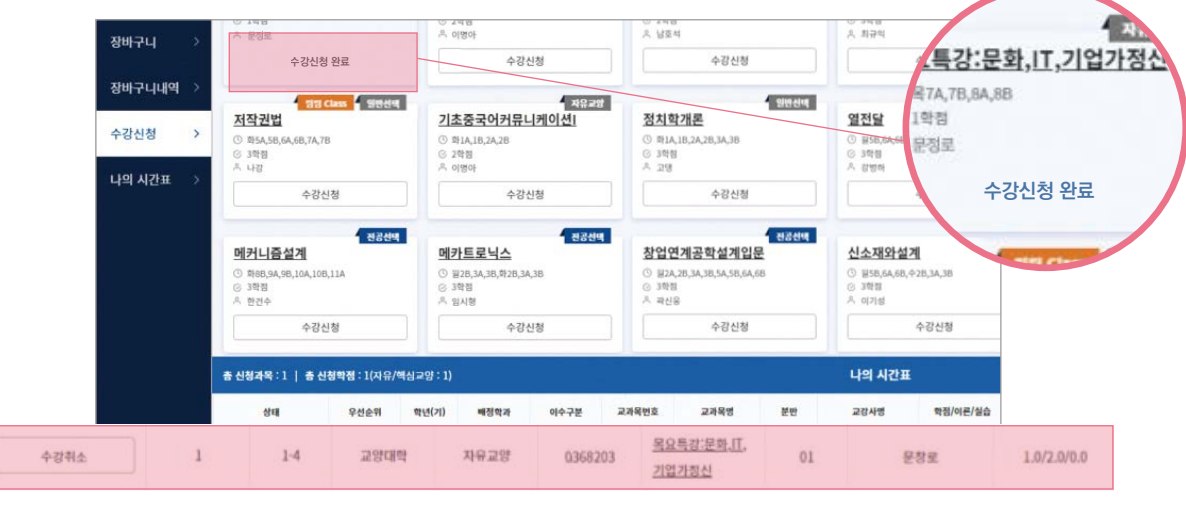

- 수강신청이 불가능한 상황일 경우, '시간표 중복'등의 불가 메시지 확인 및 수강신청 불가

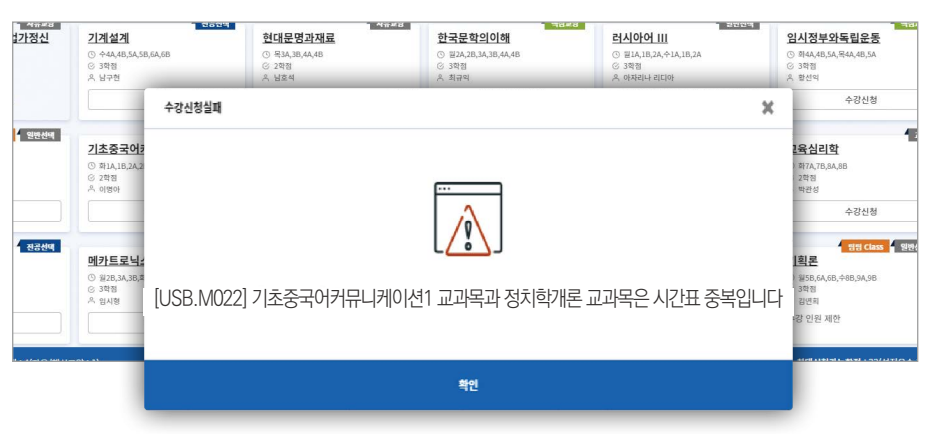

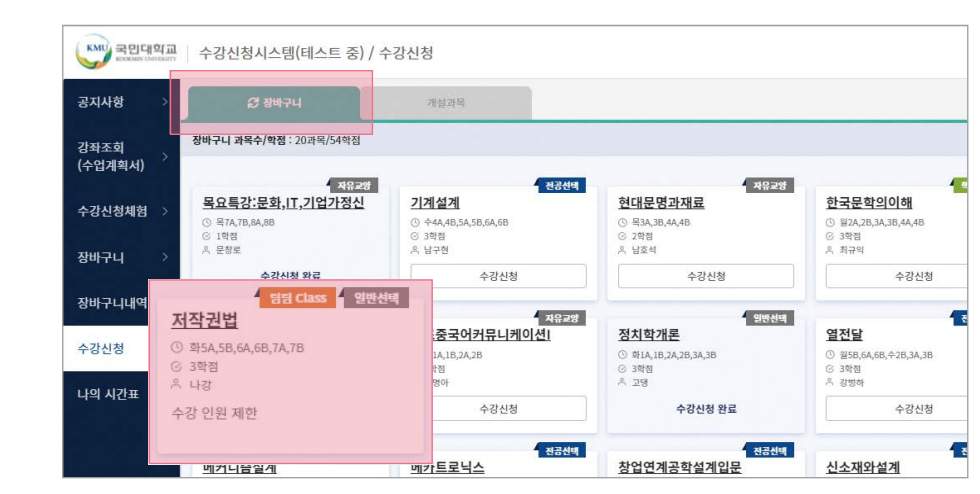

### 4) 개설과목에서 신청하기 개설과목 탭에서도 희망 교과목을 조회하여 수강신청 가능

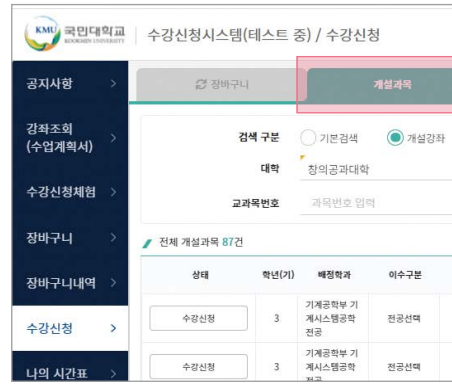

### 5) 수강신청 내역 확인 - 수강신청 완료 후 '나의 시간표' 에서 '수강신청내역' 또는 '시간표' 형태로 수강신청내역 확인 가능

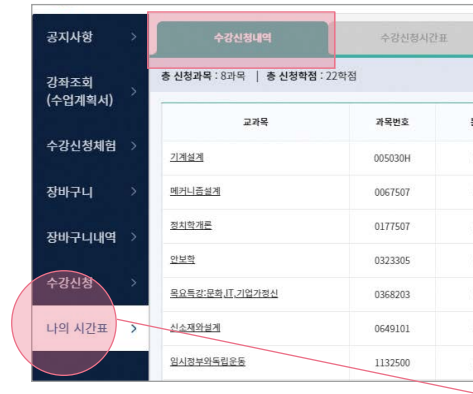

### - 수강 인원 제한으로 수강신청이 불가한 경우, 🔷 장배구나 클릭하여 새로고침 및 조회 가능

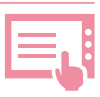

| <u></u> थंश्व | 님교양 | ○ 자유교양/교양선택/교직<br>학부(과) | 원어강좌<br>기계공학부 기계사 | 시스템공학전공         | ~  |
|---------------|-----|-------------------------|-------------------|-----------------|----|
| ×             |     | 교과목명                    | 교과목명 입력           |                 | ×  |
| 교과목번호         | 분반  | 교과목명                    | 교강사명              | 학점/이론/실습        | 주야 |
| 005030H       | 01  | 기계설계                    | 남구현               | 3.0 / 3.0 / 0.0 | 주  |
| 005030H       | 02  | <u>기계설계</u>             | 김문호               | 3.0 / 3.0 / 0.0 | 주  |

| 분반 | 이수구분 | 학점/이론/실습    | 담당교수 | 주/야     |      |
|----|------|-------------|------|---------|------|
| 01 | 전공선택 | 3.0/0.0/3.0 | 남구현  | 奉       | 今4   |
| 01 | 전공선택 | 3.0/0.0/3.0 | 한건수  | <b></b> | \$18 |
| 02 | 일반선택 | 3.0/0.0/3.0 | 고영   | 주       | 화1   |
| 01 | 일반선택 | 3.0/0.0/4.0 | 여성재  | 주       | 1    |
| 01 | 자유교양 | 1.0/0.0/2.0 | 문창로  | 주       | 목7.  |
|    |      |             |      |         |      |

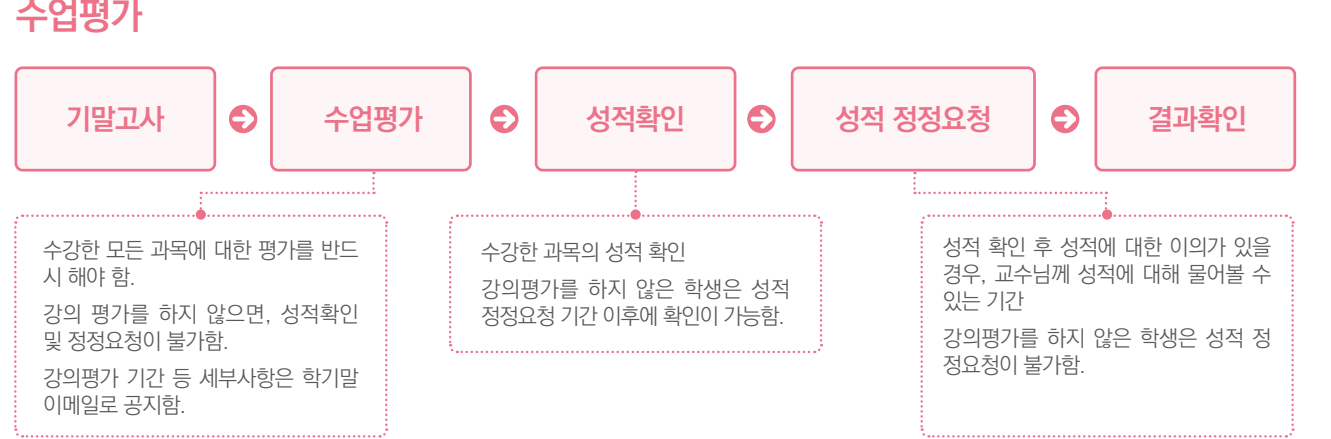

연속 3회

수 있음.

반드시 상담을 받아야 함.

### 수업평가

| 성적 | 평점  | 100점 만점 |
|----|-----|---------|
| A+ | 4.5 | 95-100  |
| А  | 4.0 | 90-94   |
| B+ | 3.5 | 85-89   |
| В  | 3.0 | 80-84   |
| C+ | 2.5 | 75-79   |
| С  | 2.0 | 70-74   |
| D+ | 1.5 | 65-69   |
| D  | 1.0 | 60-64   |
| F  | 0.0 | 59 이하   |
|    |     |         |

| ※등록을한후수 | -강신청을 하지 않은 경우에도 성적경고 대상에 해당됨. |
|---------|--------------------------------|
| 1회      | 성적경고                           |
| 연속 2회   | 다음 학기 수강신청 학점 '14학점'만 가능       |
|         |                                |

• 성적이 나쁘거나 성적경고를 받으면, 비자 연장에 문제가 발생할 수 있음. • 성적경고를 받은 학생은 외국인유학생지원센터 및 학생생활상담센터와

• 성적경고를 받을 경우, 부모님에게 성적경고에 대한 안내문이 발송될

제적! 비자취소. 14일 이내 출국 필수!

# 1-1 T-1 T-1 T-1

| · 정석경고                          |
|---------------------------------|
| 대상 : 성적 평점평균이 '1.75'에 미달한 자     |
| ※ 등록을 한 후 수강신청을 하지 않은 경우에도 성적경고 |
|                                 |

외국인 학생은 한국학생과 별도로 성적을 평가함.

성적

※ 출석은 기본 중의 기본!! 수업 일수의 1/4 이상 결석시, F를 받을 수 있음!!

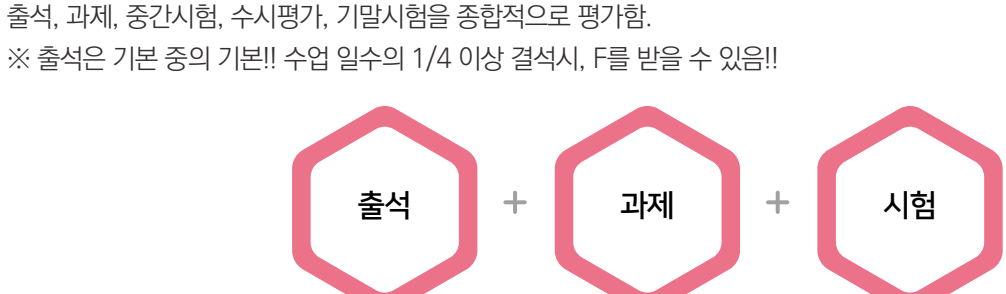

성적평가 방법

성적 체계

성적평가 요소

6

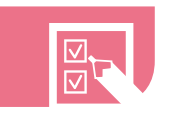

# 한국어 능력별 교육과정 안내 한국어 연수과정 |

## 과정별 진급조건 안내

7

| 교육과정명    |   |         | 진급조건                          |
|----------|---|---------|-------------------------------|
| 하구어여스고저  |   | 한국어연수과정 | • 없음                          |
| 인독이인구과경기 | - | 본과 과정   | • 2024-1학기 중 TOPIK 4급 취득 및 제출 |
| 한국어연수과정  | + | 본과 과정   | • 없음                          |
|          |   |         |                               |

※ 한국어연수과정 | 및 || 성적이 저조한 학생 중 희망자에 한해 해당 과정을 다음 학기에 재수강 할 수도 있음.

# 과정별 수강수업 및 수강신청 안내

| 교육과정명    | 수강수업                                                                                                    | 수강신청                                                                                                    |
|----------|----------------------------------------------------------------------------------------------------|----------------------------------------------------------------------------------------------------|
| 한국어연수과정  | <b>필수 지정과목 : 17학점</b><br>• 한국어의사소통1 (일반선택, 3학점)<br>• 한국어의사소통2 (일반선택, 3학점)<br>• 한국문화의이해 I (일반선택, 2학점)<br>• 한국어글쓰기 I (일반선택, 2학점)<br>• 한국어발표와토론 I (일반선택, 3학점)<br>• 실용한국어 I (일반선택, 2학점)<br>• English Conversation (기초교양, 2학점)                                                                                               | • 외국인유학생지원센터가<br>일괄 수강 신청 진행                                                                                                    |
| 한국어연수과정॥ | 필수 지정과목 : 18학점         • 한국어의사소통3 (일반선택, 3학점)         • 한국어의사소통4 (일반선택, 3학점)         • 한국문화의이해॥ (일반선택, 2학점)         • 한국어발표와토론॥ (일반선택, 2학점)         • 한국어발표와토론॥ (일반선택, 3학점)         • 친용한국어॥ (일반선택, 2학점)         • 기초수학 (일반선택, 3학점) – 공대계열<br>or<br>인물과 사건으로 보는 한국사 (일반선택, 3학점)         - 공대이외계열         자유선택 : 전공 및 교양 | <ul> <li>지정과목은 외국인유학생지원센터가<br/>일괄 수강 신청 진행</li> <li>수강신청 최대학점 안에서 잔여학점은<br/>학생이 원하는 전공이나 교양 수강가능<br/>(최대학점 : 12 page 참고)</li> <li>수강신청 일시 : <u>2024.02.27.(화)</u><br/><u>14:00~17:00</u></li> </ul> |
| 본과과정     | 자유선택 : 전공 및 교양                                                                                                    | • 학과와의 상담 후,<br>수강희망과목 선택 및 수강신청<br>• 수강신청 일시 : <u>2024.02.27.(화)</u><br><u>14:00~17:00</u>                                                                                                    |

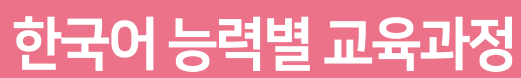

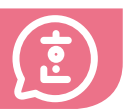

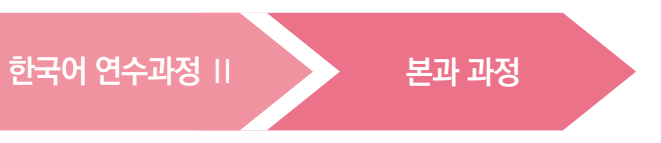

**햔**귀 어

Englis

### 장학금 8

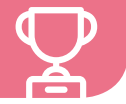

### 재학생 성적장학금

### 1 장학금 자격기준

- ▶아래 기준을 모두 충족하는 유학생 중 성적장학을 받을 수 있는 등수 안에 든 학생
- '부·모·학생 외국인 전형'으로 입학한 외국인 학생 (해당학기 졸업심사 대상자 제외)
- 직전학기 취득학점 12학점 이상
- 직전학기 평점평균 2.5 이상 (F 없음)
- 학년별 'TOPIK 급수 증서'를 제출한 학생 (KIBS 제외)

| 장           | 학금 지급학기  | 1-1학기<br>(신입생) | 1-2학기    | 2-1학기    | 2-2학기             | 3학년~4학년       |
|-------------|----------|----------------|----------|----------|-------------------|---------------|
|             | 한국어연수과정  |                | -        | -        | TOPIK 3급          | TOPIK 4급      |
| TOPIK<br>급수 | 한국어연수과정॥ | 신입생<br>장학금     | -        | TOPIK 3급 | $\longrightarrow$ | TOPIK 4급      |
|             | 본과 과정    |                | TOPIK 3급 | TOPIK 4급 |                   | $\rightarrow$ |
|             | 제출시기     | -              | 1-1학기말까지 | 1-2학기말까지 | 2-1학기말까지          | 2-2학기말까지      |

### 2 장학생 선정 방법

- · 장학금 자격기준 충족 & 같은 계열 유학생 → 성적순으로 장학생 선정
- 장학금 별도 신청 불필요. 장학생 자동 선정
- •장학생 선정 결과 확인 방법 : ON국민 시스템 포털 학생서비스 장학정보 장학생선발결과조회
- 장학생 선정 결과 확인 시기 : 1학기 2월 초, 2학기 8월 초

### 3 장학종류 및 장학금액

| 장학명      | 대상인원      | 지급비율 | 비고                           |
|----------|-----------|------|------------------------------|
| 성곡장학금    | 계열별 〇명    | 100% | 한국어연수과정 제외<br>평점평균 최소 3.8 이상 |
| 수석장학금    | 계열별 〇〇명   | 70%  | -                            |
| 성적1종 장학금 | 계열별 일정 인원 | 50%  | -                            |
| 성적2종장학금  | 계열별 일정 인원 | 30%  | -                            |

### 4 성적장학금 O&A

### 성적장학금은 어떻게 받을 수 있나요?

- ▶ 우선, '자격기준 1~4' 모두 충족되어야 합니다.
- ▶ 성적장학금을 받을 수 있는 등수 안에 들면, 성적장학금을 받게 됩니다.
- ▶ 26페이지 내용을 다시 한번 잘 읽어보세요!

### 2 성적장학금 자격기준만 충족되면, 성적장학금을 받을 수 있는 것인가요?

▶ 아니요. 성적장학금을 받을 수 있는 "등수(성적순)" 안에 들어야 합니다.

### 63 성적장학금을 받을 수 있는 등수(성적순)는 어떻게 결정되나요?

- ▶ 같은 계열에 속한 외국인유학생들간에 높은 성적 순서로 등수가 결정됩니다.
- ▶ 계열은 3가지로 나뉩니다. (인문사회계열, 이공계열, 예체능계열)

### ④ 예시를 들어 설명해주세요.

▶ (예시) 2024-2학기 '인문사회계열' 성적장학금을 받을 수 있는 유학생 수는 500명이라고 하자. '인문사회계열' 유학생이 2024-2학기 성적장학금을 받기 위해서는. '자격기준 1~4' 모두를 충족하고, 성적순 500등 안에 들어야 성적장학금을 받을 수 있다.

### ⑤ 성적장학금을 받으려면 신청을 해야 하나요?

▶ 아니요. 따로 신청할 필요 없습니다. 자동으로 장학생이 결정됩니다.

### ⑥ 성적장학금을 받았는지 어떻게 확인해야 하나요?

- ▶ ON국민 시스템에서 직접 확인을 하면 됩니다.
- ▶ ON국민 시스템-포털-학생서비스-장학정보-장학생선발결과조회
- 1학기 장학금은 2월초에, 2학기 장학금은 8월초에 확인하면 됩니다.

### 1 2024-2학기 성적장학금을 위해 TOPIK증명서를 내야 하는데. 언제까지 내야 하나요?

2024.06.28.(금)까지 반드시 제출해 주세요.

### IOPIK증명서는 어떻게 내면 되나요?

▶ 외국인유학생지원센터 이메일(kmuciss@kookmin.ac.kr)로 제출하면 됩니다.

### ④ 예전에 낸 TOPIK증명서 유효기간이 지났는데, TOPIK증명서를 또 내야하나요?

아니요. 유효기간이 지났어도 다시 제출하지 않아도 됩니다!

### 1 아직 이해가 잘 되지 않거나 더 궁금한 것이 있습니다.

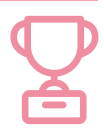

▶ 외국인유학생지원센터 이메일(kmuciss@kookmin.ac.kr) 또는 02-910-5844로 문의를 해주기 바랍니다.

| TOPIK 우수 장학    |                            |                                   |
|----------------|----------------------------|-----------------------------------|
| 1 장학금액         | 입학시 제출한 토픽성적 입학 후 취득한 토픽성적 |                                   |
| •신입생           | 없음                         | 토픽4급 100 만원 토픽5급 50 만원 토픽6급 50 만원 |
|                | 토픽4급                       | 토픽5급 50 만원 토픽6급 50 만원             |
|                | 토픽5급                       | 토픽6급 <b>50</b> 만원                 |
|                | 토픽6급                       | 해당사항 없음                           |
| •편입생 (복수학위 포함) | 토픽4급 100 만원                | 토픽5급 50 만원 토픽6급 50 만원             |

### 2 장학금 신청방법

• 외국인유학생지원센터 이메일(kmuciss@kookmin.ac.kr)로 TOPIK 증명서 사본, 학생증 앞면 사본, 본인 명의 한국은행 통장 사본 제출

### 3 지급시기

- 1학기 : 8월말 (단, 6월말까지 신청해야 함)
- 2학기: 2월말 (단, 12월말까지 신청해야 함)

# • 수료자

4 장학금 지급 제외자

## 외국인 늘품 장학금

### 1 장학정보

| 세부 장학명             | 신청자격                                                                                                    | 장학금액  |
|--------------------|----------------------------------------------------------------------------------------------------|-------|
| TOPIK 취득<br>독려 장학금 | <b>아래 조건 모두에 해당하는 유학생</b><br>• 당해 학기 성적장학금을 못 받은 자<br>• 이수학기가 4개학기(3학년) 이상인 자 (초과학기생은 신청 불가)<br>• TOPIK 4급(이상)이 없는 자 | 100만원 |
| 학업 독려 장학금          | <b>아래 조건 모두에 해당하는 유학생</b><br>• 당해 학기 성적장학금을 못 받은 자<br>• 이수학기가 2개학기(2학년) 이상인 자 (초과학기생은 신청 불가)<br>• TOPIK 4급(이상)이 없는 자 | 100만원 |
| 생활비 지원 장학금         | <b>아래 조건 모두에 해당하는 유학생</b><br>• 이수학기가 1개학기(1학년) 이상인 자 (초과학기생은 신청 불가)<br>• 생활비 지원이 필요한 자                               | 100만원 |

### 근로 장학금

- 단과대학, 행정부서 등에서 근무하며 받는 장학금
- 장학금액 : 시간당 9,860원
- 신청시기 : 2월초, 8월초
- 신청방법 : 국민대 장학공지 확인 → ON국민 포털에서 신청
- 세부사항 : 국민대 장학공지 확인

### 교외장학금

• 기타 교외장학금이 있을 경우, 이메일 안내 또는 국민대학교 홈페이지에 공지함.

### 기타 교내장학금

• 단과대학 장학금이 있을 수 있음. 단과대학에 문의하기 바람.

2 장학금 신청방법

• 신청시기 : 매학기 실시

• 신청방법 : 국민대 장학공지 확인

• 세부사항 : 국민대 장학공지 확인

→ ON국민 포털에서 신청

- 기타 교내장학금이 있을 경우,
- 이메일 안내 또는 국민대학교 홈페이지에 공지함.

### 등록 및 학적변동 9

### 등록

### •시기 1학기-2월, 2학기-8월 ※ 세부사항은 매학기 국민대학교 홈페이지 학사 공지에서 확인.

- 등록금고지서 조회 및 출력 방법 ON국민 포털 → 등록/장학정보 → 등록금고지서조회 및 출력
- 등록금 납부 방법 우리은행 방문 납부 또는 가상계좌 이체 납부
- 등록금 납부 확인 방법 ON국민 포털 → 등록/장학정보 → 교육비납입증명서 ※ 등록금을 납부한 다음날부터 확인 가능함.

### 학과(전공) 변경

• 전부(과) 제도

학과(전공)이 적성에 맞지 않는 학생들을 위해 재학 중 학과(전공)을 변경할 수 있는 기회를 주는 제도

• 지원자격 1학년 수료인정 학점을 취득한 5차 학기 전 재학생 및 휴학생 ※ 1학년 수료인정 학점 기준

KMU International Business School

글로벌인문·지역대학, 사회과학대학, 경상대학, 조형대학, 예 경영대학(KIBS 제외)

법과대학, 창의공과대학, 과학기술대학, 체육대학, 소프트웨 자동차융합대학, 건축대학

### · 선발시기

매년 1회, 11월~12월경 실시

• 선발방법

성적, 시험, 면접 등으로 선발 (각 학과마다 선발방법이 다름.)

• 세부사항

국민대학교 홈페이지 학사 공지에서 확인

- 유의사항
- 전부(과) 제도에 대해 자세히 알아보고 사전에 준비해야 함.
- 계획해야 함.

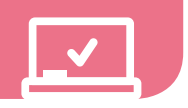

|        | 30학점 이상 |
|--------|---------|
| 술대학,   | 33학점 이상 |
| 어융합대학, | 34학점 이상 |

- 전부(과) 변경 신청은 5차 학기 이전 학생만 지원할 수 있으니, 신청시점에 학생의 학기가 4차 학기를 넘지 않도록 미리

뮰

**햔**귀 어

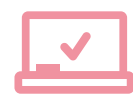

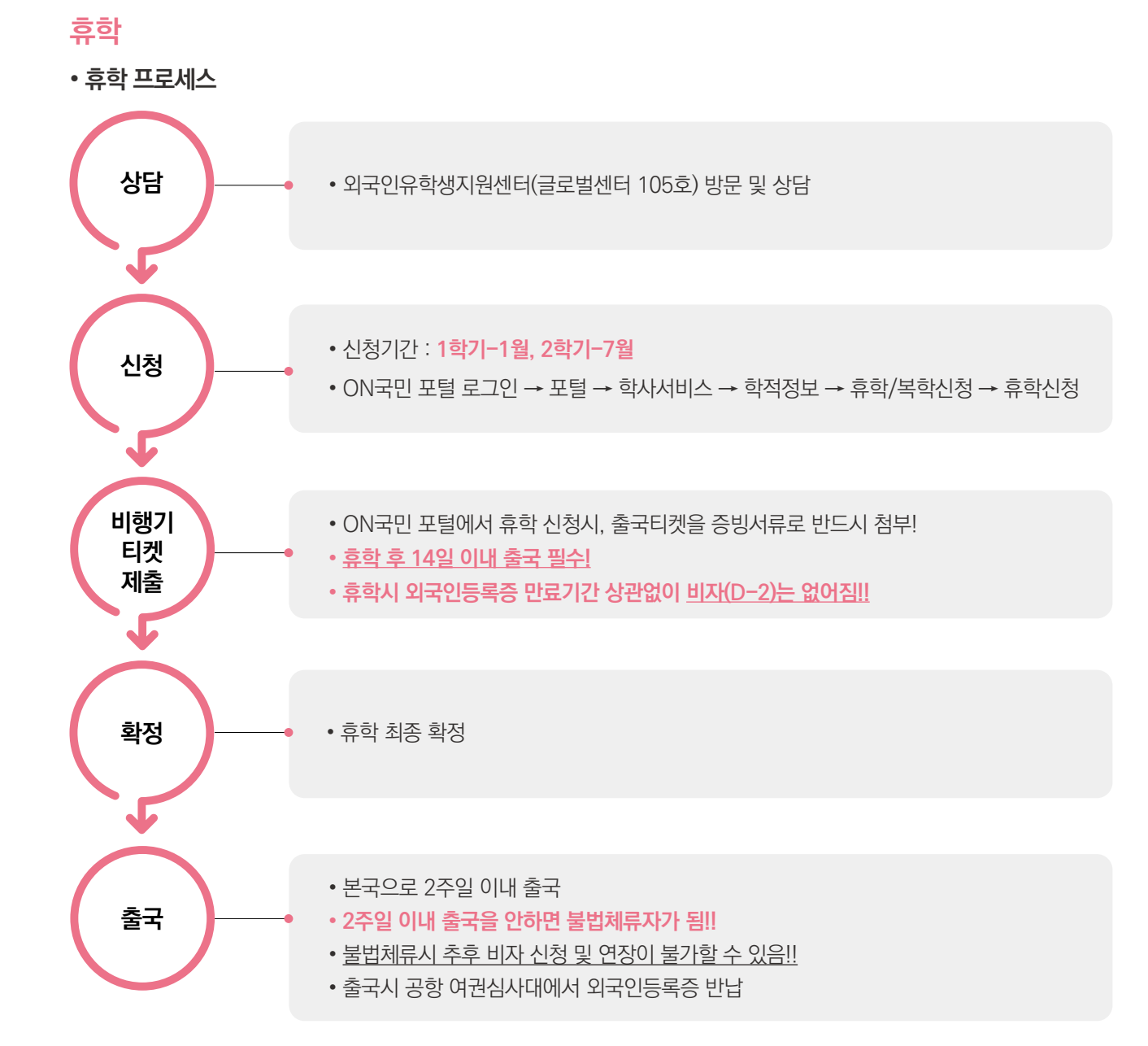

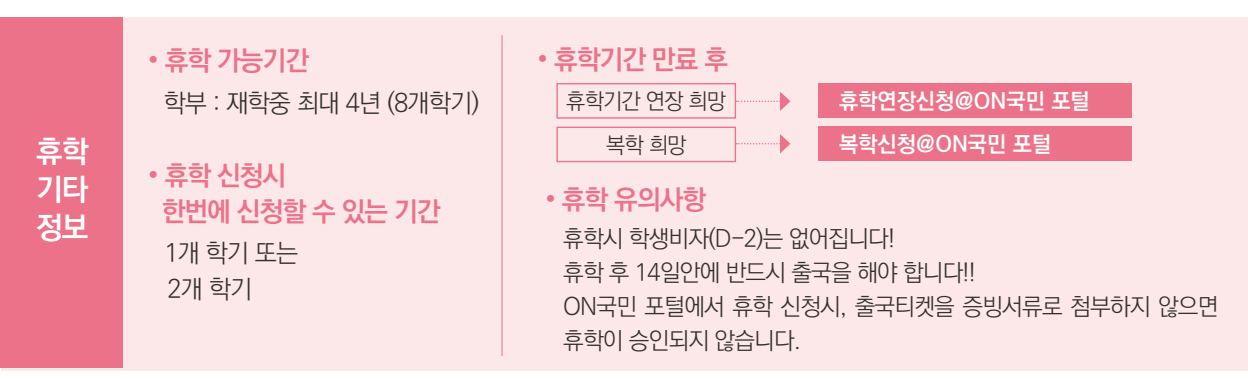

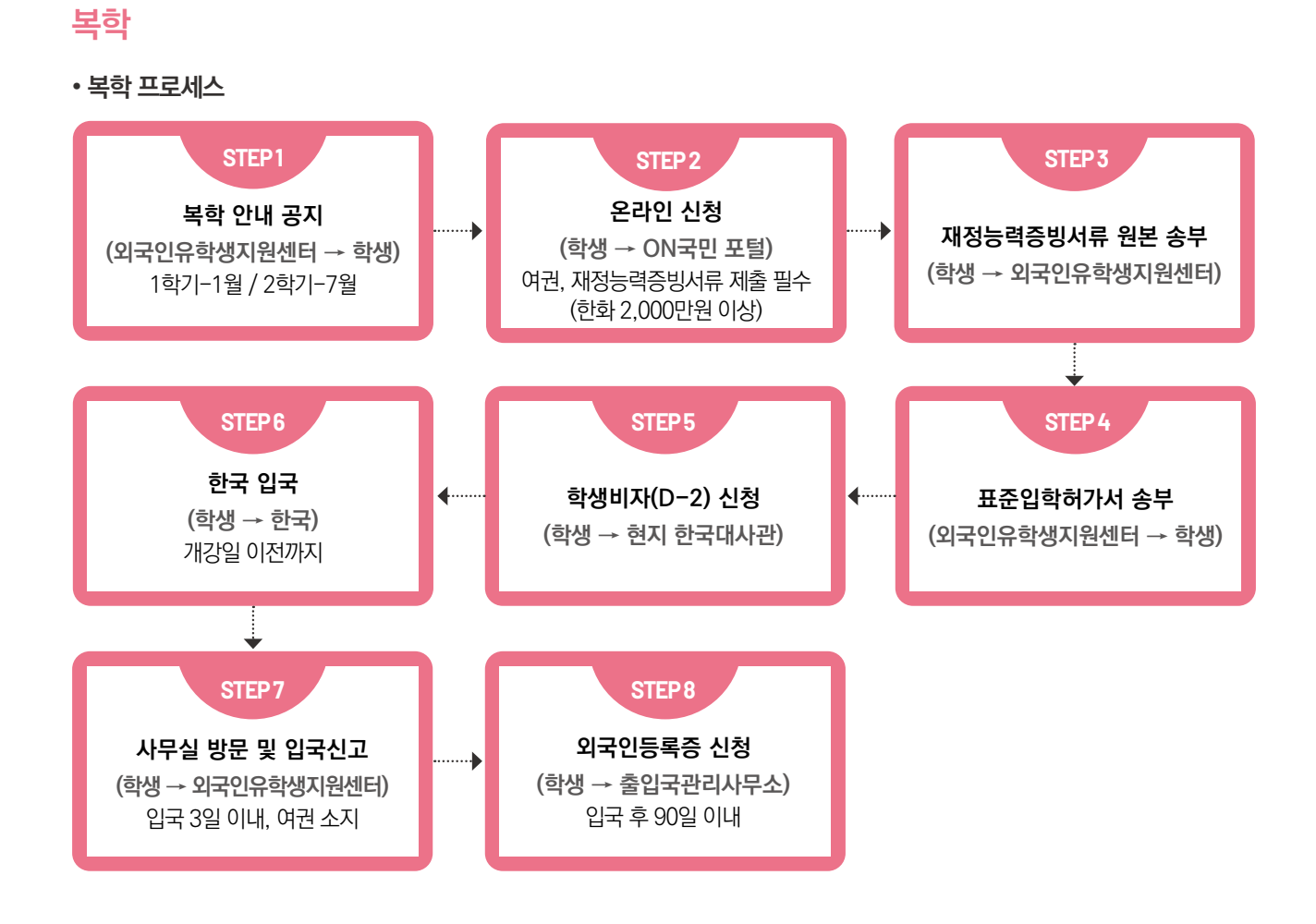

### 제적

- 미등록, 휴학기간만료, 성적경고, 자퇴, 퇴학 등으로 학적이 상실되는 것.
- 제적시, 비자가 취소되며 14일 이내 반드시 본국으로 귀국해야 함.

### 재입학

- 대상 : 제적 또는 자퇴한 자
- 신청방법 : ON국민 포털 로그인 → 포털 → 학사서비스 → 재입학신청
- 신청시기 : 매학기 실시
- 세부사항: 국민대학교 홈페이지 학사공지에서 확인

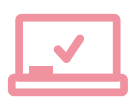

멼

### 알아두면 유용한 ON국민 포털 메뉴 10

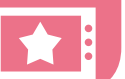

### 개인정보 변경 메뉴

- •개인정보(E-Mail, 휴대전화, 계좌정보) 등을 수정할 수 있는 메뉴
- ON국민 포털 로그인 → 포털 → 내정보관리 → 개인환경설정 → 개인정보 변경 → 비밀번호 입력 → 개인정보 수정 → 저장

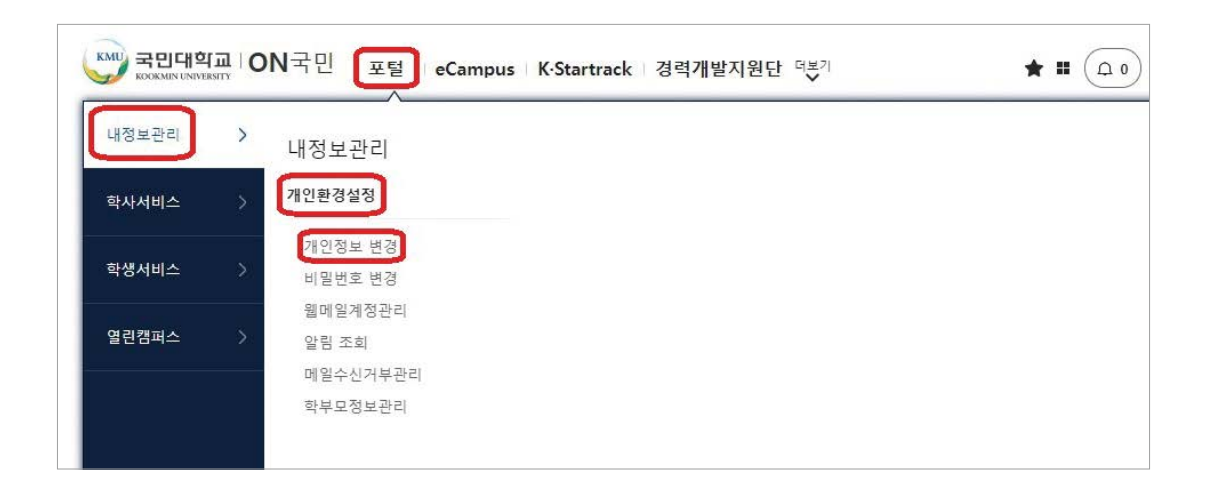

# 등록정보 메뉴

- 등록금고지서조회, 등록금납부확인서 등을 확인할 수 있는 메뉴
- ON국민 포털 로그인 → 포털 → 학생서비스 → 등록정보

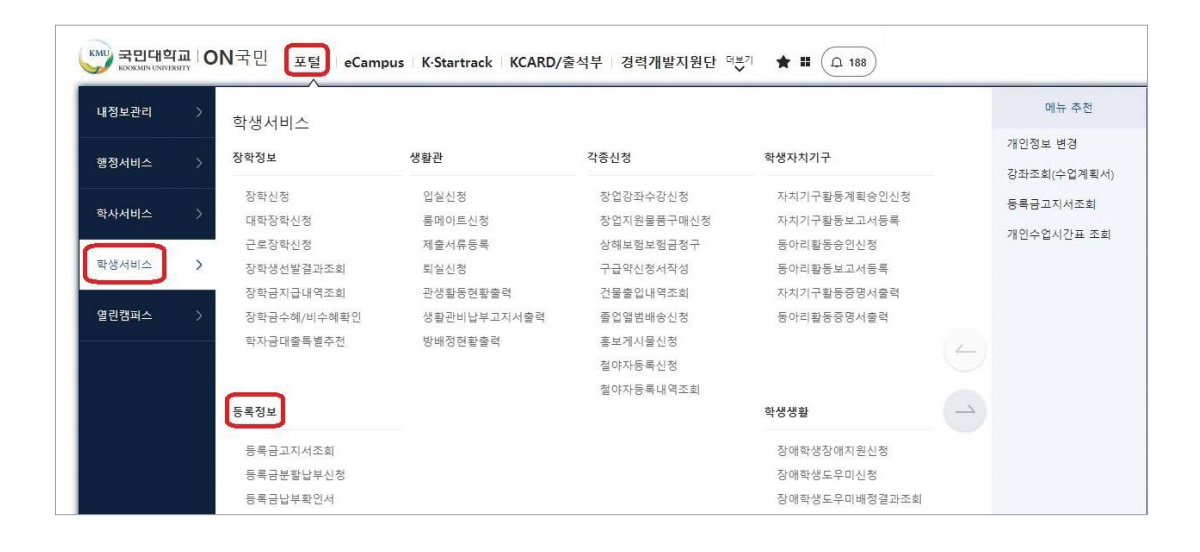

# 수강정보 메뉴

• 수업시간표, 수강신청내역 등을 확인할 수 있는 메뉴 • ON국민 포털 로그인 → 포털 → 학사서비스 → 수강정보

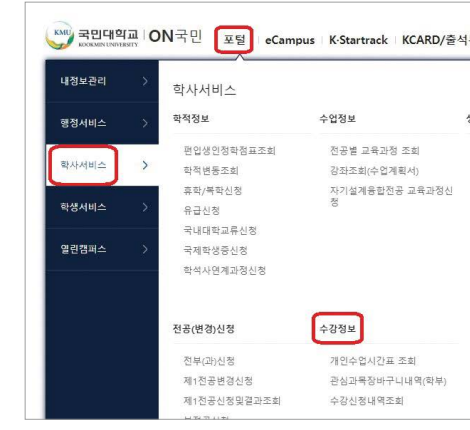

# 성적정보 메뉴

• 수업평가, 성적조회 및 이의신청, 성적조회 등을 확인할 수 있는 메뉴 • ON국민 포털 로그인 → 포털 → 학사서비스 → 성적정보

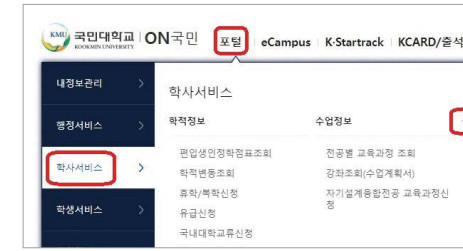

# 장학정보 메뉴

•장학금 선발 결과, 장학금 수혜 내역 등을 확인할 수 있는 메뉴 • ON국민 포털 로그인 → 포털 → 학생서비스 → 장학정보

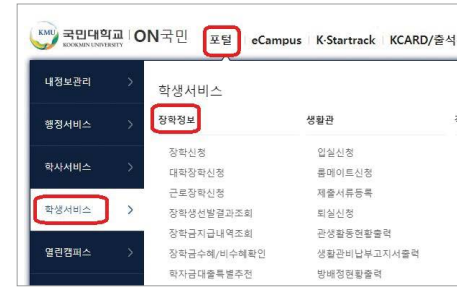

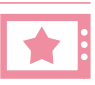

|               |                              | 메뉴 추천      |
|---------------|------------------------------|------------|
| 43131 14      | 21172                        | 개인정보 변경    |
| 경악경로          | 국세교뉴                         | 강좌조회(수업계획서 |
| 교환교류 학점인정신청   | 국제교류프로그램신청                   | 등록금고지서조회   |
| 수업평가          |                              |            |
| 성적조회 및 이의신청   | 국제교뉴프로그림신성결과소<br>회(Outbound) | 개인수입시간표 소회 |
| 전체학기 성적조회(학부) | 국외교류정보조회                     |            |
| 항목별 중간점수조회    | 도착보고서작성                      |            |
|               | 도착보고서조회                      |            |
|               | 수학보고서작성-2022년2학기<br>이후       |            |
|               | 수학보고서조회                      |            |
|               | (구)수학보고서작성-2022학년<br>도2학기이전  | 2          |

| · 경력개발지원단 더북  | <sup>7</sup> \star 🖬 ( <u>A</u> 188) |             |
|---------------|--------------------------------------|-------------|
|               |                                      | 메뉴 추천       |
|               | 7.47.8                               | 개인정보 변경     |
| 직상보           | 국세교뉴                                 | 강좌조회(수업계획서) |
| 교환교류 학점인정신청   | 국제교류프로그램신청                           | 등록공고지서조회    |
| 수업평가          | (Outbound)                           |             |
| 성적조회 및 이의신청   | 국제교류프로그램신청결과조<br>회(Outbound)         | 개인수업시간표 조회  |
| 전체학기 성적조회(학부) | 국외교류정보조회                             |             |
| 항목별 중간점수조희    | 도착보고서작성                              |             |

|            |              | 에뉴 추천      |
|------------|--------------|------------|
| 각중신정       | 학생자치기구       | 개인정보 변경    |
| 창업강좌수강신청   | 자치기구활동계획승인신청 | 강좌조회(수업계획서 |
| 창업지원물품구매신청 | 자치기구활동보고서등록  | 등록금고시적고의   |
| 상해보험보험금청구  | 동아리활동승인신정    | 개인수업시간표 조회 |
| 구급약신청서작성   | 동아리활동보고서등록   |            |
| 건물출입내역조회   | 자치기구활동중명서출력  |            |
| 졸업앨범배송신청   | 동아리활동증명서출력   |            |
| 홍보게시물신청    |              |            |

### 졸업정보 메뉴

•졸업대상/결과, 졸업조건(이수구분별학점-1전공) 등을 확인할 수 있는 메뉴 • ON국민 포털 로그인 → 포털 → 학사서비스 → 졸업정보

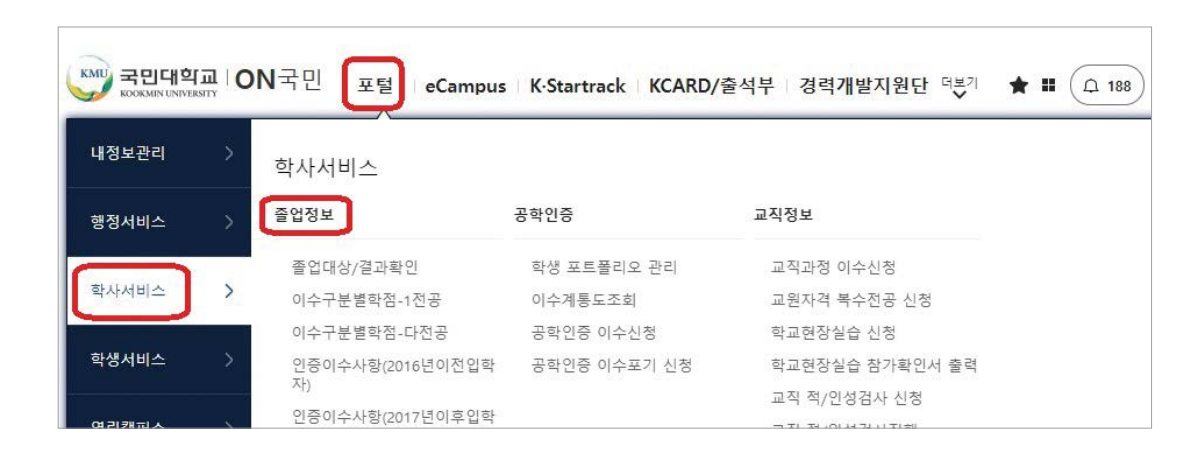

# 증명서 발급 신청 메뉴

- •재학증명서, 성적증명서 등을 발급 신청할 수 있는 메뉴
- ON국민 포털 로그인 → 더보기 클릭 → 인터넷증명발급
- •증명서 발급 신청 이외 방법
- 종합서비스센터(본부관105호)에 직접 방문하여 신청
- 종합서비스센터(본부관105호) 사무실 밖에 증명서 발급기에서 신청

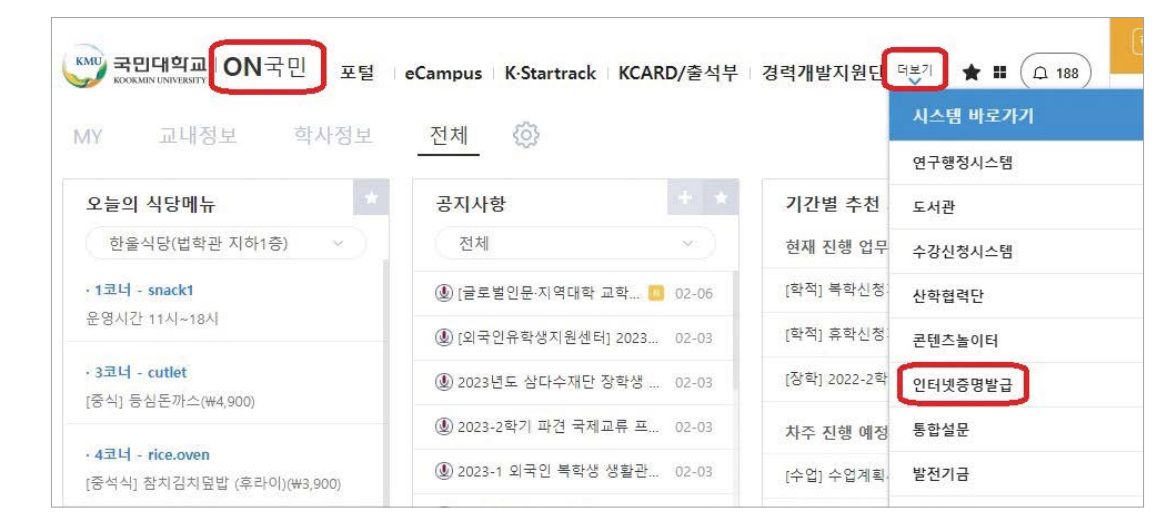

학생증

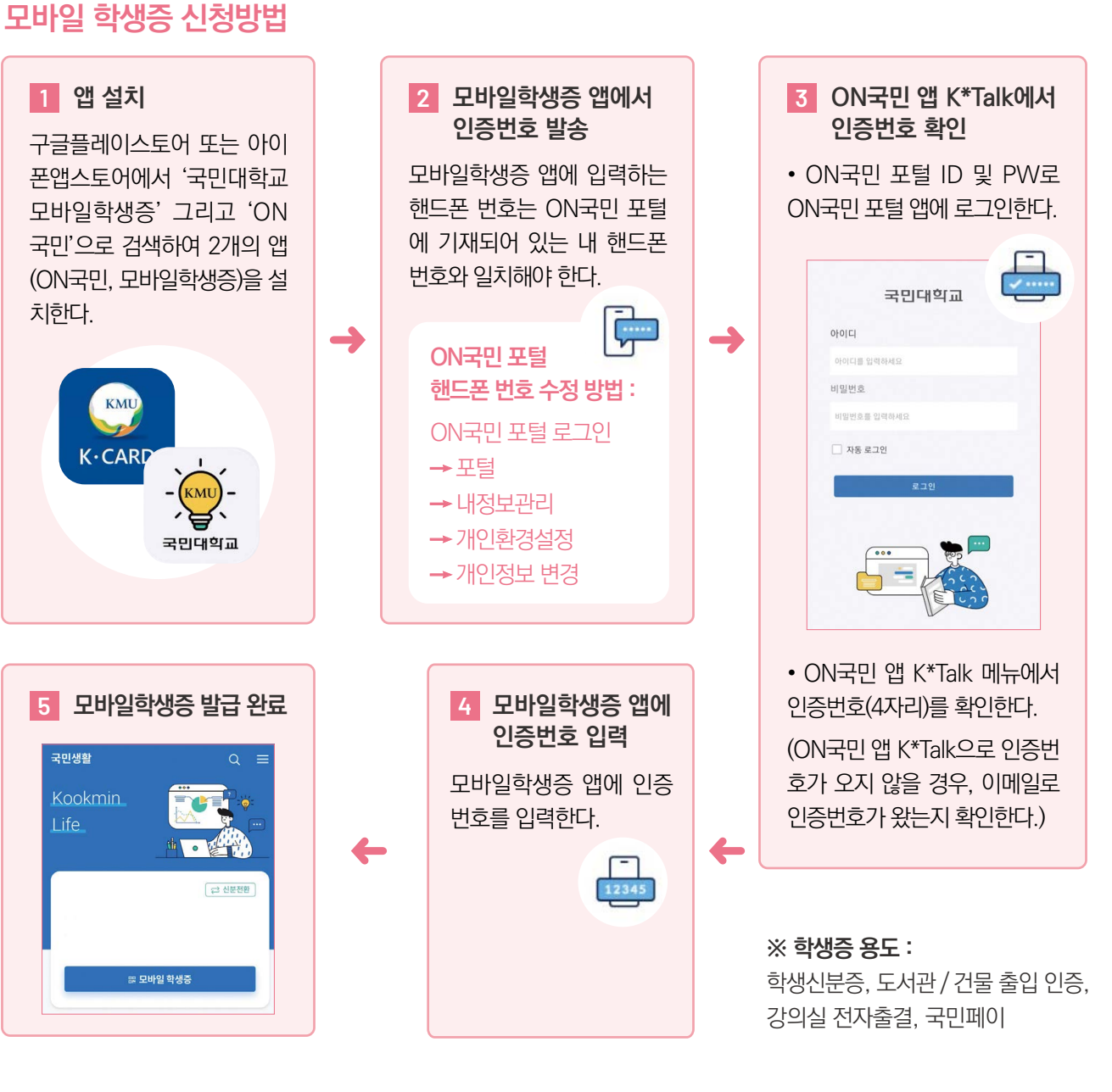

### 실물 학생증 신청방법

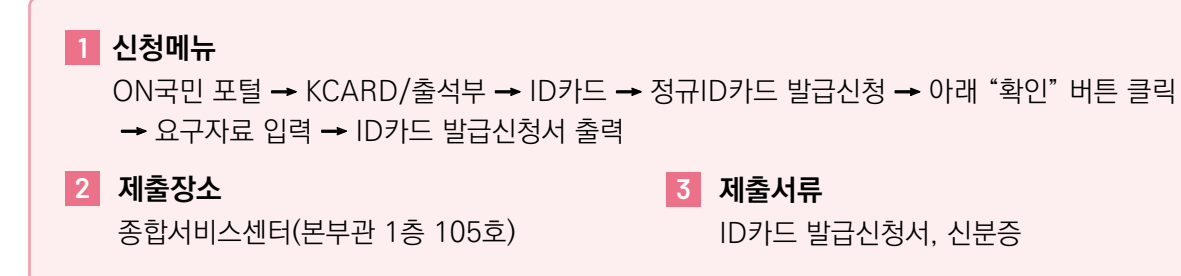

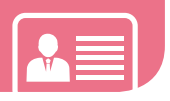

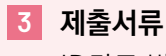

ID카드 발급신청서, 신분증

### 12 무선랜(KMU WiFi) 이용 안내

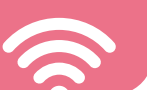

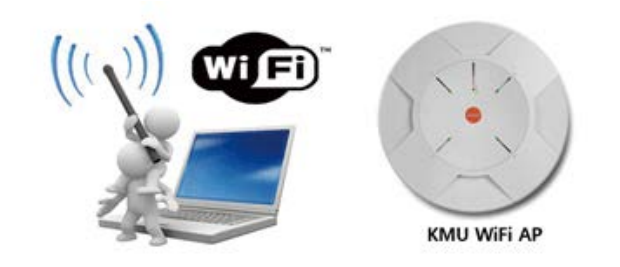

KMU WiFi 는 학교 구성원이면 누구나 사용할 수 있는 교내 무선 네트워크 서비스로서 별도의 신청절차 없이 이용이 가능합니다.

| 1단계 | KMU WiFi 설정 전 PC에서의 무선 랜카드 활성화 및 무선 이용 서비스가<br>정상적으로 동작중인지 먼저 확인바랍니다.                                                                                                    |
|-----|----------------------------------------------------------------------------------------------------|
| 2단계 | KMU Wifi 비밀번호 등록 재설정 https://wifi.kookmin.ac.kr/adduser/passreset.php<br>KMU WiFi 이용을 위해서는 WiFi 전용 비밀번호를 필히 등록(재설정)해야 합니다.<br>• 아 이 디 : 학번<br>• 비밀번호 : KMU WiFi 전용 비밀번호(ON 국민 포털 비밀번호와는 별도) |
|     | 무선랜 사용자 확인       무선랜 비밀번호 설정         ON국민 포털 통합ID                                                                                                    |
| 3단계 | 모바일기기 종류별 설정 방법은 화면 하단의 메뉴를 참고하여, 직접 설정 바랍니다.<br>설정 가이드에 따라 설정해도 WiFi 이용이 원활하지 않을 경우, 모바일기기를 지참하여<br>정보기획팀(국제관 B-403호)로 방문해 주시면 설정을 지원해 드리겠습니다.                                             |

### KMU WiFi SSID 종류

| SSID명        | 이용대상    | 이용기기     | 기타사항                                          |
|--------------|---------|----------|-----------------------------------------------|
| KMU(info)    | 제한없음    | 전체 모바일기기 | KMU WiFi 이용 안내문만 확인 가능<br>(접속시 WiFi 계정정보 불필요) |
| KMU, KMU(5G) | 교직원, 학생 | 전체 모바일기기 | 2.4Ghz + 5Ghz 통합 WiFi 서비스                     |

### 문의처

정보기획팀 02-910-5512, 4274 (이메일: ispt@kookmin.ac.kr)

### 보험 13

### 국민건강보험

외국인 유학생은 대한민국의 법에 따라 국민건강보험에 당연 가입이 됩니다. 국민건강보험료를 매달 반드시 납부해야 합니다. 대한민국 국민과 동일한 건강보험 혜택을 누려보세요!

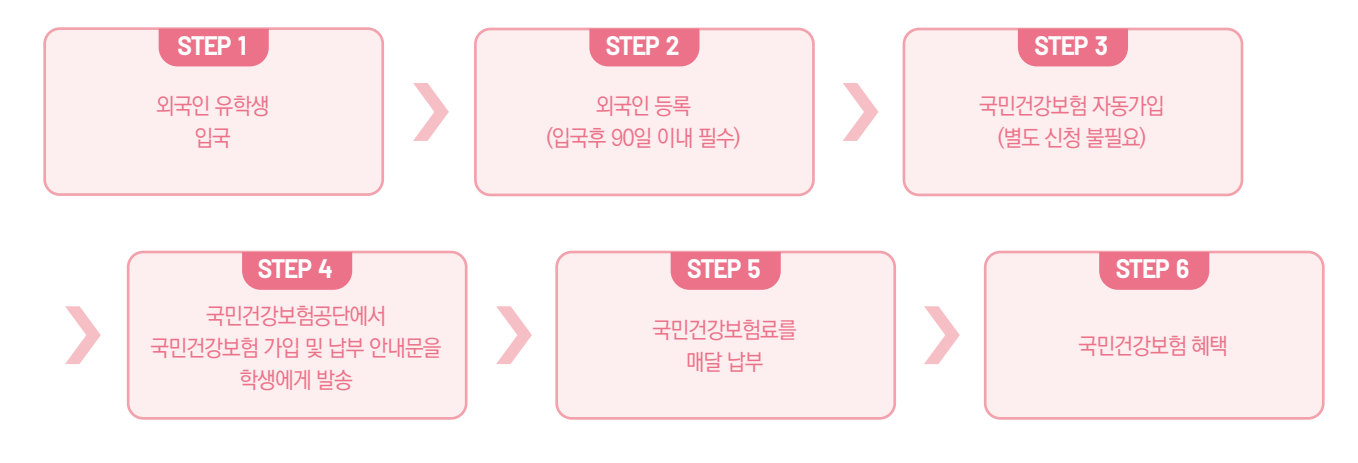

## 국민건강보험료 미납시 불이익

국민건강보험공단 정보

유학생 보험

- (국민건강보험 혜택 불가) 병원 방문시 병원비가 매우 비쌉니다.

• 🕿 1577 - 1000 : 외국어 서비스 단축번호 6번

• 상담 가능 시간 : 평일 09:00~18:00

• (비자연장 등 제한) 외국인등록증 연장이 안됩니다.

### • 유학생 보험 문의 : 02) 910 - 5808 외국인유학생지원센터

국민대학교에서는 외국인 유학생을 위하여 단체 유학생 보험을 무료로 가입해 줍니다. 보험회사에 보험청구(치료비 신청)를 하면, 학생이 병원에 납부한 병원비의 일부를 돌려받을 수 있습니다. 단, 국민건강보험료를 매달 납부해야 '유학생 보험' 치료비도 많이 받을 수 있습니다.

• 🕿 033 - 811 - 2000 : 영어, 중국어, 베트남어, 우즈베크어 상담

\* 더 자세한 내용은 국민건강보험공단에 직접 물어보기 바랍니다.

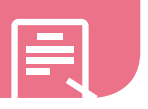

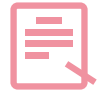

의료보험 혜택을 최대로 누리는 방법!

### 생활관 14

### 주의사항

### 의무 결핵 검사(Mandatory TB test)

- 6개월 이내 실시한 검사 결과 필요(Skin Test or Chest X-ray)
- 검사 결과 서류(영어 또는 한국어)를 생활관 입실시 생활관 사감실에 제출해야 함.

### 생활관 시설현황

| 구분                | 교내생활관<br>(A동/B동/C동/D동) | 교외생활관<br>(정릉생활관) |
|-------------------|------------------------|------------------|
| 위치                | 캠퍼스 내                  | 도보 10분 거리        |
| 전체호실수             | 254실                   | 62실              |
| 수용가능인원            | 1,106명                 | 244명             |
| 호실타입              | 4인실                    | 4인실              |
| 생활관비<br>(1학기-4개월) | ₩779,220               | ₩779,220         |

- \* 본교 생활관은 각 호실별 화장실과 샤워실이 있으며 개인별 침대, 책상, 옷장을 구비하고 있습니다.
- \* 각 호실별 유선랜이 구비되어 인터넷 연결이 가능하며, WIFI를 연결하면 WIFI를 사용할 수 있습니다.
- \* 생활관비 변동가능

### 생활관 신청

- 학기중 : 매년 6월, 12월 외국인유학생지원센터로 신청 ※ 신청방법 등 세부사항은 학교 홈페이이지 공지사항 확인
- 방학중 : 생활관 공지에 따라, 학생이 직접 ON국민 포털에서 신청

### 생활관 입실 & 생활관비 납부

- 세부사항 : 입실날짜, 납부방법 등에 대해서는 생활관 사감실에서 별도 안내함.
- 주의사항 : 정해진 입실기간에 입실하지 않거나 정해진 납부기간에 생활관비를 납부하지 않으면, 생활관 합격이 자동으로 취소됨.

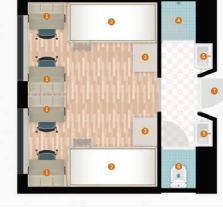

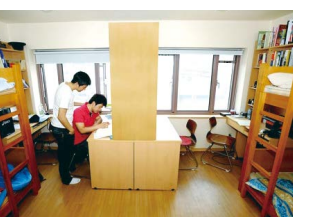

방구조(4인/1실 기준)

교내생활관 내부

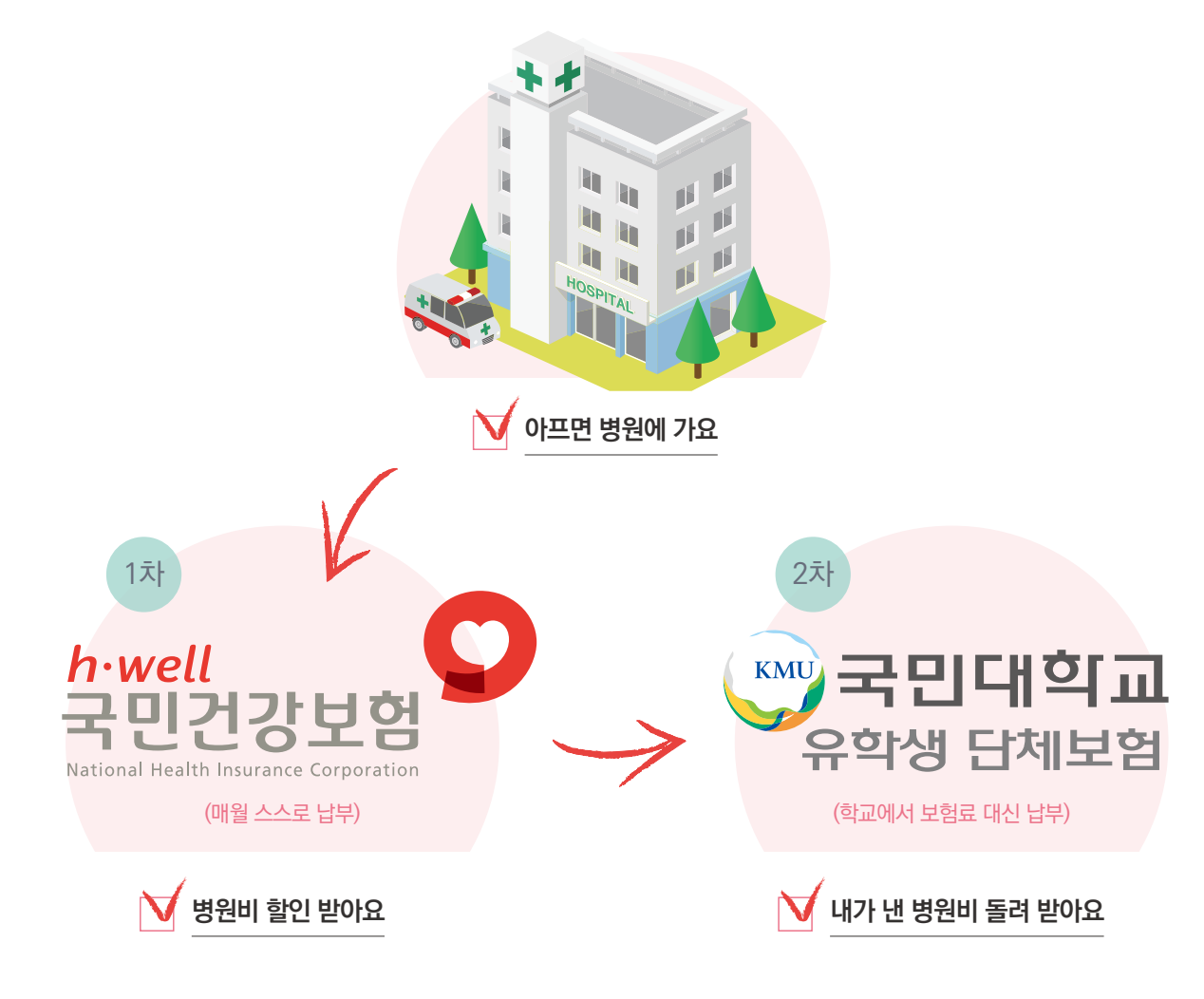

- 치료비 신청 : 매월 둘째 주 & 넷째 주 금요일 10:00~16:00, 글로벌센터 102호 (변동가능. 변동시 이메일 공지)
- 치료비 신청서류 : 진료기록지, 진료비 영수증, 신분증, 본인명의 한국통장 사본

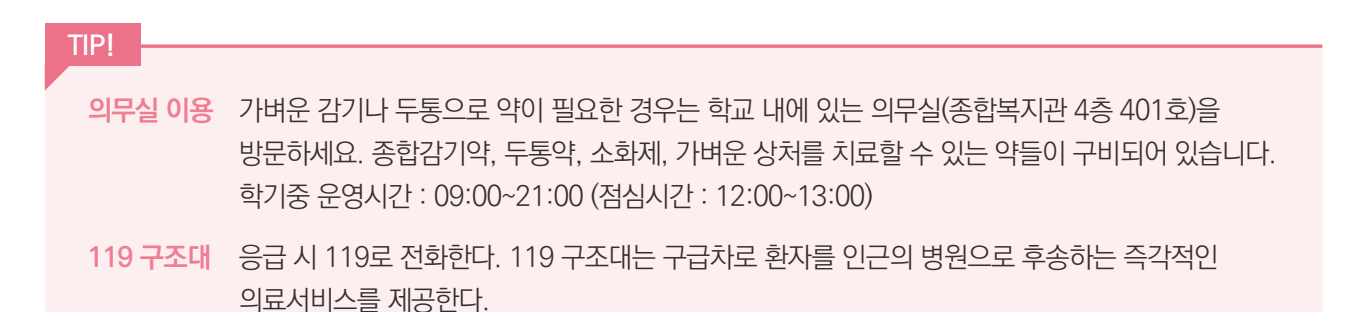

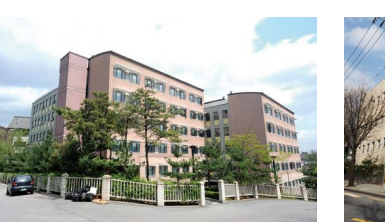

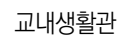

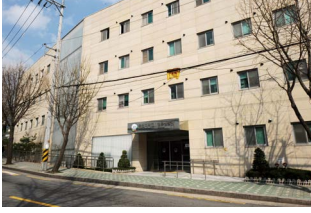

정릉생활관

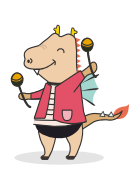

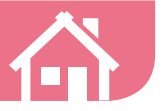

### 학교생활 및 외국인유학생 지원 프로그램 15

### 「성곡 글로벌 가족 멘토링 프로그램

'교직원1명+한국학생1명+외국인유학생1명'으로 구성된 멘토(Mentor)와 '외국인유학생 3명'으로 구성된 멘티(Mentee)가 만나 '가족'이라는 하나의 울타리 속에서 함께하는 '성장 프로젝트'

Ŷ

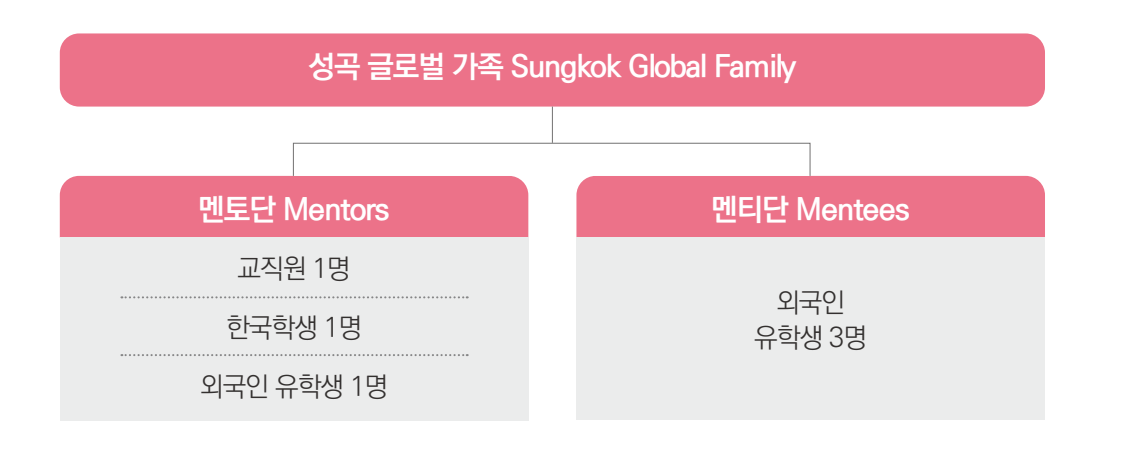

### 신청대상

| 멘토링 신청 권장(추천) 학생                                                                                                    | 지원자격                                                                                                    |
|----------------------------------------------------------------------------------------------------|----------------------------------------------------------------------------------------------------|
| <ul> <li>한국생활 및 대학생활 적응에 어려움이 있는 학생</li> <li>한국생활 및 대학생활에 대한 도움 및 조언이 필요한 학생</li> <li>한국생활 노하우, 학교공부 팁 등을 한국학생 및<br/>유학생 선배에게 배우고 싶은 학생</li> <li>한국인 친구를 사귀고 싶은 학생</li> <li>한국인 친구와 문화 언어 교류를 적극적으로 하고 싶은 학생</li> </ul> | <ul> <li>「성곡 글로벌 가족」과 매주 1회를 만날 수 있는 학생</li> <li>평일 저녁이나 주말에도 시간을 낼 수 있는 학생</li> <li>「성곡 글로벌 가족」과 하고 싶은 것,만나는 시간 등을 정할 때<br/>적극적으로 임할 수 있는 학생</li> <li>「성곡 글로벌 가족」과 정한 약속 시간을 성실히 지킬 수<br/>있는 학생</li> </ul> |

### 드림(Dream) 드림 프로그램

| 상담 프로그램  | • 상담 전공자가 상담을 제공하는 프로그램<br>• 대상자 : 유학생활 또는 대학생활에 어려움이 있어서 상담이 필요한 학생                       |   |
|----------|--------------------------------------------------------------------------------------------|---|
| 튜터링 프로그램 | • 같은 전공의 한국선배가 학업을 도와주는 프로그램<br>• 대상자 : 성적경고자 또는 학업에 어려움이 있는 학생                            |   |
| 멘토링 프로그램 | <ul> <li>한국선배가 유학생활과 대학생활 적응을 도와주는 프로그램</li> <li>대상자 : 유학생활 또는 대학생활에 어려움이 있는 학생</li> </ul> | 2 |
| 신청방법     | • 외국인유학생지원센터 방문 및 상담                                                                       | 以 |

### TOPIK 대비반 프로그램

- 매학기 TOPIK 대비반 수업 제공
- TOPIK 대비반 운영시, 이메일 또는 학교 홈페이지 공지사항에 안내함.
- TOPIK 대비반 신청방법 : 이메일 공지 또는 학교 홈페이지 공지 참조
- TOPIK 시험 신청방법 : TOPIK 웹사이트(www.topik.go.kr)에서 학생이 직접 온라인으로 신청
- 중요사항 : 졸업을 하기 위해서는 TOPIK 4급 이상을 반드시 취득해야 함! (KIBS 제외)

### 학습법 특강

- 매학기 대학 수업에 도움이 되는 학습법 특강 무료 제공
- 학습법 특강 일정 확정시, 이메일 또는 학교 홈페이지 공지사항에 안내함.

### 외국인유학생을 위한 교내/교외 특별 행사

| 학기  | 행사명                   | 언제      |
|-----|-----------------------|---------|
|     | 외국인유학생 응원 "BBQ Party" | 5월      |
|     | 한복체험 및 전통놀이 배우기 한마당   | 5월 축제기간 |
| 1학기 | 졸업생 환송회(여름 졸업생 대상)    | 8월      |
|     | 농촌봉사활동                | 방학중     |
|     | 취업캠프                  | 방학중     |
|     | 송편 나눔 잔치 또는 북악 어울림 잔치 | 9월      |
| 2학기 | 졸업생 환송회(겨울 졸업생 대상)    | 2월      |
|     | 농촌봉사활동                | 방학중     |
|     | 취업캠프                  | 방학중     |

• 세부사항 : 상황에 따라 변동가능. 프로그램 확정시 이메일 공지 또는 학교 홈페이지에 공지함.

### 국민대학교 동아리

학교 내 다양한 동아리 활동은 학교생활에 큰 활력을 줍니다. 또한 한국 친구들을 사귀어 학업 및 한국의 문화를 이해할 수 있는 좋은 기회를 제공합니다. 관심이 있는 동아리가 있다면 주저하지 말고 먼저 문을 두드리세요. 국민대학교 동아리 정보 : 국민대학교 홈페이지 - 대학생활 - 학생활동 - 학생동아리

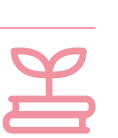

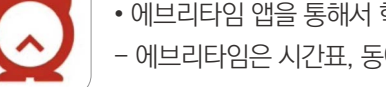

• 에브리타임 앱을 통해서 학교에 대한 다양한 정보를 확인할 수 있습니다! - 에브리타임은 시간표, 동아리 및 교내 학우들과 다양한 정보를 교류할 수 있는 어플입니다.

- 문의 : 02-910-5850
- 아이디(ID) : KOOKMIN\_NANUMI
- 국민\*글로벌 나누미 인스타그램(Instagram)을 팔로우하면 더 많은 소식을 확인할 수 있습니다!

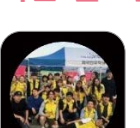

- 국민\*글로벌 나누미가 알려주는 학교생활 꿀팁

글로벌센터 102호(캠퍼스 맵 "W3" - 도서관 옆 흰색 건물)

# 국민\*글로벌 나누미 방 위치

- SNS : 나누미 활동 및 공지사항 안내
- 유학생 멘토링 및 튜터링 : 학업과 생활에 어려움을 겪는 유학생 1:1 도우미 지원
- 각종 행사지원 : 예비대학, 스승의날, BBQ파티, 축제, 졸업생환송회 등

# 어떤 활동을 하나요?

외국인유학생의 학업, 생활, 고민상담 등 모든 면에서 도움을 주는 "유학생 Supporters" 단체입니다.

# 국민\*글로벌 나누미란?

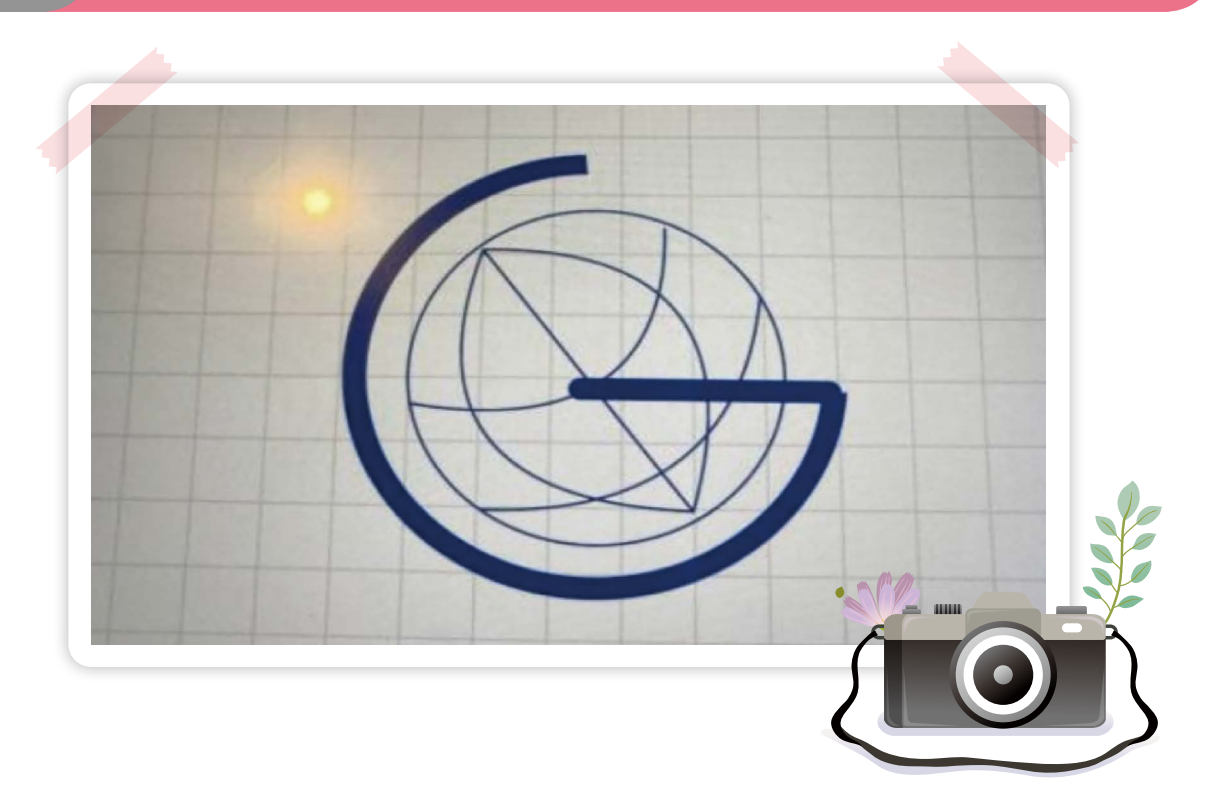

### 국민\*글로벌 나누미 16

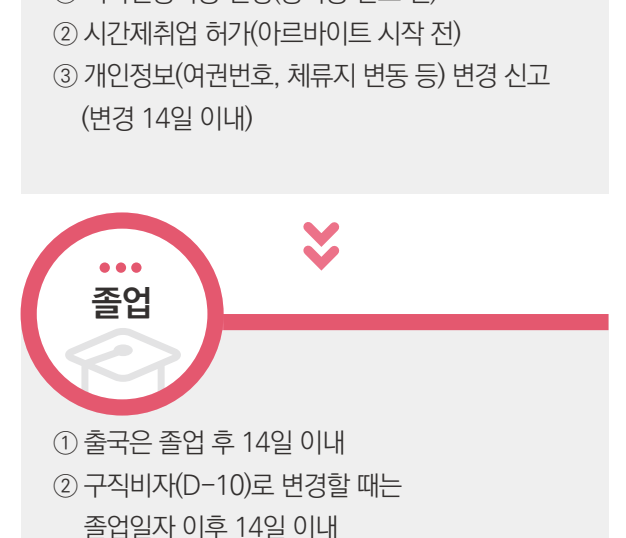

① 외국인등록증 연장(등록증 만료 전)

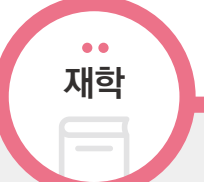

① 비자받기 : D-2, 개강 전까지 ② 외국인등록증 = 비자 ③ 외국인등록증 발급(한국 입국 후 90일 이내)

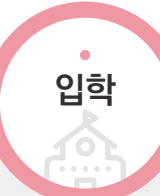

비자 관련 기본사항은 반드시 지켜야 하는 출입국 법입니다 법을 지키지 않는 것은 심각한 문제이며, 법을 지키지 않으면 불법체류자가 되는 것입니다. 불법체류자가 되면 한국에서 유학도 불가하니 아래 내용을 잘 읽어보고 출입국법을 잘 따르기 바랍니다.

### 비자 관련 기본사항

외국인등록증 발급, 체류기간연장, 시간제취업 신청, 체류지 변경 신고 등 각종 출입국 관련 문의, 서류 발급이 필요할 때는 외국인유학생지원센터를 방문하세요. 외국인유학생지원센터에서 안내를 받아 필요한 서류를 준비합니다. 준비가 완료되면 출입국관리사무소에 직접 가서 제출합니다. 출입국관리사무소에서 신청서류를 심사한 후 결과를 통보합니다. 또한 출입국관 리사무소 방문 전에는 반드시 하이코리아(www.hikorea.go.kr) 홈페이지를 통해 방문 예약을 해야 합니다.

### 비자 및 외국인 등록증 17

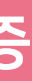

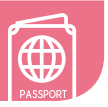

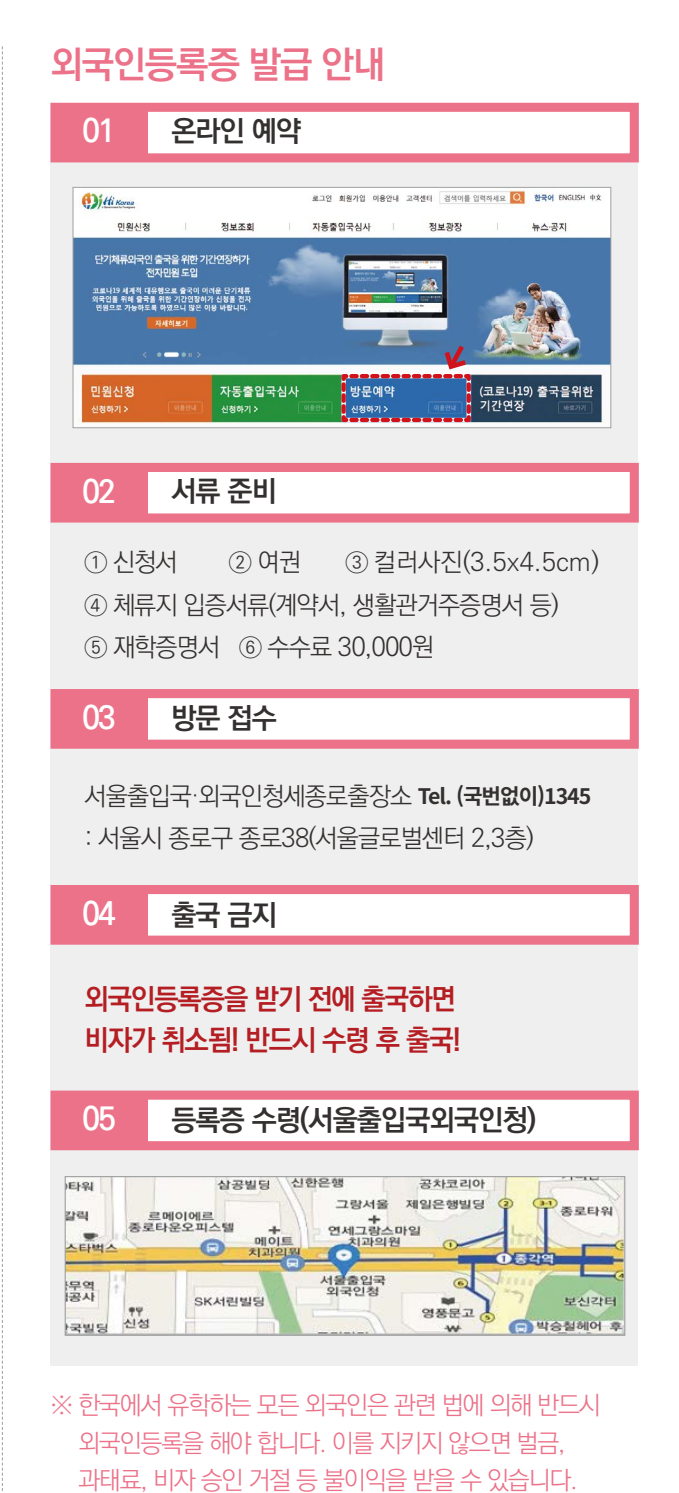

| 구분                               | 대상                                                                                                    | 신고시기                                             |                                                                                                    | 신고사               | 석류                              |                                                                         | 구분                                                                                                    | 대상                                                                                                    | 신고시기                                 | 신고서류                                                                                                    |
|----------------------------------|----------------------------------------------------------------------------------------------------|--------------------------------------------------|----------------------------------------------------------------------------------------------------|-------------------|---------------------------------|-------------------------------------------------------------------------|----------------------------------------------------------------------------------------------------|----------------------------------------------------------------------------------------------------|--------------------------------------|----------------------------------------------------------------------------------------------------|
| 비자<br>변경                         | <ul> <li>바가 변경 · 신입생으로 등록과정 변동자"</li> <li>· 신입생으로 등록과정 변동자"</li> <li>· · · · · · · · · · · · · · · · · · ·</li></ul>                                                                                                    |                                                  |                                                                                                    |                   | 시간제취업<br>허가                     | 아르바이트를<br>하고자 하는자<br>모든<br>외국인 유학생                                      | 아르바이트<br>시작 전                                                                                                  | 1. 신청서<br>2. 여권 및 외국인등록증<br>3. 외국인유학생 시간제 취업 확인서<br>4. 취업하고자 하는 업체의 사업자등록증 사본<br>5. 표준근로계약서<br>6. TOPIK 증명서(유효기간 무방)<br>※ KIBS 및 영어로만 수업하는 대학원생은 영어수 |                                      |                                                                                                    |
|                                  | 식사 → 막사                                                                                                    |                                                  | ※ 이전 과정의 출석율 또                                                                                                    | 는 성적이 법무부 시스템상 확인 | l이 불가할 경우, 출입국이 보완서류를 요청할 수 있음. | -                                                                       |                                                                                                    | 이사하여 거주지가                                                                                                    |                                      | 1. 신청서                                                                                                    |
| "등록증<br>신규 발급<br>외국인 필요자"<br>등록증 |                                                                                                    | 한국<br>입국<br>90의                                  | 1. 신청서 및 컬러사진(3.5x4.5cm)<br>2. 여권 및 여권사본<br>3. 재학증명서<br>4. 체류지 입증서류(계약서, 생활관거주증명서 등)                                                                                                    |                   |                                 |                                                                         | 체류지<br>변동신고                                                                                                    |                                                                                                    | 이사 2주일<br>이내                         | <ul> <li>2. 어현 및 외국인등록증</li> <li>3. 거주지 입증서류(계약서, 생활관 거주증명서 등)</li> <li>※ 생활관 내에서 동·호실 변경시에도 신고 대상임.</li> </ul> |
| 발급                               | 신입생<br>복학생<br>재입학생                                                                                                    | 이내                                               | 5. 수수료<br>※ 외국인등록을 하지                                                                                                    | 않거나 외국인등록이 완      | 료되기 전에 출국하는 경우 비자가 없어짐!         | _                                                                       | 여권정보                                                                                                    | 여권정보가<br>변경된 자                                                                                                    | 2주일 이내                               | 1. 신청서                                                                                                    |
| 외국인<br>등록증<br>연장                 |                                                                                                    |                                                  | 1. 신청서<br>2. 여권 및 여권사본<br>3. 외국인등록증<br>4. 등록금 납입증명서(재학생, 초과학기자)                                                                                                    |                   |                                 |                                                                         | 면동신고                                                                                                    | 모든<br>외국인 유학생                                                                                                    |                                      | 2. 여권 및 외국인등록증                                                                                                  |
|                                  | "등록증<br>연장 필요자"<br>재학생<br>초과학기자<br>수료생                                                                                                    | 록증<br>실요자' 외국인<br>등록증<br>학생 기간<br>학기자 만료 전<br>로생 | ※ 연구생 등록비(석박사 수료생 중 납부한 자)         5. 재학증명서 및 성적증명서         ※ 수료생은 수료증명서 및 성적증명서         ※ 수료생은 수료증명서 및 성적증명서         6. 지도교수 확인서(초과학기자, 수료생)         7. 은행 잔고증명서         ① 제출 필수 학생         · 성적 2.0 미만자(전체 또는 직전학기))         · 초과학기자, 수료생         ② 증빙 필요 금액         · 한업<br>필요기간         · 한연 · 인증서류, 신량사 연장개월수         · 1년 이상         · · · · · · · · · · · · · · · · · · · |                   | ;{)                             |                                                                         | 본국 귀국<br>필수                                                                                                    | 휴학생<br>자퇴생<br>제적생<br>졸업생<br>수료생(귀국자)                                                                                                    | * 외국인등<br>* 2주일 이<br>* 한국 출국         | 록증 뒷면 만료 일자 상관없이, <u>2주일 이내 비자 만료</u><br>내 본국으로 반드시 귀국해야 함!!!<br>시 공항 여권 심사대에서 외국인등록증 반납 필수                     |
|                                  |                                                                                                    |                                                  |                                                                                                    |                   |                                 | 출입국법을<br>지키지<br>않으면?!                                                   | * 불법행위자(한국의 법을 어긴 것)로 범죄자로 분류됨<br>* 비자 발급, 연장 등이 허가되지 않을 수 있음<br>* 관련 법규에 따라 본국 추방 또는 기타 처벌(벌금, 구금 등)을 받을 수 있음 |                                                                                                    |                                      |                                                                                                    |
|                                  |                                                                                                    | 9. 수수료           1. 신청서                          |                                                                                                    |                   | _                               | 출입국 예약                                                                  | * 출입국관리사무                                                                                                    | 소 방문전, w                                                                                                    | ww.hikorea.go.kr에서 인터넷 사전 예약 필수 (www |                                                                                                    |
| 구직비자<br>(D-10)<br>변경             | 주직비자<br>(D-10)       졸업후         취업준비를 위한       최다 변경         비자 변경       졸업식후         필요자       2주일         이내       2주일         이내       2주일         이내       2주일         이내       2주일         지막 민종 (또는 졸업증명서) 및 성적증명서         ※ 국내 학위 취득일로부터 3년 미경과시에만 인정         5. 구직활동계획서         6. TOPIK 증명서(유효기간 이내) 또는 KIIP 이수증명서         7. 체류지 입증서류(계약서, 생활관거주증명서 등)         8. 수수료 |                                                  |                                                                                                    |                   | 필요서류 발급<br>방법 및 장소              | * <u>@</u> 외국인유학&<br>신청서, 지도<br>* <u>@</u> 종합서비스산<br>* <u>@</u> ON국민 포탈 | 방지원센터(글르<br>교수확인서, /<br>벤터(본부관 10<br>릴 로그인 후 출                                                                 | 로벌센터105호) :<br>시간제취업확인서, 거주숙소제공확인서, 구직활동계획<br><u>15호)</u> : 재학증명서, 성적증명서, 수료증명서, 졸업증명<br>: <u>력</u> : 등록금납입증명서, 연구생 등록비 납입증명서                        |                                      |                                                                                                    |

🕄 중요한 출입국법

증명서, 연구생 등록비 납입증명서

네, 거주숙소제공확인서, 구직활동계획서 서, 성적증명서, 수료증명서, 졸업증명서

.kr에서 인터넷 사전 예약 필수 (www.hikorea.go.kr)

국인등록증 생 시간제 취업 확인서 h 하는 업체의 사업자등록증 사본 약서 령서(유효기간 무방) 영어로만 수업하는 대학원생은 영어수업 확인서류 및 영어성적증명서

### 시간제 취업 허가 18

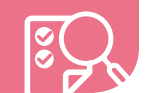

유학생이 학업 이외에 남는 시간을 활용하여 시간제 취업(아르바이트)을 하려면 일을 시작하기 전에 반드시 출입국관리사무소의 사전승인을 받은 후에 아르바이트를 시작해야 합니다. 이를 지키지 않을 경우 벌금 및 과태료 부과, 비자 연장 및 승인 등이 거절 될수있습니다.

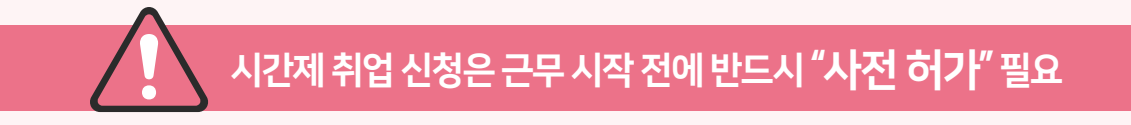

### 시간제 취업을 하려면 어떻게 해야 하나요?

🛕 외국인유학생지원센터에 방문하여 필요한 서류를 안내 받고 제출서류를 확인 받습니다. 출입국관리사무소에 방문하여 신청서류를 제출하고 시간제 취업 허가를 받습니다. 그 후에 아르바이트를 시작합니다

※ 준비서류 : 신청서, 여권, 외국인등록증, 시간제취업확인서,사업자등록증 사본, 표준근로계약서, TOPIK 증명서, 재학증명서, 성적증명서 ※ 아르바이트 불가 학생! : 성적 2.0 미만자, 학부 수료생 및 학부 초과학기생

### 아르바이트 가능시간

| 고나저          | ਨਮਤ    | TODIK | 허용시간    |             |  |
|--------------|--------|-------|---------|-------------|--|
| -110<br>-110 | 역전     | TOFIK | 주중(월~금) | 주말, 공휴일, 방학 |  |
|              | 1_2호반크 | 2급 이하 | 10시간    |             |  |
| 대하           | 1~2억년  | 3급 이상 | 30시간    | 제한 없음       |  |
| 비역           | 2_4하비카 | 3급 이하 | 10시간    |             |  |
|              | 3-4익년  | 4급 이상 | 30시간    | 제한 없음       |  |
|              | 피하네    | 3급 이하 | 15시간    |             |  |
| rii≑ioi      | 세약경    | 4급 이상 | 35시간    | 제한 없음       |  |
| 네작면          | 스크새    | 3급 이하 | 15시간    |             |  |
|              | 구도생    | 4급 이상 | 304     | 시간          |  |

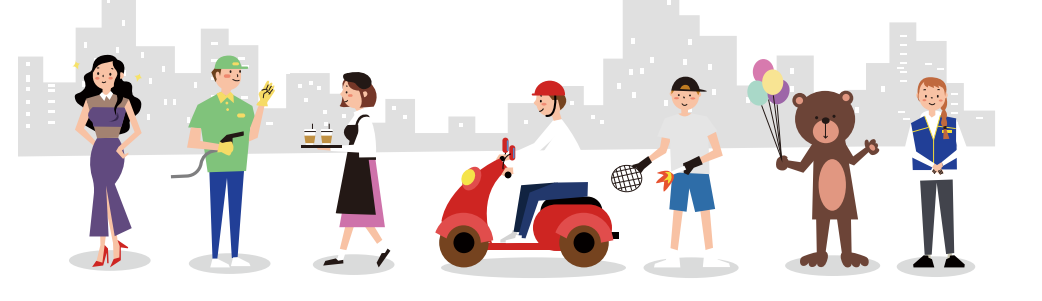

### 범죄 예방 안내 19

### 보이스피싱, 각종 사기

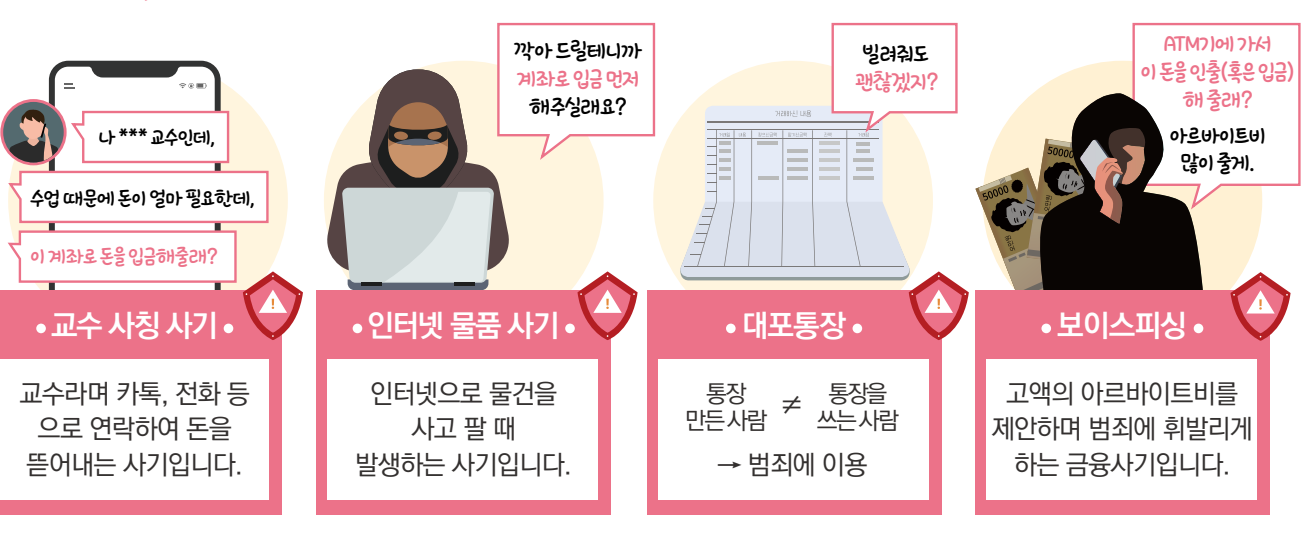

- 1 학교의 교수 이름을 말하며 돈을 달라고 하면 의심하세요! 이런 연락을 받으면, 학과사무실로 연락하여 확인하세요!
- 2 단순한 입금이나 출금을 부탁하면서 고액의 아르바이트를 제안한다면 의심하세요!
- 3 물품 거래는 **직접 만나서** 하세요! 물품을 직접 받은 후, 돈을 주도록 하세요.
- 4 누구에게도 통장을 빌려주지 마세요!
- 5 통장을 대신 만들어 주는 것도 안됩니다!

- 해외에서 등록금을 송금할 때, '브로커(개인)'을 통한 환전 및 등록금 납부를 하지 마세요!
- 등록금 송금은 은행을 통해서만 하세요!
- 피해 사례
- 브로커는 낮은 수수료로 환전을 해주고 등록금을 대신 송금해 주겠다고 학생에게 접근함.
- 범죄 행각에 학생이 연류됨에 따라, 경찰조사를 받거나 법적 문제에 직면하게 됨.
- 출국 또는 이에 준하는 처벌을 받게 됩니다.
- ※ 의심스러운 제의를 받거나 범죄 피해를 당한 경우에는 성북경찰서외사계(02-910-1376~9)로 즉시 신고하세요.

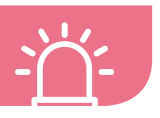

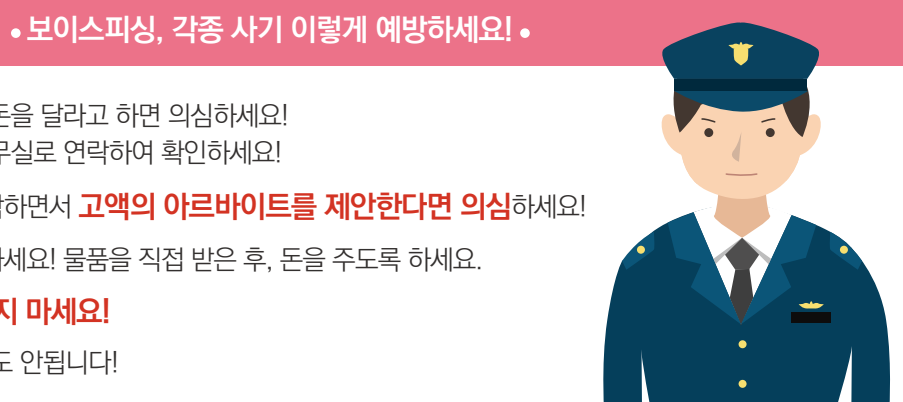

### • 환전 사기 •

- 브로커는 학생에게 받은 돈을 등록금으로 학교에 납부하지 않고, 제3자에게 갈취한 돈을 등록금으로 납부함.

※ 범죄조직과 관련된 사소한 행위(단순 물건배달, 현금인출, 전화통화 등)라도 범죄 행위로 간주되며 예외없이 형사처벌, 강제

# 20 단과대 교학팀

| _ |     |
|---|-----|
|   |     |
|   |     |
|   |     |
|   | · · |
|   |     |

| 단과대학       | 사무실 위치   | 전화번호     | 단과대학      | 사무실 위치   | 전화번호          |
|------------|----------|----------|-----------|----------|---------------|
| 글로벌인문 지역대학 | 북악관 902호 | 910-4353 | 예술대학      | 예술관 202호 | 910-4463      |
| 사회과학대학     | 북악관 603호 | 910-4423 | 체육대학      | 미래관 307호 | 910-4883      |
| 법과대학       | 법학관 402호 | 910-4483 | 경영대학      | 경영관 105호 | 910-5202      |
| 경상대학       | 경상관 504호 | 910-4513 | 소트프웨어융합대학 | 미래관 631호 | 910-5283      |
| 창의공과대학     | 공학관 223호 | 910-4653 | 건축대학      | 복지관 602호 | 910-6525,6523 |
| 조형대학       | 조형관 103호 | 910-4583 | 자동차융합대학   | 공학관 227호 | 910-5502      |
| 과학기술대학     | 과학관 104호 | 910-4803 | 교양대학      | 북악관 801호 | 910-6474~6    |

TIP! 각 건물은 캠퍼스 안내도를 참고하세요!

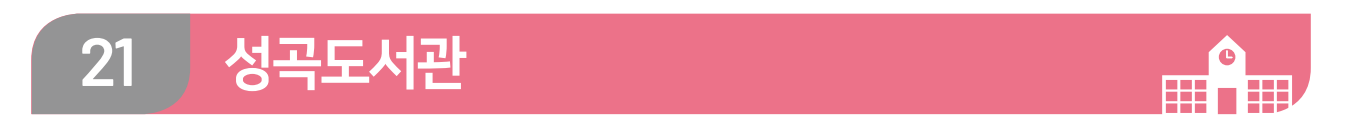

### 개관시간

| 구분   |     | 도서관         | 참고/정기/고전/과제도서실 멀티미디어 정보 |             | 자유열람실       |  |
|------|-----|-------------|-------------------------|-------------|-------------|--|
|      | 월~금 | 09:00~21:00 | 09:00~21:00             | 09:00~21:00 |             |  |
| 학기 중 | 토   | 10:00~14:00 | 휴실                      | 휴실          |             |  |
|      | 일   | 10:00~14:00 | 휴실                      | 휴실          | 07:00~21:00 |  |
| 방학중  | 월~금 | 09:30~16:00 | 09:30~16:00             | 09:30~16:00 | (연중무휴)      |  |
|      | 토   | 10:00~14:00 | 휴실                      | 휴실          |             |  |
|      | 일   | 휴실          | 휴실                      | 휴실          |             |  |

### 이용안내

- 도서관 출입 시 ID(K Card+) 카드를 소지해야 함

- 도서관 홈페이지에서 전자책 대출, Web DB 이용, 스터디룸 예약 등 가능

※ 이용 관련 자세한 내용은 도서관 홈페이지 참고 ※ 도서관 홈페이지 : http://lib.kookmin.ac.kr/

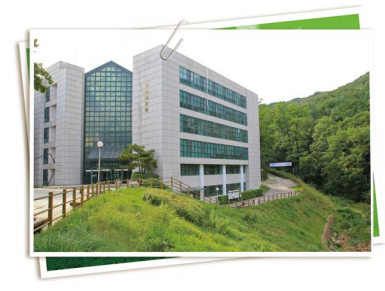

# 22 주요 편의시설 안내

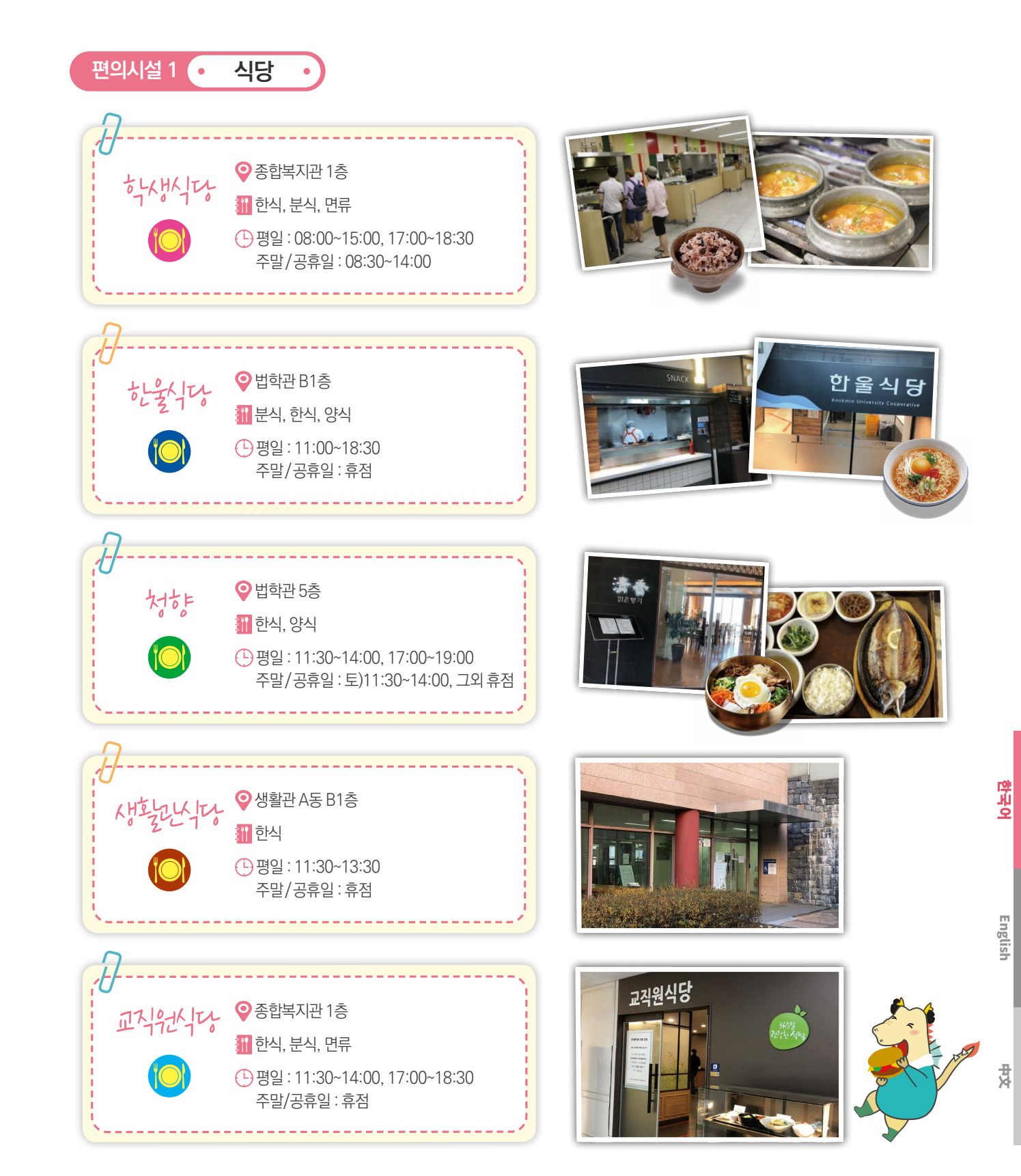

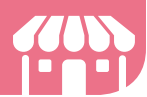

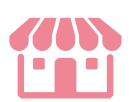

### 편의시설 2 • 편의점 • 예 옷만 면의 접 💡 예술관 1층 e 평일 : 08:30~20:00 주말/공휴일 : 09:00~18:00 e e= 과학관 편의전 ♥ 과학관 1층 C= 🕒 평일 : 24시간 무인 운영 주말/공휴일: 24시간 무인 운영 C= 북아관 편의전 ♀ 북악관 1층 C= · 슬 C= 주말/공휴일: 24시간 무인 운영 C= 비하는 편의전 ♀ 법학관 1층 E= 🕒 평일 : 24시간 무인 운영 주말/공휴일: 24시간 무인 운영 C= दिग्रीस्तारे ख्याते ♥ डिवें मारे १३ e= 🕒 평일 : 24시간 무인 운영 Í 주말/공휴일: 24시간 무인 운영 C= C= 공학관 편의전 ♀ 공학관 1층 e 🕒 평일 : 24시간 무인 운영 주말/공휴일: 24시간 무인 운영 C= 생활만 편의전 E ♥ 생활관 C동 1층 🕒 평일 : 24시간 무인 운영 E 주말/공휴일: 24시간 무인 운영

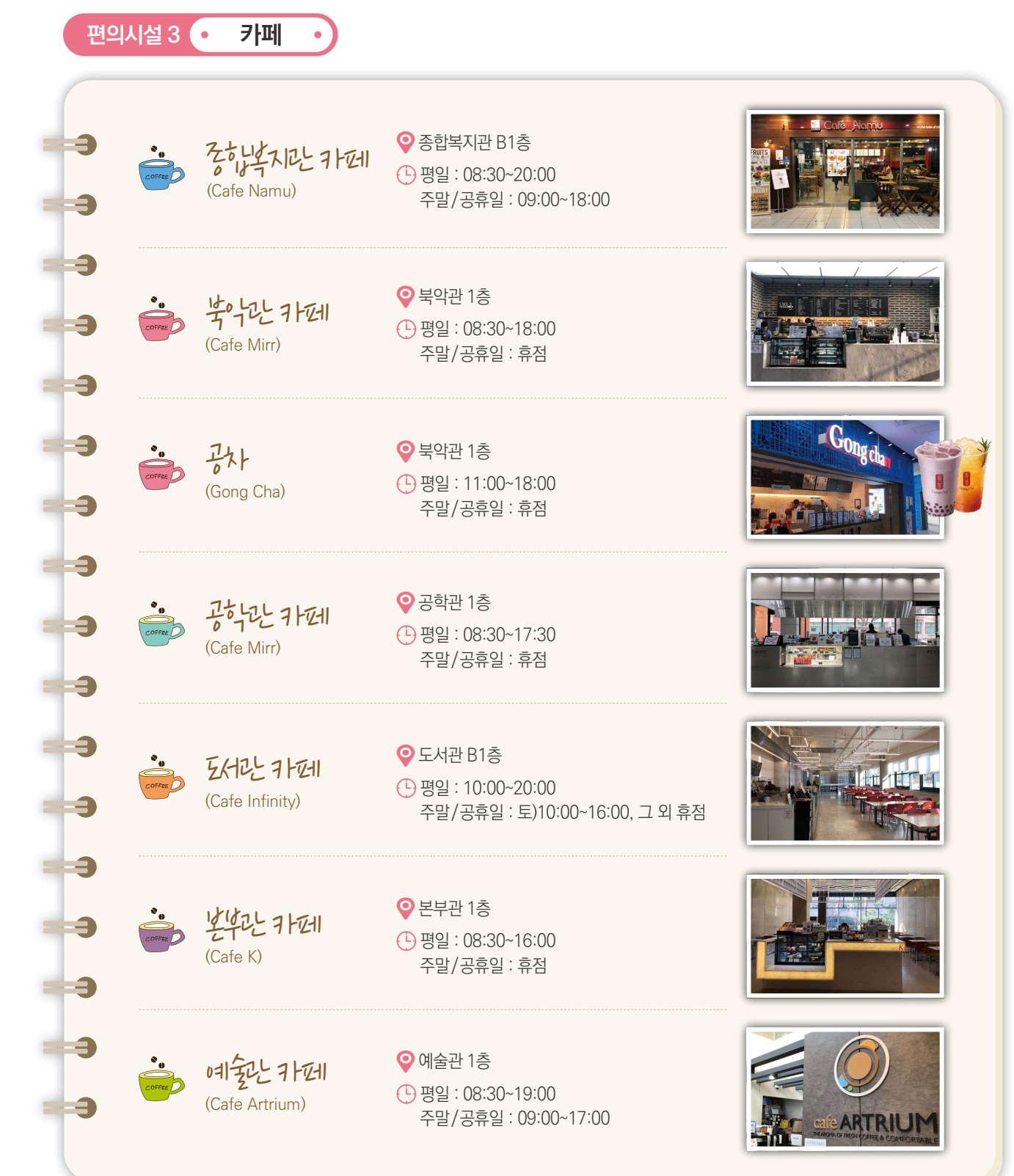

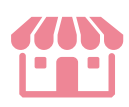

약 사 오

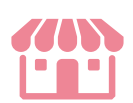

베이커리/패스트푸드 편의시설 4 🔸 e Place N ◎ 종합복지관 2층 ☎ 910-5238 (빵, 제과) └─ 월~금요일 : 09:00~17:00 e 주말/공휴일 : 휴점 📶 빵, 케익, 커피, 음료 C=== e= K-BOB+ ♀ 종합복지관 1층 ☎ 910-4972 E= (도시락전문점) └─ 월~금요일 : 10:00~17:00 0 주말/공휴일 : 휴점 **>** • e 🔢 도시락 C= C= MOM'S TOUCH ♀ 공학관 1층 ☎ 910-4984 🕒 월~금요일 : 10:30~18:00 (햄버거) C= 주말/공휴일 : 휴점 🚻 햄버거, 치킨, 감자튀김 C= C= SUBWAY C= ♀ 북악관 1층 ☎ 910-6895 Subway (샌드위치) 월~금요일 : 11:00~18:00 주말/공휴일 : 휴점 C= 🏭 샌드위치 e C= 김선생 ♀ 종합복지관 1층 ☎ 910-6892 K-GIMBOB+ e (김밥/분식) 월~금요일 : 11:00~17:00 주말/공휴일 : 휴점 ලී E= 🚻 김밥, 분식

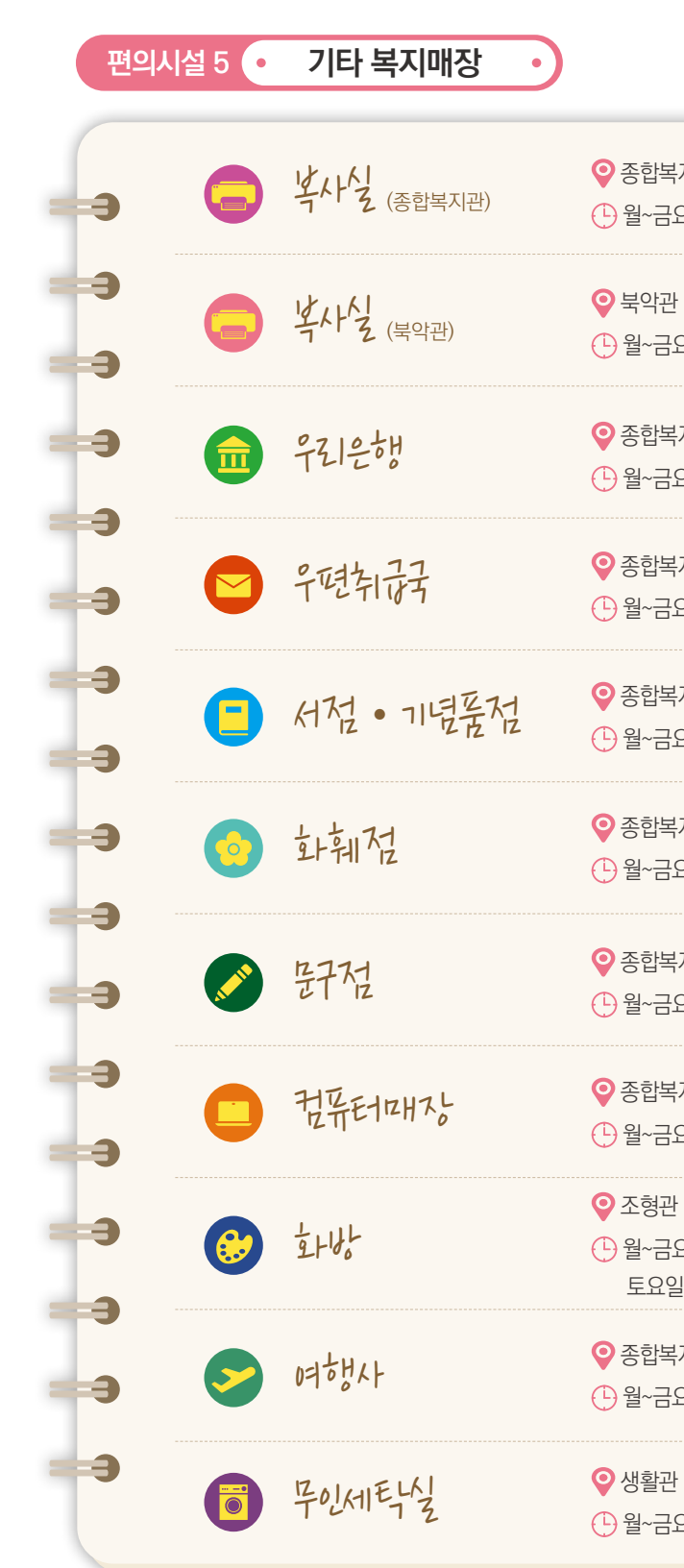

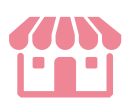

| 지관 2층 🛛 10-4981<br>요일 : 09:00~19:00 주말/공휴일 : 휴점                             |  |
|-----------------------------------------------------------------------------|--|
| 1층 🕿 910-4977<br>요일 : 08:30~19:00 주말/공휴일 : 휴점                               |  |
| 지관 2층 🛛 810-4971<br>요일 : 09:00~16:00 주말/공휴일 : 휴점                            |  |
| 지관 2층 🛛 310-4970<br>요일 : 09:00~18:00 주말/공휴일 : 휴점                            |  |
| 지관 1층 🛛 10-4964<br>요일 : 09:00~18:00 주말/공휴일 : 휴점                             |  |
| 지관 지하1층 🛛 🕿 910-4958<br>요일 : 10:00~17:00 주말/공휴일 : 휴점                        |  |
| 지관 지하1층 🛛 🕿 910-4960<br>요일 : 08:30~18:00 주말/공휴일 : 휴점                        |  |
| 지관 지하1층 🛛 🕿 910-4973<br>요일 : 09:00~18:00 주말/공휴일 : 휴점                        |  |
| 1층 🛛 10-4966<br>요일 : 08:30~20:00<br>실 : 09:00~18:00 공휴일 및 일요일 : 11:00~18:00 |  |
| 지관 지하1층 서점 내부 🛛 🕿 910-4978<br>요일 : 10:00~17:00 주말/공휴일 : 휴점                  |  |

♀ 생활관 B동 2층, 생활관 C동 1층, 생활관 D동 1층
 ▶ 월~금요일 : 24시간 무인 시설 주말/공휴일 : 24시간 무인 시설

편의시설 6 🔸

공동전산실

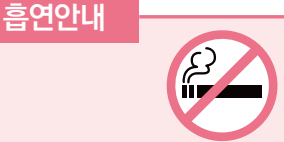

● 흡연 가능 구역 외에서 흡연할 경우 과태료(₩100,000)가 부과될 수 있음 • 쾌적한 캠퍼스 환경과 타인을 위해 반드시 "흡연가능장소"에서만 흡연함

스캐너2

| • 읍언은 실내야 | 에서는 엄덕히 | 이 금시되며 | 실외에 성해신 | 읍언구억 ( | 세서만 가능 |
|-----------|---------|--------|---------|--------|--------|
| =어기니 그(   |         |        |         |        |        |

| 구분    | 건물호실     | 용도            | PC<br>좌석수 | 프린터<br>/스캐너                          | 페이<br>입금기 | 학기 중<br>(기본 개방시간<br>9:00 ~ 18:00) | 방학 중<br>(기본 개방시간<br>9:00 ~ 17:00) | e |
|-------|----------|---------------|-----------|--------------------------------------|-----------|-----------------------------------|-----------------------------------|---|
|       | 북-215    | 강의<br>&<br>개방 | 51        | 프린터1(흑백)<br>스캐너1                     | -         | 강의시간<br>(강의시간 외 개방)               | 강의시간<br>(강의시간 외 개방)               | e |
| 毕     | 북-509    | 개방            | 15        | 프린터1(흑백)<br>스캐너1                     | -         | 기본 개방시간                           | 기본 개방시간                           | e |
|       | 북-511    | 개방            | 53        | 프린터2(흑백)<br>스캐너1                     | 1         | 09:00 ~ 22:00                     | 기본 개방시간                           | e |
|       | 과-321    | 개방            | 44        | 프린터2(흑백)<br>프린터1(컬러)<br>스캐너1         | 1         | 기본 개방시간                           | 기본 개방시간                           | e |
| 王朝赴   | 조-221    | 강의<br>&<br>개방 | 31        | 프린터1(흑백)<br>프린터1(컬러)<br>스캐너1         | 1         | 강의시간<br>(강의시간 외 개방)               | 강의시간<br>(강의시간 외 개방)               | e |
| 공하는   | 공-B124   | 개방            | 66        | 프린터3(흑백)<br>스캐너1                     | 1         | 09:00 ~ 22:00                     | 기본 개방시간                           | e |
| 경덕관   | 경-504    | 개방            | 16        | 프린터3(흑백)<br>스캐너1                     | 1         | 기본 개방시간                           | 기본 개방시간                           | e |
| 明奎匙   | 예–226    | 개방            | 48        | 프린터2(흑백)<br>프린터1(컬러)<br>플로터1<br>스캐너2 | 1         | 기본 개방시간                           | 기본 개방시간                           | e |
| 디킨라란  | 7-449    | 개방            | 24        | 프린터3(흑백)<br>스캐너1                     | 1         | 기본 개방시간                           | 기본 개방시간                           | e |
| けちしてし | 법-B101-4 | 개방            | 30        | 프린터2(흑백)<br>스캐너2                     | 1         | 기본 개방시간                           | 기본 개방시간                           | e |

코미

### 23 교통편 및 무료 통학버스 안내

### 1 지하철

**6600** 

**C** 

개방시간(월~금)

| 4호선 길음역 하차         | 3번 출구. 초록색 버스 171번,     |
|--------------------|-------------------------|
| 3호선 경복궁역 하차        | 3번 출구. 초록색 버스 1020번     |
| 5호선 광화문역 하차        | 2번 출구. 초록색 버스 1711번     |
| 1호선 종각역 하차         | 1번 출구. 초록색 버스 1020번     |
| 2호선 신촌역 하차         | 1번 출구. 파랑색 버스 110A번     |
| 3호선 <b>연신내역</b> 6호 | 호선 <b>연신내역 하차</b> 4번 출  |
| 우이신설경전철 정릉역(국      | <b>'민대입구) 하차</b> 파랑색 버스 |
|                    | 초록색 버스                  |
|                    |                         |

### 2 버스

🚍 초록색 버스 : 1020번, 1116번, 1213번, 1711번, 7211번 🚍 **파랑색 버스 :** 163번, 171번, 110A번, 110B번

3 무료 통학버스

### 오전셔틀(4호선 길음역 → 국민대, 편도)

탑승장소 4호선 길음역 3번 출구 50미터 전방 통학버스 승차장

운행시간 월~금, 오전 08시 20분~10시 10분까지 5~10분 간격 운행(45인승 6대)

| 호차  | 길음역<br>출발 | 호차  | 길음역<br>출발 | 호차  | 길음역<br>출발 |
|-----|-----------|-----|-----------|-----|-----------|
| 1호차 | 08:20     | 1호차 | 08:50     | 1호차 | 09:40     |
| 2호차 | 08:25     | 2호차 | 08:55     | 2호차 | 09:45     |
| 3호차 | 08:30     | 3호차 | 09:00     | 3호차 | 09:50     |
| 4호차 | 08:35     | 4호차 | 09:10     | 4호차 | 09:55     |
| 5호차 | 08:40     | 5호차 | 09:20     | 5호차 | 10:00     |
| 6호차 | 08:45     | 6호차 | 09:30     | 6호차 | 10:10     |

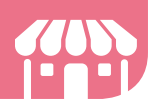

1213번, 7211번으로 환승 번, 1711번으로 환승 <u>년</u>, 1020번으로 환승 비으로 환승 번, 163번으로 환승 출구. 초록색 버스 7211번으로 환승 163번, 171번으로 환승 1213번, 7211번으로 환승

### 종일셔틀(국민대 ↔ 4호선 길음역, 순환)

탑승장소 국민대학교 정문 수위실 옆 버스 정류장 (북악터널 방면) 운행시간 월~금, 오전 10시 20분~19시 30분

(45인승 2대)

|    | 1호차       |           | 2호차 |           |           |  |
|----|-----------|-----------|-----|-----------|-----------|--|
| 연번 | 길음역<br>출발 | 국민대<br>출발 | 연번  | 길음역<br>출발 | 국민대<br>출발 |  |
| 1  | 10:20     | 10:40     | 1   | 10:40     | 11:05     |  |
| 2  | 11:20     | 11:40     | 2   | 11:40     | 12:05     |  |
| 3  | 13:00     | 13:20     | 3   | 13:25     | 13:45     |  |
| 4  | 13:45     | 14:00     | 4   | 14:15     | 14:30     |  |
| 5  | 14:45     | 15:00     | 5   | 15:15     | 15:30     |  |
| 6  | 15:45     | 16:00     | 6   | 16:15     | 16:30     |  |
| 7  | 16:45     | 17:00     | 7   | 17:15     | 17:30     |  |
| 8  | 17:45     | 18:00     | 8   | 18:15     | 18:30     |  |
| 9  | 18:45     | 19:00     | 9   | 19:15     | 19:30     |  |

International Student Guidebook | 55

### SECTION NORTH

- N1 본부관 Administration Hall 대학본부 / 학교법인 국민학원 / 종합서비스센터 일반대학원 / 행정대학원 / 정치대학원 / 입학처
- N2 북악관 Bugak Hall 글로벌인문•지역대학/사회과학대학/교양대학 교육대학원/교육연수원/매점
- N3 조영관 College of Design 조형대학 / 테크노디자인전문대학원 / 디자인대학원 UIT Design Solution Center / 화방
- N4 법학관 College of Law 법과대학/법무대학원/법학도서관/청향/한울식당/매점
- N5 형설관 Hyungsul Hall 조형대학(영상디자인학과, 자동차운송디자인학과)
- N6 과학관 College of Science and Technology 과학기술대학 / 매점 \_\_\_\_\_\_
- N7 경상관 College of Economics and Commerce 경상대학
- N8 국제관 International Hall 비즈니스IT전문대학원 / 정보기획팀
- N9 콘서트홀Concert Hall
- N10 경영관 College of Business Administration 경영대학 / 경영대학원
- N11
   체육관 Gymnasium

   실내경기장 / 창업보육센터

### SECTION EAST

- E1 생활관A동 Dormitory A
- E2 생활관B동 Dormitory B
- E3 생활관C동 Dormitory C
- E4 생활관D동 Dormitory D
- E5 영빈관 Guest House
- E6 명원박물관 Museum Myungwon

### **SECTION SOUTH**

WEST

- S1
   종합복지관
   Student Union

   학생처 / 건축대학 / 평생교육원 / 경력개발지원단
   총학생회 / 동아리방 / 공연장 / 우리은행 / 우체국 / 생활협동조합

   교직원식당 / 학생식당 / 의무실 / 장애학생지원센터 / 서점 / 매점
- S2 미래관 Future Hall 소프트웨어융합대학 / 체육대학 / 스포츠산업대학원 / 웰니스센터 창의공과대학(전자공학부) 과학기술대학(산림환경시스템학과, 임산생명시스템공학과)
- S3 예술관College of Arts
- 경어 예술대학 / 종합예술대학원 / 대극장 / 소극장 / 매점
- S4 대주차장 Underground Parking Lot

### SECTION WEST

- W1
   공학관
   College of Creative Engineering

   창의공과대학 / 자동차용합대학 / 자동차용학전문대학원 / 매점
- W2 성곡도서관 Sungkok Library 도서관 / 도서관기념실 / 해동라이브러리 / 국민인재개발원 / 대학혁신추진단
- W3 글로벌센터 Global Center 국제교류처 / 국제교육원
- W4
   산학협력관
   Innovation & Partnership Bldg.

   LINC 3.0 사업단 / 산학협력단 / 공학교육혁신센터 공동실험기기센터 / 미래혁신단
   응학교육혁신센터

### GATE

G1 정문 Main Gate

- G2 중문 Middle Gate
- G3 후문 Back Gate

### MONUMENT

- M1 해공동상 Haegong Statue
- M2 성곡동상 Sungkok Statue
- M3 용두리 University Statue-Yongduri

N2

- M4 GRANDE FLORE Big Flower
- M5 Mr. Doctor

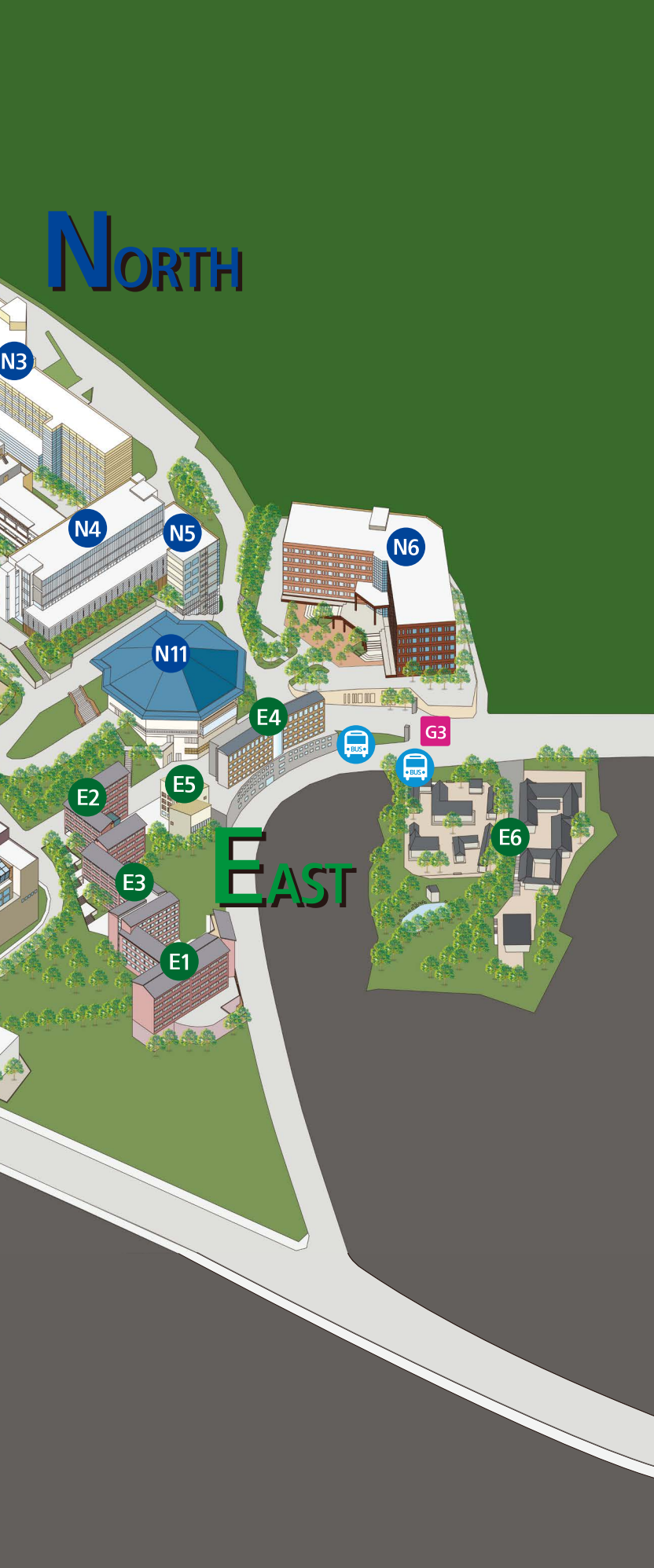